# FINLUX

väri-tv färg-tv colour television Värviline teler

# 39-FHF-4121

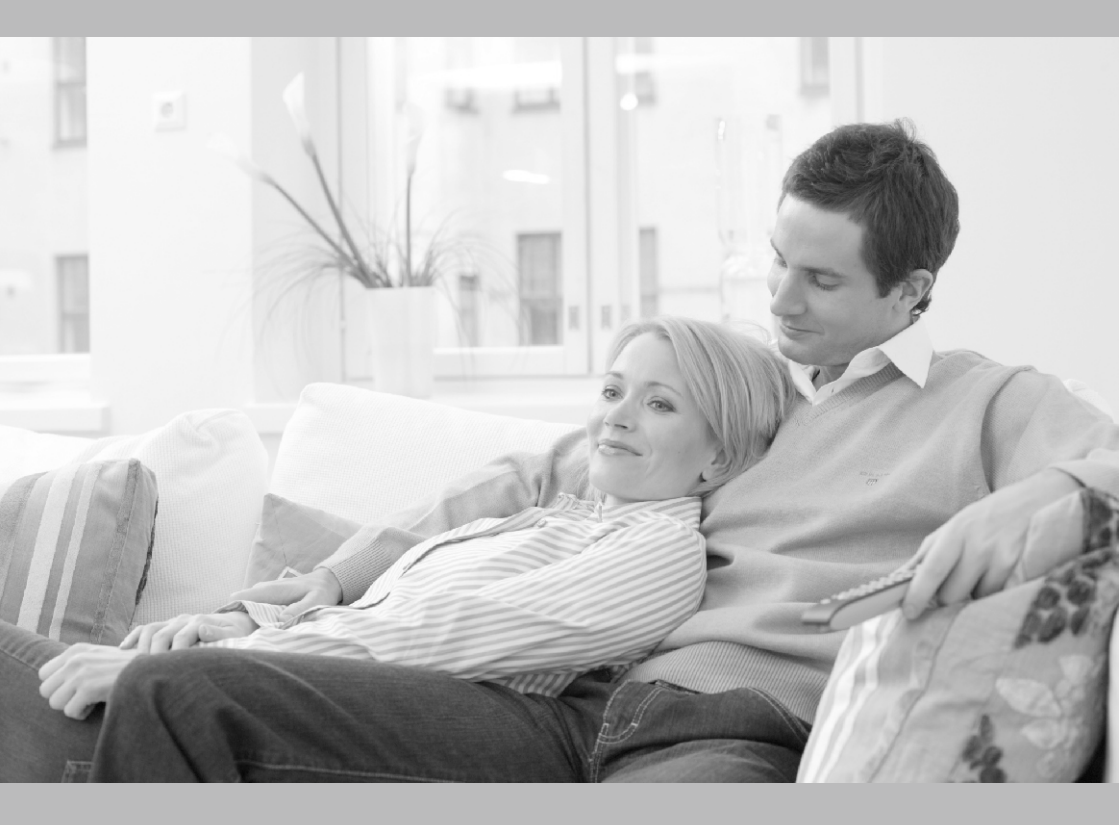

käyttöohje bruksanvisning owner's manual Kasutusjuhend

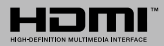

#### Sisällys

| Sisallys                                     |    |
|----------------------------------------------|----|
| Sisältö                                      | 1  |
| Turvallisuustiedot                           | 2  |
| Tuotteen merkinnät                           | 2  |
| Ympäristötietoa                              | 3  |
| Ominaisuudet                                 | 3  |
| Mukana tulevat varusteet                     | 4  |
| TV:n ohjauskytkin ja sen käyttö              | 4  |
| TV:n päävalikon käyttö                       | 4  |
| Kaukosäätimen paristojen asentaminen         | 5  |
| Virtaliitäntä                                | 6  |
| Antenniliitäntä                              | 6  |
| Lisenssihuomautukset                         | 6  |
| Tiedot hävittämisestä                        | 6  |
| Tekniset tiedot                              | 7  |
| Kaukosäädin                                  | 8  |
| Liitännät                                    | 9  |
| Päälle/Pois kytkeminen                       | 10 |
| Ensimmäinen Asennus                          | 10 |
| Mediatoisto USB-tulon kautta                 | 10 |
| USB-tallennus                                | 11 |
| Mediaselain                                  | 12 |
| [CEC]                                        | 12 |
| Asetusvalikon sisältö                        | 13 |
| TV:n yleinen käyttö                          | 16 |
| Kanavaluettelon käyttäminen                  | 16 |
| Lapsilukon asetukset                         | 16 |
| Sähköinen ohjelmaopas                        | 16 |
| Teksti-TV-palvelut                           | 17 |
| Ohjelmiston päivitys                         | 17 |
| Vianmääritys & ohjeita                       | 17 |
| Tietokonesisääntulon tyypilliset näyttötilat | 18 |
| AV- ja HDMI-signaalin yhteensopivuus         | 18 |
| Tuetut tiedostomuodot USB-tilassa            | 19 |
| Tuetut DVI-resoluutiot                       | 20 |
| DVB -toimintotietoja                         | 21 |

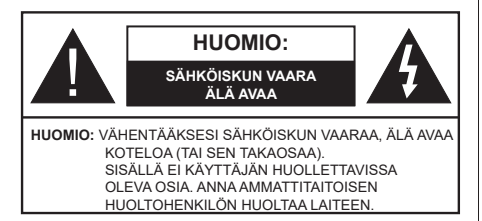

Ääriolosuhteissa (myrskyt, ukonilma) ja kun laitetta ei käytetä pitkään aikaan (loman aikana) kytke TV irti pistorasiasta.

Verkkopistoketta käytetään irrottamaan televisio verkkovirrasta, ja siksi sen on oltava helposti käytettävissä. Jos TV:tä ei kytketä irti virransyötöstä, laite kuluttaa virtaa vaikka se olisi valmiustilassa tai sammutettu.

Huomautus: Noudata näytössä näkyviä ohjeita laitteen käytöstä.

# TÄRKEÄÄ - Lue nämä ohjeet kokonaan ennen kuin asennat tai käytät laitetta

VAROITUS: Tämä laite ei ole tarkoitettu lasten tai sellaisten henkilöiden käyttöön (lapset mukaan lukien), joiden fyysinen, aistillinen tai henkinen toimintakyky on rajoittunut tai joilla ei ole kokemusta tai tietoa laitteen käytöstä, ellei käyttöä valvo tai ohjaa turvallisuudesta vastaava henkilö.

- Käytä tätä TV:tä alle 5 000 metrin korkeuksissa, kuivissa tiloissa ja alueilla maltillisella tai trooppisella ilmastolla.
- TV on tarkoitettu kotitalous- ja vastaavaan sisäkäyttöön, mutta sitä voidaan käyttää myös julkisissa tiloissa.
- Jätä vähintään 5 cm rako TV:n ympärille hyvän ilmanvaihdon varmistamiseksi.
- Ilmanvaihtoa ei saa estää peittämällä ilmanvaihtoaukko sanomalehtien, pöytäliinojen tai verhojen kaltaisilla esineillä.
- Virtajohtoon tulisi olla helppo pääsy. Älä sijoita televisiota, huonekalua tai muuta esinettä sähköjohdolle päälle. Vaurioitunut sähköjohto/pistoke voi aiheuttaa tulipalon tai sähköiskun. Käsittele sähköjohtoa sen pistokkeesta, älä irrota televisiota seinästä vetämällä sähköjohdosta. Älä kosketa virtajohtoa/pistoketta märillä käsillä, sillä se voi aiheuttaa oikosulun tai sähköiskun. Älä tee solmua sähköjohtoon tai sido sitä yhteen muiden johtojen kanssa. Jos johto vahingoittuu, se tulee vaihtaa valmistajan tai ammattitaitoisen henkilön toimesta.
- Televisiota ei saa asettaa alttiiksi tippuvalle tai roiskuvalle vedelle, sen vuoksi älä sijoita television yläpuolelle nestettä sisältävää astiaa kuten esim. maljakkoa (esim. hyllyt laitteen yläpuolella).

- Älä altista TV:tä suoralle auringonpaisteelle tai sijoita avotulia, kuten kynttilöitä sen päälle tai lähelle.
- Älä sijoita lämpölähteitä, kuten sähkölämmittimet, lämpöpatterit jne. TV:n lähelle.
- · Älä sijoita TV:tä lattialle ja kalteville pinnoille.
- Tukehtumisvaaran välttämiseksi, pidä muovipussit lasten ja lemmikkien ulottumattomissa.
- Kiinnitä jalusta tiukasti TV:seen. Jos jalusta on varustettu ruuveilla, kiristä ruuvit tiukkaan TV:n kaatumisen estämiseksi. Älä ylikiristä ruuveja ja asenna jalustan kumit kunnolla.
- Älä hävitä paristoja tulessa tai vaarallisten tai syttyvien materiaalien kanssa.

**VAROITUS** - Paristoja ei saa altistaa kuumuudelle, kuten auringonvalolle, tulelle, jne.

VAROITUS - kuulokkeista tuleva liiallinen äänenpaine voi heikentää kuuloa.

ÄLÄ ENNEN KAIKKEA - KOSKAAN anna kenenkään, erityisesti lapsien, tönäistä tai lyödä ruutua tai työntää mitään kotelon reikiin, rakoihin tai muihin aukkoihin.

| Huomio           | Vakavan loukkaantumisen tai<br>kuoleman vaara |
|------------------|-----------------------------------------------|
| Sähköiskun vaara | Vaarallinen jännite                           |
| Kunnossapito     | Tärkeät kunnossapito-osat                     |

#### Tuotteen merkinnät

Seuraavia merkintöjä käytetään tässä tuotteessa osoittamaan rajoituksia, varotoimia ja turvallisuusohjeita. Ohjeita tulee noudattaa, kun tuotteessa on niitä vastaava merkki. Noudata nämä ohjeet turvallisuussyistä.

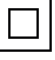

Luokan II laite: Tämä laite on suunniteltu siten, että se ei edellytä maadoitusta.

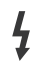

Vaarallinen jännitteinen napa: Merkityt navat ovat vaarallisen jännitteisiä normaaleissa käyttöolosuhteissa.

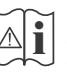

Varoitus, katso käyttöohjetta: Merkityt alueet sisältävät käyttäjän vaihdettavissa olevia nappiparistoja.

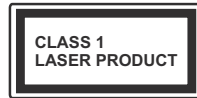

Luokan 1 lasertuote: Tämä tuote sisältää luokan 1 laserilähteen, joka on turvallinen kohtuudella ennakoitavissa olevissa

olosuhteissa

## VAROITUS

Älä niele paristoa, kemiallisen palovamman vaara Tämä tuote tai mukana tulleet lisätarvikkeet saattavat sisältää nappipariston. Nappipariston nieleminen saattaa aiheuttaa vakavia sisäisiä palovammoja jo 2 tunnissa ja johtaa kuolemaan.

Pidä uudet ja käytetyt paristot lasten ulottumattomissa.

Mikäli paristokotelo ei mene kunnolla kiinni, lopeta laitteen käyttö ja pidä se lasten ulottumattomissa. Mikäli epäilet, että henkilö on niellyt pariston tai asettanut sen mihin tahansa paikkaan kehonsa sisällä, tulee tämän tällöin hakeutua välittömästi hoitoon.

\_\_\_\_\_

Televisio voi pudota ja aiheuttaa henkilövahingon tai kuoleman. Monet vahingot, etenkin lapsiin kohdistuvat, voidaan välttää noudattamalla yksinkertaisia varotoimenpiteitä, kuten:

- Käyttämällä television valmistajan suosittelemia jalustoja tai asennusmenetelmiä.
- Käyttämällä vain kalustoa, joka voi turvallisesti tukea televisiota.
- Varmistamalla, että televisio ei ulotu tukevan kaluston reunan yli.
- Kerro lapsillesi, että on vaarallista kiivetä huonekalujen päälle ylettyäkseen televisioon tai sen säätimiin.
- Vedä kaikki televisioon liitetyt johdot ja kaapelit niin, että niihin ei voida kompastua, tarttua tai vetää niitä.
- Älä koskaan aseta televisiota epävakaalle alustalle.
- Välttämällä TV:n asettamista korkeiden huonekalujen päälle (kirjahyllyt) kiinnittämättä TV:tä ja huonekalua sopivalla tavalla.
- Olemalla asettamatta TV:tä kankaiden tai muiden materiaalien päälle, jotka voivat sijaita TV: sarja ja huonekalun välissä.
- asettamatta esineitä, kuten kaukosäätimiä tai leikkikaluja television tai huonekalun lähelle, joiden perään lapset voivat halua kiivetä.
- Laite soveltuu vain asennukseen ≤ 2 m korkeudelle.

Jos televisio siirretään, tulee näitä suosituksia noudattaa tässäkin tilanteessa.

Rakennuksen verkkovirran suojamaattoon tai suojamaattoon kytkettyyn laitteeseen liitetty laite - ja TV:n jakelujärjestelmään käyttämällä koaksiaalikaapelia, voi jossain olosuhteissa aiheuttaa tulipalovaaran. Liitäntä television jakelujärjestelmään on siksi tehtävä sähköeristyksen antavan laitteen kautta tietyn taajuusalueen alapuolella (galvaaninen eristin)

## VAROITUKSET SEINÄASENNUKSESSA

- Lue ohjeet ennen TV:n kiinnittämistä seinälle.
- Seinäkiinnityssarja on lisävaruste. Saat sen jälleenmyyjältä, jos sitä ei toimitettu TV:n mukana.
- Älä asenna TV:tä kattoon tai kaltevalle pinnalle.
- Käytä määritettyjä asennusruuveja ja muita lisävarusteita.
- Kiristä asennusruuvit tiukkaan, TV:n putoamisen estämiseksi. Älä ylikiristä ruuveja.

Kuvat ja kuvaukset käyttöohjeessa ovat vain viitteellisiä ja voivat erota todellisesta tuotteesta. Pidätämme oikeuden teknisiin muutoksiin ilman eri ilmoitusta

#### Ympäristötietoa

Tämä TV on valmistettu ympäristöystävälliseksi. Vähentääksesi energiankulutusta sinun tulee suorittaa seuraavat vaiheet:

Mikäli asetat energiansäästötilaksi Minimi, Keskitaso, Maksimi tai Auto, televisio vähentää energiankulutusta vastaavasti. Mikäli haluat asettaa Taustavalon arvoksi kiinteän arvon, valitse Mukautettu ja säädä Taustavalon määrää (Energiansäästöasetuksista) manuaalisesti käyttäen kaukosäätimen Vasen tai Oikea -painikkeita. Valitse Pois asettaaksesi asetuksen pois päältä.

Huomautus: Käytettävissä olevat Energiansäästöasetukset saattavat vaihdella riippuen valitusta Tilasta Asetukset>Kuvavalikossa.

Energiansäästöasetukset löytyvät Asetukset>Kuva-valikosta. Huomaa, että osa kuva-asetuksista ei ole käytössä.

Jos painat oikealle tai vasemmalle painiketta, "ruutu sammuu 15 sekunnin kuluttua" viesti ilmestyy ruutuun. Valitse Jatka ja paina OK kääntääksesi näytön välittömästi pois päältä. Mikäli mitään painiketta ei paineta, näyttö kääntyy pois päältä 15 sekunnin kuluttua. Paina mitä tahansa painiketta kaukosäätimestä tai TV:stä avataksesi ruudun uudelleen.

Huomautus: Näyttö pois päältä valinta ei ole käytettävissä jos Tilaksi on valittu Peli.

Kun TV ei ole käytössä, sammuta se virtakytkimestä tai irrota TV:n pistoke. Tämä vähentää energian kulutusta.

#### Ominaisuudet

- · Kauko-ohjattu väri-TV.
- Täysin integroitu digitaali/maanpäällinen/satelliitti TV (DVB-T-T2/C)

- HDMI-sisääntulot HDMI-liitännöillä varustettujen laitteiden liitäntään
- USB-liitäntä
- OSD-valikkojärjestelmä
- Scart-liitäntä ulkoisille laitteille (kuten DVD-soittimet, PVR, videopelit jne.)
- Stereoäänijärjestelmä
- Teksti-TV
- Kuulokkeiden liitäntä
- Automaattinen ohjelmointijärjestelmä.
- Manuaalinen viritys
- Automaattinen virrankatkaisu kahdeksan tunnin jälkeen.
- Uniajastin
- Lapsilukko
- Automaattinen mykistys kun ei lähetystä.
- NTSC-toisto
- AVL (Automaattinen äänenvoimakkuuden rajoitin)
- PLL (Taajuushaku)
- Tietokoneen sisääntulo
- Pelitila (lisävaruste)
- Kuva pois -toiminto
- Ohjelman tallennus
- Ohjelmoi ajanvaihto

## Mukana tulevat varusteet

- Kaukosäädin
- Paristot: 2 x AAA
- Ohjekäsikirja
- Pikaopas

## TV:n ohjauskytkin ja sen käyttö

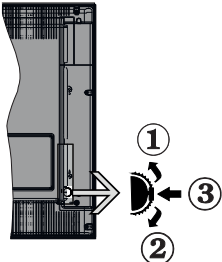

- 1. Ylös
- 2. Alas
- Äänenvoimakkuus / Info / Lähdeluettelo ja Valmiustila-kytkin

Ohjauspainikkeella voit ohjata TV:n äänenvoimakkuutta/ ohjelmia/lähdettä ja valmiustilan toimintaa. Säätääksesi äänenvoimakkuutta: Lisää äänenvoimakkuutta työntämällä painiketta ylös. Lisää äänenvoimakkuutta työntämällä painiketta alas.

Vaihtaaksesi kanavaa: Paina painikkeen keskikohtaan, näytölle ilmestyy tietopalkki. Selaa tallennettuja kanavia painamalla painiketta ylös tai alas.

Vaihtaaksesi lähteen: Paina keskimmäistä painiketta kahdesti (toisen kerran yhteensä), lähdelista tulee esiin näytölle. Selaa käytettävissä olevia lähteitä painamalla painiketta ylös tai alas.

TV:n kytkeminen pois päältä: Paina keskimmäinen painike pohjaan ja pidä sitä pohjassa muutaman sekunnin ajan, kunnes TV kytkeytyy valmiustilaan.

**TV:n kytkeminen päälle:** Paina keskimmäinen painike pohjaan, TV kytkeytyy päälle.

#### Huomautukset:

Jos TV sammutetaan, käynnistyy tämä kierto uudelleen äänenvoimakkuuden asetuksesta.

Päävalikon ruutunäyttöä ei voida näyttää ohjainnäppäimillä.

#### Käyttö kaukosäätimellä

Paina kauko-ohjaimen **Menu**-painiketta nähdäksesi päävalikkonäytön. Käytä suuntapainikkeita ja **OK**painiketta navigointiin ja asettamiseen. Paina **Return/Back** tai **Menu**-painiketta poistuaksesi valikkonäytöstä.

#### Sisääntulon valinta

Kun olet liittänyt kaikki oheislaitteet TVvastaanottimeen, voit kytkeä eri sisääntulolähteitä. Paina Lähde-painiketta kaukosäätimessä toistuvasti valitaksesi eri lähteitä.

#### Kanavien vaihto ja äänenvoimakkuus

Voit vaihtaa kanavaa tai säätää äänenvoimakkuutta käyttämällä kaukosäätimen **Ohjelma +/-** ja **Äänenvoimakkuus +/-** -painikkeita.

#### TV:n päävalikon käyttö

Kun **Menu**-painiketta painetaan, TV:n päävalikko ilmestyy näytön alaosaan. Voit selata valikkokohteita suuntapainikkeilla kaukosäätimessä. Kohteen valitsemiseksi tai alivalikon vaihtoehdon näyttämiseksi korostetussa valikossa, paina **OK**-painiketta. Kun valikkovaihtoehto korostetaan, osa alavalikon kohteista voi näkyä valikkopalkin yläosassa, niiden käyttämiseksi nopeasti. Pikanäppäimien käyttämiseksi, korosta se, paina **OK** ja aseta halutuksi vasemmalle/oikealle suuntapainikkeilla. Kun olet valmis, paina **OK** tai **Taakse/paluu** painiketta jatkaaksesi.

Paina Exit-painiketta päävalikon sulkemiseksi.

#### 1. <u>Alkuun</u>

Kun päävalikko on auki, **Aloitus**valikko korostetaan. Aloitusvalikon sisältöä voidaan mukauttaa lisäämällä vaihtoehtoja muista valikoista. Korosta vaihtoehto ja paina Alas-painiketta kaukosäätimessä. Jos näet Lisää aloitusvalikkoon -vaihtoehdon, voit lisätä sen Aloitusvalikkoon. Voit poistaa tai muuttaa kohteiden sijaintia Aloitusvalikossa. Paina Alas-painiketta ja valitse Poista tai Siirrä -vaihtoehto ja paina OK. Siirrä valikkokohdetta oikealle ja vasemmalle suuntapainikkeilla ja valitse kohta, jonne haluat siirtää kohteen ja paina OK.

#### 2. <u>TV</u>

#### 2.1. Opas

Voit avata sähköisen ohjelmaoppaan tällä vaihtoehdolla. Katso lisätietoja **Elektroninen ohjelmaopas (EPG)** -osiosta.

#### 2.2. Kanavat

Voit avata **Kanavat**-valikon tällä vaihtoehdolla. Lisätietoja on **Kanavalistan käyttö** -osiosta.

#### 2.3. Ajastimet

Voit asettaa ajastimen tuleville tapahtumille tämän valikon vaihtoehdoista. Voit myös tarkastaa aiemmin luodut ajastimet tässä valikossa.

Uuden ajastimen lisäämiseksi, valitse **Lisää ajastin** -välilehti oikealle/vasemmalle painikkeella ja paina **OK**. Aseta alivalikon vaihtoehdot ja lopeta painamalla **OK**. Uusi ajastin luodaan.

Aiemmin luodun ajastimen muokkaamiseksi, korosta tämä ajastin, valitse **Muokkaa valittua ajastinta** -välilehti ja paina **OK**. Muuta alavalikon vaihtoehtoja ja paina **OK** asetusten tallentamiseksi.

Aiemmin luodun ajastimen perumiseksi, korosta tämä ajastin, valitse **Poista valittu ajastinta** -välilehti ja paina **OK**. Vahvistusviesti ilmestyy ruutuun. Korosta **Kyllä** ja paina **OK** jatkaaksesi. Ajastin peruuntuu.

Ei ole mahdollista asettaa ajastinta kahdelle tai useammalle tapahtumalle eri kanavilla samaan aikaan. Tässä tilanteessa sinua pyydetään valitsemaan yksi näistä ajastimista ja poistamaan toinen. Korosta ajastin jonka haluat poistaa ja paina **OK**, **Vaihtoehdot**-valikko tulee esiin.. Korosta **Aseta/peruuta** ja paina **OK** ajastimen peruuttamiseksi. Asetukset on tallennettava tämän jälkeen. Tee tämä painaa**NK**, korosta **Tallenna muutokset** ja paina **OK** uudestaan.

#### 2.4. Tallennukset

Voit hallita tallennuksia tämän valikon vaihtoehdoista. Voit toistaa, muokata, poistaa tai järjestää aiemmin tallennettuja tapahtumia. Korosta välilehti vasemmalle tai oikealle painikkeella ja paina **OK** vaihtoehtojen näyttämiseksi.

#### Tallennusasetukset

Voit myös asettaa tallennusominaisuudet **Asetukset**välilehdeltä **Tallennukset**-valikossa. Korosta **Asetukset**-valikko **Vasemmalle** tai **Oikealle** painikkeella ja paina **OK**. Valitse **haluttu** kohde alavalikosta ja aseta **Vasemmalle** tai **Oikealle** painikkeella. Aloita aikaisin: Voit asettaa tallennusajastimen aloitusajan aikaisemmaksi tämän asetuksen avulla.

Lopeta myöhään: Voit asettaa tallennusajastimen aloitusajan myöhemmäksi tämän asetuksen avulla.

Enimmäisajanvaihto: Tämän asetuksen avulla voit asettaa ajanvaihdolle maksimiajan. Käytettävissä olevat vaihtoehdot ovat likimääräisiä ja todellinen tallennusaika voi vaihdella lähetyksestä riippuen. Käytetty ja vapaa tallennustilan arvo muuttuu tämän asetuksen mukaan. Varmista, että vapaata tilaa on riittävästi, muutoin välitön tallennus ei ole mahdollista.

Automaattinen hylkäys: Voit asettaa Hylkäyksen tyypiksi Ei mitään, Vanhin, Pisin tai Lyhyin. Mikäli Hylkäystyypiksi ei ole asetettu Ei mitään, voit asettaa Toistamaton -valinnaksi Sisältyy tai Ei sisälly. Nämä vaihtoehdot määrittävät tallennuksen poistoominaisuudet lisätilan muodostamiseksi käynnissä oleville tallennuksille.

Kovalevyn tiedot: Voit tarkastella televisioosi liitetyn USB-tallennuslaitteen tietoja. Korosta ja paina **OK** katsoaksesi ja paina **Taakse/paluu** sulkeaksesi.

Alusta levy: Mikäli haluat poistaa kaikki USBtallennuslaitteella olevat tiedostot ja muuttaa levyn formaatiksi FAT32, voit käyttää tätä valintaa. Paina OK -painiketta Formatoi levy -valinnan ollessa korostettuna. Näytölle ilmestyy valikko, jossa sinua pyydetään antamaan PIN(\*). Kun olet syöttänyt PINkoodin, vahvistusviesti tulee ruutuun. Valitse KYLLÄ ja paina OK aloittaaksesi USB-laitteen formatoinnin. Valitse Ei ja paina OK peruaksesi.

(\*) PIN-koodin oletusarvoksi on voitu asettaa 0000 tai 1234. Mikäli olet määrittänyt PIN-koodin (riippuen valitusta maasta) Ensiasennuksen aikana, käytä määrittämääsi PIN-koodia.

#### 3. Asetukset

Voit hallita TV:n asetuksia tämän valikon vaihtoehdoista. Katso lisätietoja **Asetukset-valikon sisältö** -osiosta.

#### 4. Lähteet

Voit hallita tulolähteitä tämän valikon vaihtoehdoista. Nykyisen lähteen muuttamiseksi, korosta yksi vaihtoehdoista ja paina **OK**.

#### 4.1. Lähdeasetukset

Muokkaa nimiä, salli tai poista käytöstä valitun lähteen.

#### Kaukosäätimen paristojen asentaminen

Irrota kaukosäätimen takakansi. Asenna kaksi AAA-paristoa. Varmista, että (+) ja (-) merkit täsmäävät (tarkasta oikea napaisuus). Älä sekoita vanhoja ja uusia paristoja keskenään. Vaihda vanhat paristot vain samanmallisiin. Aseta takakansi takaisin paikalleen.

Viesti näkyy näytössä, kun paristotaso on alhainen ja paristot on vaihdettava. Huomaa, että kun paristot ovat tyhjentyneet, kaukosäätimen toiminta voi heikentyä. Paristoja ei saa altistaa kuumuudelle, kuten auringonvalolle, tulelle, jne.

#### Virtaliitäntä

**TÄRKEÄÄ**: TV on suunniteltu käytettäväksi **220-240 V AC, 50 Hz** virransyötöllä. Otettuasi TV:n ulos pakkauksesta, anna sen lämmetä huonelämpötilaan ennen kuin kytket sen verkkovirtaan. Liitä virtakaapeli pistorasiaan.

#### Antenniliitäntä

Liitä antenni- tai kaapeli-TV:n liitin ANTENNISISÄÄNTULOON (ANT-TV) TV:n takaosan alaosassa.

#### TV:n takaosa

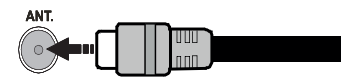

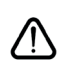

Jos haluat liittää laitteen TV:seen, varmista, että sekä TV että laitte on sammutettu ennen liittännän suorittamista. Kun liittäntä on valmis, voit kytkeä laitteet päälle ja käyttää niitä.

#### Lisenssihuomautukset

Termit HDMI ja HDMI High-Definition Multimedia Interface ja HDMI-logo ovat HDMI Licensing Administrator, Inc.:n tavaramerkkejä tai rekisteröityjä tavaramerkkejä.

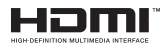

Valmistettu Dolby Laboratories lisenssillä. Dolby, Dolby Audio, ja double-D symbolit ovat Dolby Laboratories Licensing Corporationin tavaramerkkejä.

DTS-patentit, ks. http://patents.dts.com. Valmistettu DTS Licensing Limitedin lisenssin alaisuudessa. DTS, Symboli, & DTS ja Symboli yhdessä ovat rekisteröityjä tavaramerkkejä ja DTS TruSurround on DTS, Inc.<sup>®</sup> DTS Inc.:in tavaramerkki. Kaikki oikeudet pidätetään.

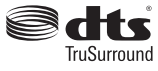

DTS-patentit, ks. http://patents.dts.com. Valmistettu DTS Licensing Limitedin lisenssin alaisuudessa. DTS, DTS-HD, symboli, sekä DTS tai DTS-HD ja symboli yhdessä ovat DTS, Inc.© DTS, Inc:n rekisteröityjä tavaramerkkejä. Kaikki oikeudet pidätetään.

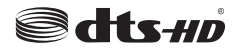

"CI Plus" Logo on CI Plus LLP:n tavaramerkki.

#### Tiedot hävittämisestä

#### [Euroopan Unioni]

Nämä symbolit viittaavat siihen, että sähköiset ja elektroniset laitteet ja akut, joissa symboli esiintyy, ei saisi hävittää yleisenä talousjätteenä sen käyttöiän päätyttyä. Sen sijaan tuote on luovutettava sopivaan sähkö- ja elektroniikkalaitteiden kierrätyksestä huolehtivaan keräyspisteeseen ja käytettyjen paristojen asianmukainen käsittely, talteen ottaminen ja kierrätys edellyttävät niiden viemistä tarjolla oleviin keräyspisteisiin kansallisten määräysten sekä direktiivien 2012/19/EU ja 2013/56/EU mukaisesti

Varmistamalla tuotteen oikeaoppinen hävittäminen, autat estämään mahdolliset ympäristö- ja terveyshaitat, jotka voivat syntyä tuotteen väärästä hävittämisestä.

Kysy lisätietoja tuotteen keräyspisteistä ja kierrätyksestä, paikallisesta jätteenkäsittelykeskuksesta tai liikkeestä josta ostit tuotteen.

Jätteen väärä hävittäminen voi olla rangaistava teko kansallisen lainsäädännön mukaisesti.

#### (Yritykset)

Jos haluat hävittää tuotteen, ota yhteyttä jälleenmyyjään ja tarkasta ostosopimuksesi ehdot ja säännöt.

#### [Euroopan unionin ulkopuoliset maat]

Nämä symbolit ovat voimassa ainoastaan Euroopan Unionissa.

Pyydä paikalliselta viranomaiselta lisätietoja hävittämisestä ja kierrätyksestä.

Tuote ja pakkausmateriaali tulee viedä paikalliseen kierrätyskeskukseen.

Ora kierrätyskeskuksista hyväksyy tuotteet maksutta.

**Huomaa**: Pb-merkki paristoissa symbolin alapuolella tarkoittaa, että ne sisältävät lyijyä.

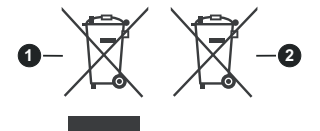

- 1. Tuotteet
- 2. Akku

#### Tekniset tiedot

| TV Lähetys                                | PAL BG/I/DK/<br>SECAM BG/DK                                                                    |
|-------------------------------------------|------------------------------------------------------------------------------------------------|
| Kanavat vastaanotto                       | VHF (BAND I/III) UHF<br>(BAND U) HYPERBAND                                                     |
| Digitaalivastaanotto                      | Täysin integroitu digitaali-<br>maanpäällinen-kaapeli-TV<br>(DVB-T-C)<br>(DVB-T2-yhteensopiva) |
| Esiasetettujen kanavat<br>määrä           | 1 000                                                                                          |
| Kanavailmaisin                            | Ruutunäyttö                                                                                    |
| RF-antennitulo                            | 75 ohm (epäsymmetrinen)                                                                        |
| Käyttöjännite                             | 220-240V AC, 50Hz.                                                                             |
| Ääni                                      | DTS TruSurround<br>DTS-HD                                                                      |
| Äänilähtöteho (WRMS.)<br>(10% THD)        | 2 x 8                                                                                          |
| Virrankulutus (W)                         | 75W                                                                                            |
| TV:n mitat SxLxK<br>(jalustalla) (mm)     | 259 x 892 x 577                                                                                |
| TV:n mitat SxLxK<br>(Ilman jalustaa) (mm) | 65/97 x 892 x 517                                                                              |
| Näyttö                                    | 39"                                                                                            |
| Käyttölämpötila ja<br>ilmankosteus        | 0°C - 40°C, ilmankosteus<br>enint. 85 %                                                        |

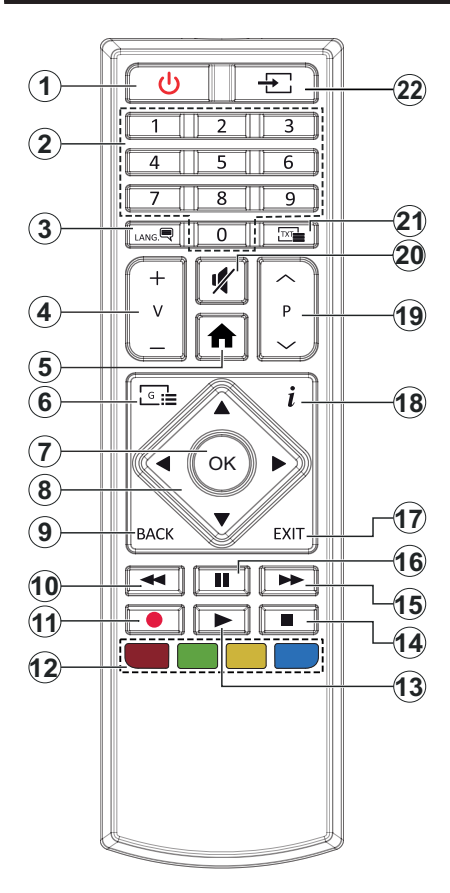

- 1. Valmiustila: Kytkee TV:n päälle/pois päältä
- 2. Numeropainikkeet: Vaihtaa kanavan, syöttää numeron tai kirjaimen näytön tekstiruutuun.
- Kieli: Vaihtaa äänitilojen (analoginen TV), näyttöjen ja ääni-/tekstityskielien välillä ja kytkee tekstityksen päälle tai pois (Digitaali-TV, jos käytettävissä)
- 4. Äänenvoimakkuus +/-
- 5. Valikko: Näyttää TV-valikon
- 6. Opas: Näyttää elektronisen ohjelmaoppaan
- OK: Vahvistaa käyttäjän valinnat, pitää sivun (teksti-TV tilassa), näyttää Kanavavalikon (DTVtila)
- Suuntapainikkeet: Auttaa valikoiden sisällön jne. selaamisessa ja näyttää alisivut Teksti-TV tilassa, kun sitä painetaan oikealle tai vasemmalle
- Takaisin/Paluu: Palaa takaisin edelliseen näyttöön, avaa hakemistosivun (teksti-TV tilassa) Vaihtaa nopeasti edellisen ja nykyiset kanavat tai lähteen välillä (mallista riippuen)
- 10. Kelaus taaksepäin: Siirtää ruutuja taaksepäin mediassa, kuten elokuvat
- 11. Tallenna: Tallentaa ohjelmat
- Väripainikkeet: Seuraa ruudulle tulevia ohjeita saadaksesi lisätietoja värillisten painikkeiden toiminnoista
- 13. Toista: Käynnistää valitun median toiston
- 14. Pysäytä: Pysäyttää toistettavan median
- **15. Nopea eteenpäin:** Siirtää ruutuja eteenpäin mediassa, kuten elokuvat
- **16. Tauko:** Keskeyttää median toiston, aloittaa ajansiirtotallennuksen
- 17. Poistu: Sulkee ja poistuu valikoista tai palaa edelliseen näyttöön
- Info: Näyttää tietoja ruudulla esitetyn ohjelman sisällöstä, näyttää piilotetut tiedot (näytä - teksti-TV tilassa)
- 19. Ohjelma +/-
- 20. Mykistys: Hiljentää TV:n äänen kokonaan
- Teksti: Näyttää teksti-TV:n (jos käytettävissä), paina uudestaan tekstin näyttämiseksi tavallisen kuvan päällä (yhdistelmä)
- 22. Lähde: Näyttää kaikki lähetys- ja sisältölähteet

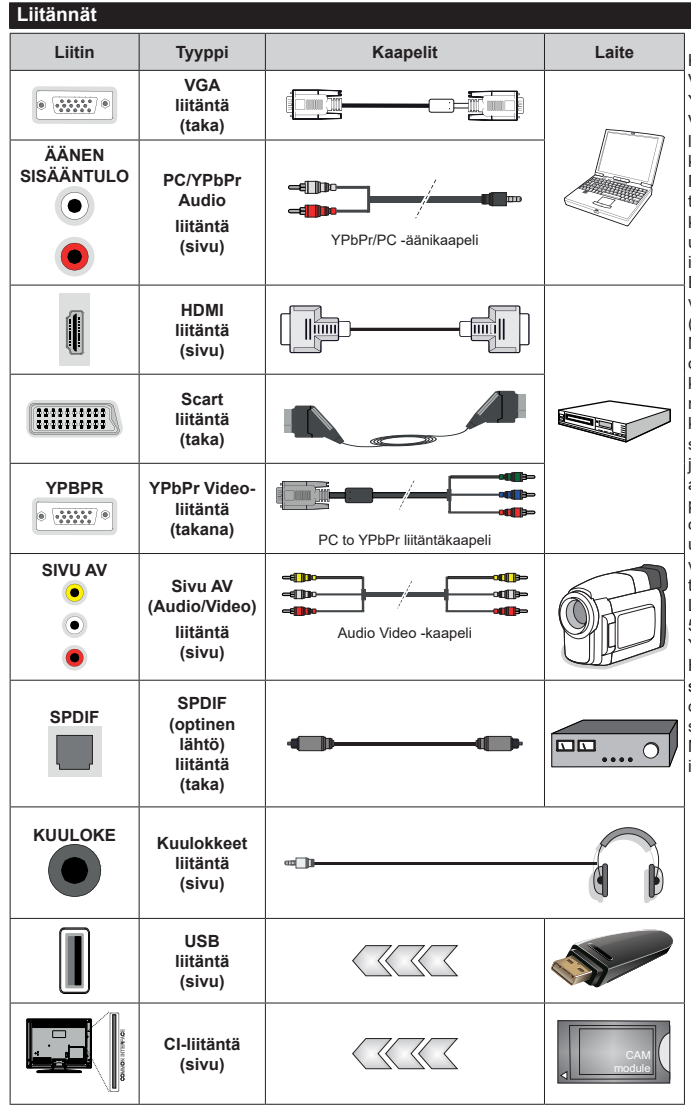

Katso vasemmalla olevia kuvia. Voit käyttää YPbPr- VGA kaapelia YPbPr-signaalin käyttämiseksi VGA-tulon kautta, VGA- ia YPbPr liitäntää ei voi käyttää samanaikaisesti. Käyttääksesi PC/YPb-Pr-ääntä, on sivuäänituloia käytettävä YPbPr/PC-äänikaapeleiden kanssa äänen liittämiseen. Jos ulkoinen laite kytketään SCART-liittimien kautta. TV kvtkevtvv EXT1-tilaan automaattisesti. Kun vastaanotetaan DTV-kanavia (Mpeg4 H.264 H.265) tai oltaessa Mediaselaimen tilassa, lähtö ei ole käytettävissä SCART-liittimen kautta. Käytettäessä seinäasennussarjaa (saatavissa alan liikkeestä, mikäli ei sis. toimitukseen) suosittelemme, että liität kaikki iohdot takaliitäntöihin ennen TV:n , asentamista seinään. Liitä tai poista CI-moduuli vain, kun TV on POIS PÄÄLTÄ. Katso moduulin ohiekäsikiriaa asetustietoien vuoksi, Jokainen TV:n USB-tulo tukee enintään 500mA laitteita. Laitteet, joiden virta-arvo on vli 500mA, voivat vaurioittaa TV:tä. Yhdistäessäsi laitteita TV:seen HDMI-kaapelin avulla.suojataksesi kuvaa taajuushäiriöiltäsuosittelemmekäyttämään nopeaa. suojattua (korkealuokkaista) HD-MI-kaapelia joka sisältää ferriittivtimen.

 $\bigwedge$ 

Jos haluat liittää laitteen TV:seen, varmista, että sekä TV että laite on sammutettu ennen liitännän suorittamista. Kun liitäntä on valmis, voit kytkeä laitteet päälle ja käyttää niitä.

#### Päälle/Pois kytkeminen

#### TV:n kytkeminen päälle

Liitä virtajohto pistorasiaan (220-240 V AC, 50 Hz).

Kytkeäksesi TV:n päälle valmiustilasta suorita jokin seuraavista:

- Paina Valmiustila-, Ohjelma +/- tai numeropainiketta kaukosäätimestä.
- Paina TV:n sivulla olevan toimintokytkimen keskikohtaa.

#### TV:n kytkeminen pois päältä

Paina **Valmiustila**-painiketta kaukosäätimestä, tai paina TV:n sivulla olevan toimintokytkimen keskikohtaa ja pidä sitä pohjassa muutaman sekunnin ajan, jolloin TV siirtyy valmiustilaan.

# Kytke virta pois kokonaan irrottamalla virtajohto pistorasiasta.

Huomautus: Kun TV on valmiustilassa, valmiustilan LED-valo voi vilkkua ilmaisten, että toiminnot kuten Valmiustilahaku, Päivityslataus tai Ajastin ovat aktivoituja. LED-valo vilkkuu myös kun kytket TV:n päälle valmiustilasta.

#### Ensimmäinen Asennus

Kun TV kytketään päälle ensimmäisen kerran, "Kielen valinta"-valikko näytetään. Valitse haluamasi kieli ja paina **OK**. Aseta asennusoppaassa haluamasi asetukset suuntapainikkeilla ja **OK**-painikkeella.

Aseta seuraavalla näytöllä maasi. Riippuen valitusta Maasta, sinua saatetaan tässä vaiheessa pyytää antamaan PIN-koodisi. Valittu PIN-koodi ei voi olla 0000. Sinun tulee antaa se, mikäli sinua pyydetään antamaan PIN myöhempiä valikkotoimintoja varten.

Tässä kohtaa voit aktivoida **Myymälätila**-valinnan. Tämä vaihtoehto mukauttaa TV:n asetuksia myymäläympäristöön ja TV-mallista riippuen, tuetut toiminnot voivat näkyä näytön yläosassa tietopalkkina. Tämä valinta on tarkoitettu vain myymäläkäyttöön. **Aloitustila** varten suosittelemme Kotitilaa. Tämä vaihtoehto on käytettävissä **Asetukset>Järjestelmä>Lisää** -valikossa ja se voidaan myöhemmin asettaa pois/päälle. Suorita valinta ja paina **OK** jatkaaksesi.

Seuraavalla sivulla voit asettaa haettavan lähetystyypin, salattujen kanavien haun ja aikavyöhykkeen (maavalinnasta riippuen). Voit myös asettaa lähetystyyppi suosikiksesi. Valitsemasi lähetystyyppi saa ensisijan kanavia haettaessa ja sen löytämät kanavat näkyvät kanavaluettelon huipulla. Kun olet valmis, korosta Seuraava ja paina OK jatkaaksesi.

#### Lähetystyyppi valinta

Ota lähetystyypin haku käyttöön korostamalla se ja paina **OK**. Valintaruutu valitun vaihtoehdon vieressä merkitään. Kytke hakuvaihtoehto pois päältä poistamalla valintamerkin painamalla **OK** kun osoitin on valitussa lähetystyypin vaihtoehdossa. **Digitaaliantenni:** Mikäli **D. Antenni**-hakuehto on käännetty päälle, televisio hakee digitaalisia maanpäällisiä lähetyksiä, kun muut asetukset on tehty.

Digitaalikaapeli: Mikäli D. Kaapeli-hakuehto on käännetty päälle, televisio hakee digitaalisia kaapelilähetyksiä, kun muut asetukset on tehty. Viesti näytetään ennen haun aloittamista ja siinä kysytään, suoritetaanko kaapeliverkkohaku. Jos valitset **Kyllä** ja painat OK voit valita Verkko tai asettaa arvot, kuten Taajuus, Verkkotunnus ja Hakuvaihe tekstinäytöllä. Jos valitset Ei ja painat OK voit asettaa Käynnistys Taajuus, Pysäytys taajuus ja Hakuvaihe seuraavalla näytöllä. Kun olet valmis, korosta Seuraava ja paina OK jatkaaksesi.

**Huomautus:** Viritysaika vaihtelee valitun **Hakuvaiheen** mukaan.

**Analoginen:** Mikäli Analoginen-vaihtoehto on valittuna, televisio hakee analogisia lähetyksiä, kun muut asetukset on tehty.

Kun ensiasetukset on tehty televisio alkaa hakea saatavilla olevia lähetyksiä valitsemiesi lähetystyyppien mukaisesti.

Kun haku jatkuu, näytetään hakutulokset näytön alaosassa. Kun kaikki saatavilla olevat asemat on tallennettu, **Kanava**valikko näkyy ruudulla. Voit muokata kanavalista omien mieltymystesi mukaan **Muokkaa**-välilehdeltä tai painaa **Menu**-painiketta sulkeaksesi valikon ja katsellaksesi televisiota.

Haun jatkuessa esiin tulee viesti, jossa sinulta kysytään haluatko järjestää kanavat LCN(\*)-järjestelmän mukaisesti. Valitse **Kyllä** ja paina **OK** vahvistaaksesi valinnan.

(\*) Looginen kanavajärjestys lajittelee saatavilla olevat lähetykset tunnistettavan kanavajärjestyksen mukaisesti (mikäli saatavilla).

Huomaa: Älä sammuta TV:tä alkuasetusten ollessa käynnissä. Huomaa että jotkin asetukset eivät välttämättä ole saatavilla riippuen valitsemastasi sijainnista.

#### Mediatoisto USB-tulon kautta

Voit liittää 2,5 "ja 3,5" (HDD ulkoinen virtalähde) ulkoiset kiintolevyt tai USB-muistitikun televisioon USB-liitännän kautta.

TÄRKEÄÄ! Varmuuskopioi tiedostot tallennuslaitteessa ennen sen liittämistä TV:seen. Valmistaja ei vastaa mistään tiedostojen vahingoittumisesta tai tietojen katoamisesta. On mahdollista, että tietyn tyyppiset USB-laitteet (esim. MP3-soittimet) tai USBkovalevyasemat/muistitikut eivät ole yhteensopivia tämän TV:n kanssa. TV tukee sekä FAT32- että NTFStiedostomuotoa mutta tallentaminen ei ole mahdollista NTFS-alustetuille levyille.

Kun USB-kiintolevy, jonka tallennustila on yli 1TT (Teratavu) alustetaan, voi alustustoiminnossa esiintyä joitakin ongelmia.

Odota hetki ennen liittämistä ja irrottamista, koska soitin voi vielä lukea tiedostoja. Jos näin ei toimita,

voi tämä aiheuttaa fyysisiä vaurioita USB-soittimelle ja USB-laitteelle. Älä vedä asemaa ulos tiedostoa soitettaessa.

Voit käyttää USB-keskitintä liittämällä sen TV:n USBliitäntään. Suosittelemme USB-keskittimen mukana tulevan ulkoisen virransyötön käyttämistä tässä tapauksessa.

Suosittelemme TV:n USB-tulojen käyttämistä suoraan, jos liität USB-kiintolevyn.

Huomautus: Mediaselain voi esittää vain 1000 ensimmäistä liitetyllä USB-laitteella olevista kuvatiedostoista.

#### USB-tallennus

#### Ohjelman tallennus

TÄRKEÄÄ: Uutta USB-levyä käytettäessä on suositeltua, että alustat levyn ensin käyttämällä television Levyn alustaminen -ominaisuutta TV>Tallennukset>Asetukset -valikosta.

Ohjelman tallentamiseksi sinun tulisi kytkeä USB-levysi ensin televisioon, kun TV on pois päältä. Kytke sitten TV päälle tallennusominaisuuden mahdollistamiseksi. Tallentaaksesi USB-levylle siinä tulee olla vähintään 2 Gt vapaata tilaa ja sen tulee olla USB 2.0 -yhteensopiva. Jos USB-asema ei ole yhteensopiva, tulee virheilmoitus esiin.

Pitkäkestoisten ohjelmien kuten elokuvien tallentamiseen suositellaan käytettäväksi USB-kovalevyjä (HDD).

Tallennetut ohjelmat tallennetaan liitettyyn USBlevyyn. Voit halutessasi tallentaa/kopioida tallenteet tietokoneelle; mutta näitä tiedostoja ei voi toistaa tietokoneella. Voit toistaa ne vain TV:n kautta.

Huulien liikutuksen viive voi tapahtua ajanvaihdon aikana. Radiotallennus on tuettu. TV voi tallentaa ohjelmia kymmenen tuntia.

Tallennetut ohjelmat jaetaan 4GT:n osioihin.

Jos liitetyn USB-levyn kirjoitusnopeus ei ole riittävä, tallennus voi epäonnistua ja ajanvaihtotoiminto ei ehkä toimi.

Suosittelemme USB-kiintolevyasemien käyttämistä HD-ohjelmien tallennuksessa.

Älä irrota USB-muistia/kiintolevyä tallennuksen aikana. Tämä voi vaurioittaa liitettyä USB-muistia/kiintolevyä. Multipartition tuki on käytettävissä. Korkeintaan kahta osiota tuetaan. USB-levyn ensimmäistä osiota käytetään USB-valmiustoiminnoille. Se on myös alustettava samoin kuin USB-valmiustoiminnoille käytettävä ensimmäinen osio.

Jotkut lähetysvirtapaketit eivät ehkä tallennu, signaaliongelmista johtuen, joten joskus video saattaa jäätyä toiston aikana.

Tallennus, Toisto, Tauko, näyttö (playlist dialogue) – näppäimet eivät ole käytettävissä Teksti-TV:n ollessa päällä. Jos tallennus alkaa teksti-TV:n ollessa päällä, teksti-TV sammuu automaattisesti. Teksti-TV ei myöskään ole käytössä tallennuksen tai toiston aikana.

#### Ajansiirtotoiminto

Paina **Tauko**-painiketta kun katsot lähetystä ajansiirtotilan kytkemiseksi. Ohjelma keskeytetään ajanvaihto-tilassa ja tallennetaan samanaikaisesti liitettyyn USB-levyyn.

Paina **Play** -painiketta uudelleen jatkaaksesi keskeytetyn ohjelman katsomista pysäytyshetkestä. Paina **Stop**-painiketta ajanvaihtotallennuksen pysäyttämiseksi ja siirtymiseksi takaisin suoraan lähetykseen.

Ajansiirtoa ei voi käyttää radiotilassa.

Voit käyttää ajansiirron nopeaa taaksepäinkelausta toiston tai nopean eteenpäintoiston aloittamisen jälkeen.

#### Pikatallennus

Paina **Record** -painiketta käynnistääksesi tallennuksen välittömästi ohjelmaa katsottaessa. Voit painaa **Record** -painiketta kaukosäätimestä uudelleen tallentaaksesi seuraavan ohjelman sähköisestä ohjelmaoppaasta. Paina **Stop** -painiketta peruuttaaksesi välittömän tallennuksen.

Et voi vaihtaa lähetyksestä toiseen tallennuksen aikana. Kun tallennat ohjelman tai aikavaihdon aikana ja jos USB-laitteen nopeus ei ole riittävä, varoitusviesti ilmestyy näyttöön.

#### Tallennettujen ohjelmien katsominen

Valitse **Tallennukset TV**-valikosta. Valitse tallennettu kohde listasta (jos aikaisemmin tallennettu). Paina **OK** -painiketta katsellaksesi **Vaihtoehdot**-valikkoa. Valitse vaihtoehto ja paina **OK**-painiketta.

**Huomautus:** {Päävalikon ja valikon kohtien näyttömahdollisuus ei ole käytettävissä toiston aikana.

Paina **Stop**-painiketta toiston pysäyttämiseksi ja palataksesi **Tallennukset**-valikkoon.

#### Hidas eteenpäinkelaus

Jos painat **Tauko**-painiketta tallennettua ohjelmaa katsoessasi, hidas eteenpäinkelaus -toiminto on käytettävissä. Voit käyttää **Pikakelaus eteenpäin** -painiketta kelaamiseen hitaasti eteenpäin. Painamalla **Pikakelaus eteenpäin** painiketta toistuvasti muuttaa hitaan kelauksen nopeutta.

#### Tallennusasetukset

Valitse **Asetukset**-välilehti **TV>Tallennukset** -valikossa tallennusasetusten asettamiseksi ja paina **OK**.

Alusta levy: Voit käyttää Levyn alustaminen -ominaisuutta USB-levyn alustamiseen. PINkoodi tarvitaan Levyn alustaminen -ominaisuutta käytettäessä.

Huomautus: PIN-koodin oletusarvoksi on voitu asettaa 0000 tai 1234. Mikäli olet määrittänyt PIN-koodin (riippuu valitusta maasta) Ensiasennuksen aikana, käytä määrittelemääsi PIN-koodia.

TÄRKEÄÄ: USB-aseman alustus poistaa KAIKKI tiedostot asemasta ja sen tiedostojärjestelmä

alustetaan FAT32-muotoon. Virheet korjataan useimmissa tapauksissa formatoinnin jälkeen, mutta menetät KAIKKI tiedot.

Jos "**USB-laitteen tallennusnopeus on liian hidas**" -viesti tulee näyttöön tallennusta aloitettaessa, yritä käynnistää tallennus uudelleen. Jos saat vieläkin saman virheen, on mahdollista, että USB-levysi ei täytä nopeusvaatimuksia. Yritä liittää toinen USB-levy.

#### Mediaselain

Voit toistaa USB-levylle tallennettuja kuva-, musiikkija videotiedostoja liittämällä sen televisioon. Liitä USB-levy yhteen television sivussa sijaitsevista USB-liitännöistä.

Kun USB-levy on liitetty TV:seen, **Mediaselain**-valikko näytetään näytöllä. Voit avata USB-laitteessa olevaa sisältöä milloin tahansa Lähteet-valikosta. Valitse kyseinen USB-tulo tästä valikosta ja paina **OK**. Valitse haluamasi tiedosto ja paina **OK** sen näyttämiseksi tai toistamiseksi.

Voit muokata Mediaselaimen asetuksia käyttämällä Asetukset-valikkoa. Asetukset-valikko voidaan avata tietoriviltä, joka näytetään näytön alaosassa, kun Info-painiketta painetaan videotiedoston toiston tai valokuvatiedoston katselun aikana. Paina Info-painiketta, korosta hammaspyöräsymboli tietorivin oikealla puolella ja paina OK. Kuvaasetukset, Ääniasetukset, Mediaselaimen asetukset ja Vaihtoehdot -valikot ovat käytettävissä. Näiden valikoiden sisältö voi vaihdella avatun mediatiedostotyypin mukaan. Vain Ääniasetukset -valikko on käytettävissä äänitiedostoja toistettaessa.

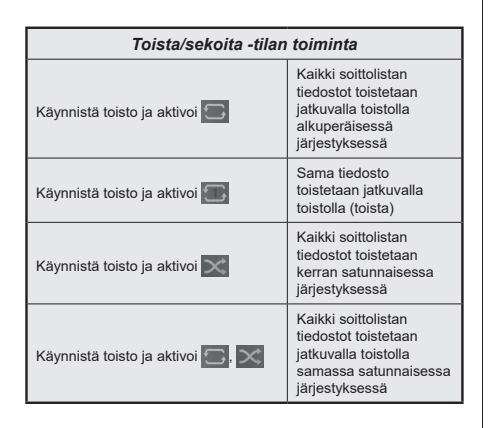

Tietorivin toimintojen käyttämiseksi, korosta toiminto ja paina **OK**. Toiminnon tilan muuttamiseksi, korosta toiminnon symboli ja paina **OK** riittävän monta kertaa. Jos symboli on merkitty punaisella ristillä, ei se ole käytettävissä.

#### [CEC]

Tämä toiminto mahdollistaa HDMI-portteihin television kaukosäätimen avulla liitettyjen CEC-laitteiden hallinnan.

CEC-valinta kohdassa Asetukset>Järjestelmä>Lisää -valikossa tulee ensin asettaa tilaan Käytössä. Paina Source-painiketta ja valitse liitettävän CEC-laitteen HDMI-tulo Lähdeluettelo -valikosta. Kun uusi CEClähde on liitetty, se lisätään lähdevalikkoon omalla nimellään eikä liitetyn HDMI-portin nimellä (kuten DVD-soitin, Tallennin 1 jne.).

Television kaukosäädin pystyy suorittamaan päätoiminnot automaattisesti, kun liitetty HDMI-lähde on valittu. Päättääksesi tämän toiminnon ja hallitaksesi televisiota jälleen kaukosäätimen avulla, paina ja pidä painettuna kaukosäätimen "0-Nolla" -painiketta 3 sekunnin ajan.

Voit poistaa CEC-toiminnon käytöstä asettamalla vaihtoehdon haluttuun tilaan Asetukset>Järjestelmä>Lisää -valikossa.

Televisio tukee myös ARC (audiopaluukanava) -ominaisuutta. Tämä ominaisuus on audioyhteys, jonka tehtävänä on korvata muut kaapelit television ja audiojärjestelmän välillä (A/V-vastaanotin tai kaiutinjärjestelmä).

ARC:n ollessa aktiivinen, televisio ei mykistä sen muita äänen lähtöjä automaattisesti. Sinun tulee asettaa television äänenvoimakkuus nollaan, mikäli haluat kuulla vain ACR-äänen (sama kuin muissa optisissa tai koaksiaalidigitaaliaudiolähdöissä). Mikäli haluat muuttaa liitetyn laitteen äänenvoimakkuuden tasoa, sinun tulee valita tämä laite lähdeluettelosta. Tässä tapauksessa äänenvoimakkuuden hallintapainikkeet ohjataan liitettyyn audiolaitteeseen. Kun ARC-liitäntää käytetään, voi TV:n ja liitetyn äänijärjestelmän välillä esiintyä yhteensopivuusongelmia, johtuen eroista äänenvoimakkuusalueilla.

Huomautus: ARC:ta tuetaan vain HDMI1-tulon kautta.

#### Järjestelmän ääntenhallinta

Mahdollistaa äänenvahvistimen/vastaanottimen käytön television kanssa. Äänenvoimakkuutta voidaan hallita television kaukosäätimen avulla. Aktivoidaksesi tämän ominaisuuden, aseta **Kaiuttimet** -valinnan valinnaksi **Asetukset>Järjestelmä>Lisää** -valikossa **Vahvistin**. Television kaiuttimet vaimennetaan ja katsellun lähteen äänet tulevat liitetystä äänentoistojärjestelmästä.

**Huomautus:** Audiolaitteen tulee tukea System Audio Control -ominaisuutta ja CEC-valinnan tulee olla **Käytössä**.

## Asetusvalikon sisältö

| Κι         | Kuvavalikon sisältö                                                          |                                                                                                    |  |  |  |
|------------|------------------------------------------------------------------------------|----------------------------------------------------------------------------------------------------|--|--|--|
| Til        | la                                                                           | Voit muuttaa kuvatilan vastaamaan toiveitasi ja vaatimuksiasi. Kuvatilaksi voidaan valita jokin seuraavista vaihtoehdoista: <b>Elokuva</b> , <b>Peli</b> (valinnainen), <b>Urheilu</b> , <b>Dynaaminen</b> ja <b>Luonnollinen</b> . |  |  |  |
|            | Kontrasti                                                                    | Säätää kuvaruudun valo- ja tummuusarvot.                                                                                                    |  |  |  |
|            | Kirkkaus                                                                     | Säätää kuvaruudun kirkkausarvot.                                                                                                    |  |  |  |
|            | Terävyys                                                                     | Säätää kuvaruudussa olevien kohteiden terävyyttä.                                                                                                    |  |  |  |
|            | Väri                                                                         | Säätää värikylläisyyttä.                                                                                                    |  |  |  |
| En         | nergiansäästö                                                                | Voit asettaa Energiansäästötilaksi Mukautettu, Minimi, Tavallinen, Maksimi,<br>Automaattinen, Näyttö pois päältä tai Pois päältä.<br>Huomautus: Jotkut asetukset voivat olla poissa käytöstä riippuen valitusta Tilasta.            |  |  |  |
|            | Taustavalo                                                                   | Tämä asetus ohjaa taustavalon tasoa. Taustavalotoimintoa ei ole käytettävissä jos<br>Energiansäästöasetus on asetettu muuhun kuin tilaan Mukautettu.                                                                                |  |  |  |
| Lis        | säasetukset                                                                  |                                                                                                    |  |  |  |
|            | Dynaaminen kontrasti                                                         | Voit muuttaa dynaamisen kontrastisuhteen haluttuun arvoon.                                                                                                    |  |  |  |
|            | Kohinanvaimennus                                                             | Jos lähetyssignaali on heikko ja kuvassa on häiriöitä, käytä Kohinanvaimennus-<br>asetusta häiriöiden vähentämiseksi.                                                                                                    |  |  |  |
|            | Värilämpötila                                                                | Asettaa haluamasi värilämpötilan arvon. Käytettävissä olevat vaihtoehdot ovat Viileä, Normaali, Lämmin ja Mukautettu.                                                                                                    |  |  |  |
|            | Valkoinen piste                                                              | Mikäli <b>Värilämpötilaksi</b> on asetettu <b>Mukautettu</b> , tämä asetus on käytettävissä.<br>Lisää kuvan "lämpöä" tai "viileyttä" painamalla Vasen tai Oikea -painikkeita.                                                       |  |  |  |
|            | Kuvan zoomaus                                                                | Asettaa halutun kuvaformaatin koon.                                                                                                    |  |  |  |
|            | Kuvasiirto                                                                   | Tämä vaihtoehto voi olla käytettävissä riippuen <b>Kuvan zoomaus</b> -asetuksesta.<br>Korosta ja paina <b>OK</b> , ja siirrä kuvaa ylös tai alas suuntapainikkeilla.                                                                |  |  |  |
|            | Filmitila                                                                    | Tavalliset TV-ohjelmat taltioidaan eri kuvanopeudella. Kun asetat tämän toiminnon päälle, näet nopeat kohtaukset elokuvissa selvästi.                                                                                               |  |  |  |
|            | lhonsävy                                                                     | lhon sävyä voidaan muuttaa välillä -5 ja 5.                                                                                                    |  |  |  |
|            | Värinsäätö                                                                   | Voit asettaa haluamasi värisävyn.                                                                                                    |  |  |  |
|            | HDMI Full Range                                                              | Katseltaessa HDMI-lähdettä, tämä asetus on saatavilla. Voit käyttää toiminto kuvan mustuuden korostamiseksi.                                                                                                    |  |  |  |
| Tie        | etokonekuvan sijainti                                                        | Näkyy vain, kun sisääntulolähde on tilassa VGA/PC.                                                                                                    |  |  |  |
|            | Autom. sijainti                                                              | Jos kuvaa ei ole keskitetty VGA-tilassa, käytä tätä toimintoa kuvan asennon<br>säätämiseen automaattisesti. Paina <b>OK</b> automaattisen säädön aloittamiseksi.                                                                    |  |  |  |
|            | H-sijainti                                                                   | Tämä toiminto siirtää kuvaa vasemmalle ja oikealle.                                                                                                    |  |  |  |
|            | V-sijainti                                                                   | Tämä toiminto siirtää kuvaa ylös- tai alaspäin ruudulla.                                                                                                    |  |  |  |
|            | Kuvapistetaajuus                                                             | Dot Clock -säädöt korjaavat häiriöitä, joita esiintyy pystyraidoituksen muodossa<br>Dot Intensive -esityksissä, kuten taulukkolaskentaohjelmissa tai kappaleissa tai<br>pienikokoisessa tekstissä.                                  |  |  |  |
|            | Vaihe                                                                        | Riippuen sisääntulolähteestä (tietokone jne.), voi kuva olla hämärä tai sekava. Voit käyttää vaihetta selvemmän kuvan saamiseksi kokeilemalla.                                                                                      |  |  |  |
| No         | ollaa                                                                        | Voit palauttaa kuva-asetukset tehtaan asettamiin oletusarvoihin (paitsi pelitilassa).                                                                                                    |  |  |  |
| Kur<br>Kuv | n VGA (Tietokone) -tila on päällä, j<br>va-asetuksiin tietokone-tilan aikana | otkut Kuva-valikon asetukset eivät ole käytettävissä. Sen sijaan VGA-tilan asetukset tulevat lisätyiksi                                                                                                    |  |  |  |

| Äänivalikon sisältö |                           |
|---------------------|---------------------------|
| Äänenvoimakkuus     | Säätää äänenvoimakkuutta. |

| Taajuuskorjain                                       | Valitsee taajuuskorjaimen tilan. Asetuksia voidaan mukauttaa ainoastaan Käyttäjä-<br>tilassa.                                                                                                    |
|------------------------------------------------------|----------------------------------------------------------------------------------------------------|
| Balanssi                                             | Säätää äänen kuulumaan vasemmasta tai oikeasta kaiuttimesta.                                                                                                    |
| Kuuloke                                              | Säätää kuulokkeiden äänenvoimakkuutta.<br>Ennen kuulokkeiden käyttöä tulee varmistaa, että niiden äänenvoimakkuus on asetettu<br>matalalle tasolle kuulovaurioiden välttämiseksi.                          |
| Äänitila                                             | Voit valita äänitilan (jos katsottu kanava tukee sitä).                                                                                                    |
| AVL (Automaattinen<br>äänenvoimakkuuden<br>rajoitin) | Asettaa äänen kiinteälle lähtötasolle eri ohjelmien välillä.                                                                                                    |
| Kuulokkeet/                                          | Jos liität ulkoisen vahvistimen TV:seen kuulokeliittimen kautta, voit asettaa tämän vaihtoehdon tilaan Linjalähtö. Jos olet liittänyt kuulokkeet TV:seen, aseta tämä vaihtoehto tilaan Kuulokkeet.         |
| Linjalähtö                                           | Varmista ennen kuulokkeiden käyttöä, että valikon valinnaksi on asetettu Kuulokkeet.<br>Mikäli asetuksena on Linjalähtö, kuulokkeiden äänenvoimakkuus on suurimmillaan,<br>mikä voi vahingoittaa kuuloasi. |
| Dynaaminen Basso                                     | Ottaa käyttöön tai poistaa käytöstä dynaamisen basson.                                                                                                    |
| DTS TruSurround<br>HD                                | Ottaa käyttöön tai poistaa DTS TruSurround HD:n.                                                                                                    |
| Digitaaliulostulo                                    | Asettaa digitaalisen lähdön äänityypin.                                                                                                    |

| Asennus -Valikon S                                | Asennus -Valikon Sisältö                                                                                                    |  |  |  |
|---------------------------------------------------|----------------------------------------------------------------------------------------------------|--|--|--|
| Automaattinen<br>kanavahaku<br>(Uudelleenviritys) | Näyttää automaattiset viritysvaihtoehdot. <b>D. Antenni:</b> Hakee ja tallentaa antennilliset<br>DVB-asemat. <b>D. Kaapeli:</b> Hakee ja tallentaa kaapeli-DVB-asemat. <b>Analoginen:</b> Hakee<br>ja tallentaa analogiset kanavat.                                                                                                    |  |  |  |
| Manuaalinen<br>kanavahaku                         | Tätä ominaisuutta voidaan käyttää suoraan lähetykseen pääsemiseksi.                                                                                                    |  |  |  |
| Verkon kanavahaku                                 | Hakee linkityt kanavat lähetysjärjestelmästä. <b>D. Antenni:</b> Hakee antenniverkon kanavia.<br><b>D. Kaapeli:</b> Hakee kaapeliverkon kanavia.                                                                                                    |  |  |  |
| Analoginen<br>hienoviritys                        | Voit käyttää tätä asetusta analogisten kanavien hienosäätämiseen. Tämä ominaisuus<br>ei ole käytettävissä, jos analogisia kanavia ei ole tallennettu ja nykyinen katsottava<br>kanava ei ole analoginen.                                                                                                    |  |  |  |
| Asennusasetukset<br>(Lisävaruste)                 | Näyttää asennusasetukset-valikon. Valmiustilahaku (*): TV etsii uusia tai puuttuvia kanavia valmiustilassa. Löydetty uusi lähetys näytetään. Dynaaminen kanavapäivitys(*): Jos tämä vaihtoehto on asetettu päälle, lähetyksen muutokset, kuten taajuus, kanavanimi, tekstityskieli jne., näytetään automaattisesti katselun aikana. (*) Saatavissa mallista riippuen. |  |  |  |
| Tyhjennä<br>Palvelulista                          | Käytä tätä asetusta poistaaksesi kaikki tallennetut kanavat. Tämä asetus näkyy vain, jos Maa-vaihtoehdoksi on asetettu Tanska, Ruotsi, Norja tai Suomi.                                                                                                    |  |  |  |
| Valitse aktiivinen<br>verkko                      | Tämä asetus mahdollistaan vain valitun verkon lähetysten esittämisen kanavaluettelossa.<br>Tämä ominaisuus on käytettävissä vain, kun maaksi on valittu Norja.                                                                                                    |  |  |  |
| Signaalitiedot                                    | Voit käyttää tätä valikkokohtaa tietoihin liittyvien signaalien, kuten signaalitaso/-laatu, verkon nimi jne. valvontaa saatavissa oleville taajuuksille.                                                                                                    |  |  |  |
| Ensimmäinen<br>Asennus                            | Poistaa kaikki tallennetut kanavat ja asetukset, palauttaa TV:n tehdasasetukset.                                                                                                    |  |  |  |

| Jä                                                          | Järjestelmä - Äänivalikon Sisältö                                                                                                 |                                                                                                    |  |  |  |  |
|-------------------------------------------------------------|----------------------------------------------------------------------------------------------------|----------------------------------------------------------------------------------------------------|--|--|--|--|
| Ehdollinen pääsy Ohjaa Ehdollinen pääsy, kun käytettävissä. |                                                                                                    |                                                                                                    |  |  |  |  |
| Kieli                                                       |                                                                                                    | Voit asettaa toisen kielen lähettäjästä ja maasta riippuen.                                                                                                    |  |  |  |  |
| Lapsilukko                                                  |                                                                                                    | Anna salasana muuttaaksesi lapsilukkoasetuksia. Voit säätää helposti <b>Valikon lukinta,</b><br><b>Maturiteettilukko, Lapsilukkoa</b> tai <b>Ohjetta</b> tässä valikossa. Voit myös asettaa uuden<br>PIN-koodin tai vaihtaa <b>CICAM oletus PIN-koodin</b> käyttäen liittyviä vaihtoehtoja.<br><b>Huomautus:</b> Jotkin valinnoista eivät ehkä ole käytettävissä <b>Ensiasennuksessa</b> tehdystä maavalinnasta<br>riippuen. PIN-koodin oletusarvoksi on voitu asettaa 0000 tai 1234. Mikäli olet määrittänyt PIN-koodin (riippuu |  |  |  |  |
| Dä                                                          | in Vine (Allee                                                                                                    | valitusta maasta) Ensiasennuksen aikana, käytä määrittelemääsi PIN-koodia.                                                                                                    |  |  |  |  |
| Pa                                                          | IVays/Alka                                                                                                    | Asettaa paivamaaran ja ajan.                                                                                                    |  |  |  |  |
| La                                                          | nteet                                                                                                    | Muokkaa nimia, saili tai poista käytöstä välitun lähteen.                                                                                                    |  |  |  |  |
| Sa                                                          | avutettavuus                                                                                                    | Näyttää television saavutettavuusvalinnat.                                                                                                    |  |  |  |  |
|                                                             | Kuulovaurio                                                                                                    | Mahdollistaa ohjelmanlähettäjän erikoistoiminnot.                                                                                                    |  |  |  |  |
|                                                             | Äänikuvaus                                                                                                    | Selostusraita esitetään näkövammaisille. Paina <b>OK</b> nähdäksesi saatavilla olevat<br><b>Äänikuvaus</b> valikkovaihtoehdot. Tämä toiminto on voimassa vain jos lähettäjä tukee sitä.<br><i>Huomautus: Äänen kuvaustoiminto ei ole käytettävissä tallennus- tai ajanvaihto-tilassa.</i>                                                                                                    |  |  |  |  |
| Lis                                                         | ää                                                                                                    | Näyttää muita TV:n asetusvalintoja.                                                                                                    |  |  |  |  |
|                                                             | Kuvaruutunäytön<br>viive                                                                                                    | Muuttaa viiveen keston valikon kuvaruuduille.                                                                                                    |  |  |  |  |
|                                                             | Valmiustilan<br>LED-valo                                                                                                    | Jos se on asetettu <b>pois päältä</b> , valmiustilan LED ei syty, kun TV on valmiustilassa                                                                                                    |  |  |  |  |
| Ohjelmiston<br>päivitys<br>Sovelluksen<br>versio            |                                                                                                    | Varmistaa, että TV:ssä on uusin ohjelmisto. Paina <b>OK</b> nähdäksesi valikon asetukset.                                                                                                    |  |  |  |  |
|                                                             |                                                                                                    | Näyttää nykyisen ohjelmiston version.                                                                                                    |  |  |  |  |
| Tekstitystila                                               |                                                                                                    | Tämän valinnan avulla voit valita näytöllä esitettävän tekstitystilan (DVB-tekstitys / Teksti-TV-tekstitys) välillä, mikäli molemmat ovat käytettävissä. Oletusarvo on DVB-tekstitys. Tämä ominaisuus on käytettävissä vain, kun maaksi on valittu Norja.                                                                                                    |  |  |  |  |
|                                                             | Automaattinen<br>TV:n sammutus                                                                                                    | Asettaa ajan TV:lle automaattiseen valmiustilaan siirtymiselle kun TV:tä ei käytetä.<br>Täksi arvoksi voidaan asettaa 1 - 8 tuntia, 1 tunnin askelilla. Voit poistaa toiminnon<br>käytöstä valitsemalla <b>Pois</b> .                                                                                                    |  |  |  |  |
|                                                             | Liiketila                                                                                                    | Valitse tämä tila tallennustarkoituksiin. Vaikka Liiketila olisikin käytössä, joitakin TV-<br>valikon valinnoista ei ehkä voida käyttää.                                                                                                    |  |  |  |  |
|                                                             | Käynnistystila                                                                                                    | Tämä asetus määrittää käynnistystila asetukset. Viimeinen tila ja Valmiustila valinnat ovat käytettävissä.                                                                                                    |  |  |  |  |
|                                                             | [CEC]                                                                                                    | Tämän asetuksen avulla voit ottaa CEC-toiminnon käyttöön tai poistaa se kokonaan käytöstä. Paina Vasen tai Oikea -painiketta ottaaksesi tämän ominaisuuden käyttöön tai poistaaksesi sen käytöstä.                                                                                                    |  |  |  |  |
|                                                             | CEC<br>Automaattivirta<br>päällä                                                                                                  | Tämän toiminnon avulla voit sallia liitetyn HDMI-CEC -yhteensopivan laitteen käynnistämään television ja vaihtamaan sen tulolähteen automaattisesti. Paina <b>Vasen</b> tai <b>Oikea</b> -painiketta ottaaksesi tämän ominaisuuden käyttöön tai poistaaksesi sen käytöstä.                                                                                                    |  |  |  |  |
| Kaiuttimet                                                  |                                                                                                    | Kuullaksesi television äänen liitetyltä yhteensopivalta audiolaitteelta aseta tilaan<br>Vahvistin. Voit käyttää television kauko-ohjainta audiolaitteen äänenhallintaan.                                                                                                    |  |  |  |  |
| OSS                                                         |                                                                                                    | Näyttää avoimen lähdekoodin ohjelmistojen (Open Source Software) lisenssitiedot .                                                                                                    |  |  |  |  |
| Huc                                                         | Huomautus: Jotkin asetukset eivät ehkä ole kävtössä, riippuen TV-mallista, sen toiminnoista ia ensiasennuksessa valitusta maasta. |                                                                                                    |  |  |  |  |

## TV:n yleinen käyttö

#### Kanavaluettelon käyttäminen

TV lajittelee kaikki tallennetut kanavat kanavaluetteloon. Voit muokata tätä kanavaluetteloa, asettaa suosikkeja tai lisätä aktiivisia kanavia luetteloon muokkaamalla **Kanavaluettelon** asetuksia. Paina **OK**-painiketta avataksesi Kanavaluettelon. Voit suodattaa lueteltuja kanavia tai muokata nykyistä luetteloa **Suodatin** ja **Muokkaa** -välilehden vaihtoehtoja. Korosta haluamasi välilehti ja paina **OK** vaihtoehtojen näyttämiseksi.

#### Suosikkiluetteloiden hallinta

Voit luoda erilaisia luetteloita suosikkikanavistasi. Avaa TV>Kanavat -valikko tai paina OK-painiketta Kanavatvalikon avaamiseksi. Korosta Muokkaa-välilehti ja paina OK muokkausvaihtoehtojen näyttämiseksi ja valitse Merkitse kanava/poista merkki -vaihtoehto. Valitse haluamasi kanava luettelosta painamalla OKpainiketta, kun kanava on korostettu. Voit valita usean kanavan. Voit myös käyttää Merkitse kaikki/ poista merkki -vaihtoehtoa, kaikkien luettelon kanavien valitsemiseksi. Paina sitten Taakse/paluu -painiketta, palataksesi Muokkaa-valikon vaihtoehtoihin. Valitse Lisää/Poista suosikit -vaihtoehto ja paina OKpainiketta. Suosikkikanavaluettelo tulee esiin. Aseta haluttu luettelovaihtoehto Päälle. Valittu/valitut kanava/t lisätään luetteloon. Poistaaksesi kanavan tai kanavat suosikkiluettelosta toista samat vaiheet ja aseta haluamasi kanavaluettelon asetus Pois

Voit käyttää **Suodatin**-toiminta **Kanavat**-valikossa suodattaaksesi kanavia kanavaluettelossa pysyvästi valintojesi mukaisesti. Tämän **Suodatin**-vaihtoehdon avulla voit asettaa yhden suosikkiluetteloistasi esitettäväksi joka kerta, kun Kanavaluettelo avataan.

#### Lapsilukon asetukset

Lapsilukko-valikon valintojen avulla voidaan estää tiettyjen ohjelmien tai kanavien katselu tai valikoiden käyttö Nämä asetukset sijaitsevat Asetukset> Järjestelmä>Lapsilukko -valikossa.

Lapsilukkovalikon valintojen näyttämiseksi on kirjoitettava PIN-numero. Oikean PIN-koodin antamisen jälkeen **Lapsilukko**-valikko tulee näyttöön.

Valikkolukko: Tämä asetus ottaa käyttöön tai poistaa käytöstä pääsyn kaikkiin television asetusvalikoihin.

**Ikälukko:** Mikäli tämä asetus on käytössä, televisio vastaanottaa lähetyksen ikärajatiedot ja estää lähetyksen katselun, mikäli ikärajavaatimusta ei täytetä.

Huomautus: Mikäli Ensiasennuksessa maaksi on valittu Ranska, Italia tai Itävalta, Lapsilukon oletusarvoksi on asetettu 18.

Lapsilukko: Kun valinta on asetettu tilaan Päälle, TV:tä voidaan ohjata kauko-ohjaimen avulla. Tässä tapauksessa television painikkeet eivät ole käytössä.

Aseta PIN: Määrittää uuden PIN-koodin.

Oletus CICAM PIN: Tämä asetus esitetään himmennettynä jos TV:n CI-korttipaikkaan ei ole asetettu CI-moduulia. Voit vaihtaa CI CAM oletus PIN-koodin käyttäen tätä asetusta.

Huomautus: PIN-koodin oletusarvoksi on voitu asettaa 0000 tai 1234. Mikäli olet määrittänyt PIN-koodin (riippuen valitusta maasta) Ensiasennuksen aikana, käytä määrittämääsi PIN-koodia.

Jotkin asetukset eivät ehkä ole käytettävissä riippuen Ensiasennuksen aikana valitusta maasta.

#### Sähköinen ohjelmaopas

Elektronisen ohjelmaoppaan (EPG) avulla, TV voi selata asennettujen kanavien tapahtumaluetteloa. Ohjelman käyttötuki riippuu kyseisestä lähetyksestä.

Ohjelmaoppaan avaamiseksi Live TV -tilassa, paina **Guide**-painiketta kaukosäätimessä. Voit myös käyttää **Opas**-vaihtoehtoa **TV-valikossa**.

Käytettävissä on 2 eri tyyppistä aikataulua: **Aikajana**, **Luettelo** ja **Nyt/Seuraavaksi**. Vaihda näiden ulkoasujen välillä korostamalla välilehden kyseisellä ulkoasulla näytön yläreunassa ja paina **OK**.

Selaa ohjelmaopasta suuntapainikkeilla. Käytä **Takaisin/paluu** -painiketta näytön yläosassa olevien välilehden vaihtoehtojen käyttämiseksi.

#### Aikajanan aikataulu

Tässä ulkoasuvaihtoehdossa, kaikki lueteltujen kanavien tapahtumat näytetään aikajanalla. Selaa tapahtumalistaa suuntapainikkeilla. Korosta tapahtuma ja paina **OK** tapahtumavaihtoehtojen valikon näyttämiseksi.

Paina **Takaisin/paluu** -painiketta saatavissa olevien välilehtivaihtoehtojen käyttämiseksi. Korosta **Suodatin**välilehti ja paina **OK** nähdäksesi käytettävissä olevat suodatinvaihtoehdot. Muuta ulkoasua korostamalla **Nyt/seuraava** ja paina **OK**. Voit käyttää **Edellinen päivä ja Seuraava päivä** -vaihtoehtoja, edellisen ja seuraavan päivän vaihtoehtojen näyttämiseksi.

Korosta Lisää-välilehti ja paina OK nähdäksesi alla olevat vaihtoehdot.

Korosta laji: Näyttää Valitse laji -valikon. Valitse laji ja paina OK. Ohjelmaoppaassa valittua lajia vastaavat tapahtumat korostetaan.

**Opashaku:** Näyttää hakuvaihtoehdot. Tällä toiminnolla voit etsiä ohjelmaoppaasta valittujen kriteerien mukaan. Vastaavat tulokset näytetään.

**Nyt:** Näyttää nykyiset ohjelmat korostetulta kanavalta.

Suurenna: Korosta ja paina OK nähdäksesi ohjelmat laajemmalta aikaväliltä.

#### Nyt/seuraava aikataulu

Ulkoasuvaihtoehdossa esitetään kanavien edellinen ja seuraava tapahtuma. Selaa tapahtumalistaa suuntapainikkeilla.

Paina Takaisin/paluu -painiketta saatavissa olevien välilehtivaihtoehtojen käyttämiseksi. Korosta Suodatin-

välilehti ja paina **OK** nähdäksesi käytettävissä olevat suodatinvaihtoehdot. Muuta ulkoasua korostamalla **Aikajanan aikataulu** ja paina **OK**.

#### Tapahtumavalinnat

Käytä suuntapainikkeita valitaksesi tapahtuma ja paina **OK**-painiketta nähdäksesi **Vaihtoehdot**-valikon. Seuraavat valinnat ovat käytettävissä.

Valitse kanava: Tätä vaihtoehtoa käytettäessä voit vaihtaa valitun kanavan. Ohjelmaopas sulkeutuu.

Lisätietoja: Näyttää valittujen tapahtumien tiedot. Paina ylös tai alas -painiketta tekstin selaamiseksi.

Aseta Tapahtuma-ajastin / Poista tapahtumaajastin: Valitse Aseta ajastin vaihtoehto ja paina OK-painiketta. Voit asettaa ajastimen myöhempiä tapahtumat varten. Jo asetetun ajastuksen peruminen tapahtuu korostamalla kyseinen tapahtuma ja painamalla OK-painiketta. Valitse sitten Poista tapahtuma-ajastin -vaihtoehto. Ajastin peruuntuu.

Tallenna / Poista tallennus Ajastin: Valitse Tallennus-vaihtoehto ja paina OK-painiketta jatkaaksesi. Mikäli ohjelma lähetetään myöhemmin, se lisätään Ajastimen luetteloon tallennettavaksi. Mikäli tapahtuma lähetetään parhaillaan, tallennus käynnisty välittömästi.

Peruuttaaksesi jo asennetun tallennuksen voit korostaa valitun ohjelman ja painaa **OK**-painiketta, valitse sitten **Poista tall. Ajastin.** Ajastintallennus peruuntuu.

**TÄRKEÄÄ:** Kytke USB-levy televisioon, kun se on pois päältä. Kytke sitten TV päälle tallennusominaisuuden mahdollistamiseksi.

**Huomautukset:** Et voi vaihtaa kanavaa, kun tallennus on käynnissä tai ajastin päällä nykyisellä kanavalla.

Ei ole mahdollista asettaa ajastinta kahdelle tai useammalle tapahtumalle samaan aikaan.

#### Teksti-TV-palvelut

Paina **Text**-painiketta avataksesi. Paina uudelleen sekoitettu-tilan aktivoimiseksi, jolloin näet Teksti-TV sivun ja TV-lähetyksen samanaikaisesti. Paina vielä kerran poistuaksesi. Kun käytössä, on osa Teksti-TV:n sivusta värillinen ja se voidaan valita vastaavilla värinäppäimillä. Noudata ruudussa annettuja ohjeita.

#### Digitaalinen teksti-TV

Paina **Text**-painiketta tarkastellaksesi digitaalisen teksti-tv:n tietoja. Käyttää sitä väripainikkeilla, suuntapainikkeilla ja **OK**-painikkeella. Käyttötapa voi erota riippuen digitaalisen teksti-TV:n sisällöstä. Noudata digitaalisen teksti-TV:n näytössä annettuja ohjeita. Kun **Text** -painike painetaan uudestaan, TV palaa televisiolähetykseen.

#### Ohjelmiston päivitys

Televisiosi pystyy löytämään ja päivittämään laiteohjelmiston automaattisesti lähetyssignaalin kautta.

#### Ohjelmapäivitysten haku käyttöliittymän kautta

Valitse päävalikossa **Asetukset>Järjestelmä** ja sitten **Lisää**. Siirry kohtaan **Ohjelmistopäivitys** ja paina **OK**-painiketta. Valitse **Etsi päivityksiä** ja paina **OK**painiketta etsiäksesi ohjelmistopäivityksiä.

Jos uusi päivitys löytyy, laite alkaa ladata päivitystä. Kun lataus on valmis, varoitus näytetään, paina **OK**-painiketta ohjelmapäivityksen päättämiseksi ja käynnistä TV uudestaan.

#### Kello 03.00 haku ja päivitystila

Televisiosi hakee uusia päivityksiä kello 03:00, jos **Automaattinen hakutoiminto** -valinta on asetettu Päälle ja jos televisio on liitetty antennijohtoon tai internetiin. Mikäli uusi ohjelmisto on löydetty ja ladattu onnistuneesti se asennettaan seuraavan virrankäynnistyksen yhteydessä.

**Huomautus:** Älä kytke virtajohtoa irti LED-valon vilkkuessa uudelleenkäynnistyksen aikana. Jos TV ei löydä päivitystä, kytke TV irti, odota kaksi minuuttia ja kytke se takaisin.

Kaikkia päivityksiä ohjataan automaattisesti. Jos manuaalinen haku suoritetaan ja ohjelmia ei löydy, on tämä uusin versio.

#### Vianmääritys & ohjeita

#### TV ei kytkeydy päälle

Varmista että virtajohto on kytketty oikein pistorasiaan. Paina TV:n virtapainiketta.

#### Heikko kuvanlaatu

- Tarkasta, että TV on viritetty oikein.
- Alhainen signaalitaso voi aiheuttaa kuvan vääristymistä. Tarkasta antenniliitännät.
- Tarkista, että olet valinnut oikean kanavataajuuden, mikäli olet valinnut manuaalisen virityksen.

#### Ei kuvaa

- TV ei vastaanota signaalia. Tarkista että oikea sisääntulolähde on valittu.
- · Onko antenni liitetty oikein?
- · Onko antennikaapeli vaurioitunut?
- · Onko antennin liittämiseen käytetty sopivia liittimiä?
- · Jos olet epävarma, pyydä lisätietoja jälleenmyyjältä.

#### Ei ääntä

- Tarkista, onko TV mykistetty. Paina **Mute**-painiketta tai lisää äänenvoimakkuutta.
- Vain toisesta kaiuttimesta kuuluu ääni. Tarkista kanavatasapainoasetukset äänivalikosta.

#### Kaukosäädin - ei toimi

- · Paristot saattavat olla lopussa. Vaihda paristot.
- Paristot on ehkä asennettu väärin. Katso luku "Kaukosäätimen paristojen asentaminen".

#### Ei signaalia tulolähteessä

· Mitään laitetta ei ehkä ole liitetty.

- Tarkasta AV-kaapelit ja liitännät laitteesta.
- · Tarkista, että laite on kytketty päälle.

#### Kuvaa ei ole keskitetty VGA-lähteessä

Jotta TV keskittäisi kuvan automaattisesti, avaa **PC-sijainti** -valikko **Kuva**-valikossa, korosta **Automaattiasento** ja paina **OK**. Odota, että se päättyy Kuvan asennon säätämiseksi manuaalisesti, käytä **H-sijainti** ja **V-sijainti** vaihtoehtoja. Valitse haluamasi vaihtoehto ja käytä vasemmalle ja oikealle painikkeita kaukosäätimessä.

#### Tallennus ei käytettävissä

Ohjelman tallentamiseksi sinun tulisi kytkeä USBmuistitikku ensin TV:seen, kun TV on pois päältä. Kytke sitten TV päälle tallennusominaisuuden mahdollistamiseksi. Jos tallennus ei ole mahdollista, tarkasta tallennuslaitteen formatointi ja että vapaana oleva tila on riittävä.

#### USB on liian hidas

Jos "USB-laitteen tallennusnopeus on liian hidas" viesti tulee näyttöön tallennusta aloitettaessa, yritä käynnistää tallennus uudelleen. Jos saat vieläkin saman virheen, on mahdollista, että USB-levysi ei täytä nopeusvaatimuksia. Kokeile toista USB-laitetta.

#### Tietokonesisääntulon tyypilliset näyttötilat

Seuraavassa taulukossa on esimerkkejä joistakin tyypillisistä videon näyttötiloista. Televisio ei ehkä tue kaikkia resoluutioita.

| Hakemisto  | Resoluutio | Taajuus |  |
|------------|------------|---------|--|
| 1          | 640x480    | 60 Hz   |  |
| 2          | 800x600    | 56 Hz   |  |
| 3          | 800x600    | 60 Hz   |  |
| 4          | 1024x768   | 60 Hz   |  |
| 5 1024x768 |            | 66 Hz   |  |
| 6          | 1280x768   | 60 Hz   |  |
| 7          | 1280x960   | 60 Hz   |  |
| 8          | 1280x1024  | 60 Hz   |  |
| 9          | 1360x768   | 60 Hz   |  |
| 10         | 1400x1050  | 60 Hz   |  |
| 11         | 1600x1200  | 60 Hz   |  |
| 12         | 1920x1080  | 60 Hz   |  |

#### AV- ja HDMI-signaalin yhteensopivuus

| Lähde      | Tuetut signaa                           | Käytössä   |   |
|------------|-----------------------------------------|------------|---|
|            | PAL 50/60                               | 0          |   |
| EXT        | NTSC 60                                 | 0          |   |
| (SCART)    | RGB 50                                  |            | 0 |
|            | RGB 60                                  |            | 0 |
|            | PAL 50/60                               |            | 0 |
| AV SIVUIIA | NTSC 60                                 | 0          |   |
|            | 480I, 480P                              | 60Hz       | 0 |
|            | 576I, 576P                              | 50Hz       | 0 |
| PC/YPbPr   | 720P                                    | 50Hz, 60Hz | 0 |
|            | 1080I 50Hz, 60Hz                        |            | 0 |
|            | 1080P 50Hz, 60Hz                        |            | 0 |
|            | 480I 60Hz                               |            | 0 |
|            | 480P                                    | 60Hz       | 0 |
|            | 576I, 576P                              | 50Hz       | 0 |
| номі       | 720P                                    | 50Hz, 60Hz | 0 |
|            | 10801                                   | 50Hz, 60Hz | 0 |
|            | 24Hz, 25Hz<br>1080P 30Hz, 50Hz,<br>60Hz |            | 0 |

#### (X: Ei käytössä, O: Käytössä)

Joissain tapauksissa TV:n signaali ei näy oikein. Ongelma voi johtua yhteensopimattomuudesta lähdelaitteen kanssa (DVD, digi-boksi, jne.). Jos kyseisiä ongelmia esiintyy, ota yhteys jälleenmyyjään sekä lähdelaitteen valmistajaan.

## Tuetut tiedostomuodot USB-tilassa

| Media     | Pääte                                                                           | Formaatti                       | Muistiinpanot                                                                                                    |
|-----------|---------------------------------------------------------------------------------|---------------------------------|----------------------------------------------------------------------------------------------------|
| Video     | .mpg, .mpeg                                                                     | MPEG1-2                         | MPEG1: 768x576 @ 30P, MPEG2:1920x1080 @ 30P                                                                                                    |
|           | .vob                                                                            | MPEG2                           |                                                                                                    |
|           | .mp4                                                                            | MPEG4, Xvid,<br>H.264           |                                                                                                    |
|           | .mkv                                                                            | H.264,<br>MPEG4,VC-1            | 1920x1080 @ 30P                                                                                                    |
|           | .avi                                                                            | MPEG2,<br>MPEG4, Xvid,<br>H.264 |                                                                                                    |
|           | .flv                                                                            | H.264/VP6/<br>Sorenson          | H.264/VP6: 1920x1080 @ 30P<br>Sorenson: 352x288 @ 30P                                                                                                    |
|           | .mp4, .mov,<br>.3gpp, .3gp,<br>MPEG transport<br>stream, .ts,.trp,<br>.tp, .mkv | HEVC/H.265                      | 1080P@60fps - 50Mbps                                                                                                    |
|           | .3gp                                                                            | MPEG4 , H.264                   | 1920x1080 @ 30P                                                                                                    |
| Ääni      | .mp3                                                                            | MPEG1 Layer<br>2 ja 3           | Layer2: 32Kbps ~ 448Kbps (bittinopeus) / 32kHz, 44.1kHz, 48kHz,<br>16kHz, 22.05kHz, 24kHz (näytteenottotaajuus)<br>Layer3: 32Kbps ~ 320Kbps (bittinopeus) / 32kHz, 44.1kHz,<br>48kHz, 16kHz, 22.05kHz, 24kHz, 8kHz, 11.025kHz, 12kHz<br>(näytteesettetasiuus)                    |
|           | (vain<br>videotiedostot)                                                        | AC3                             | 32Kbps ~ 640Kbps (bittinopeus) / 32kHz, 44.1KHz, 48kHz<br>(näytteenottotaajuus)                                                                                                    |
|           |                                                                                 | AAC                             | 16Kbps ~ 576Kbps (bittinopeus) / 48kHz, 44.1kHz, 32kHz, 24kHz, 22.05kHz, 16kHz, 12kHz, 11.025kHz, 8kHz (näytteenottotaajuus)                                                                                                    |
|           | EAC3                                                                            |                                 | 32Kbps ~ 6Kbps (bittinopeus) / 32kHz, 44.1KHz, 48kHz<br>(näytteenottotaajuus)                                                                                                    |
|           |                                                                                 | LPCM                            | Unsigned 8bit PCM, Signed/Unsigned 16bit PCM (big / little endian),<br>24bit PCM (big endian), DVD LPCM 16/20/24bit (bittinopeus)<br>/ 6kHz, 8kHz, 11.025kHz, 12kHz, 16kHz, 22.05kHz, 24kHz,<br>32kHz, 44.1kHz, 48kHz, 88.2kHz, 96kHz, 176.4kHz, 192kHz<br>(näytteenottotaajuus) |
|           |                                                                                 | IMA-ADPCM/<br>MS-ADPCM          | 384Kbps (bittinopeus) / 8KHz ~ 48Khz (näytteenottotaajuus)                                                                                                    |
|           |                                                                                 | LBR                             | 32Kbps ~ 96Kbps (bittinopeus) / 32kHz, 44.1KHz, 48kHz<br>(näytteenottotaajuus)                                                                                                    |
| Kuva      | ipeq                                                                            | Perustaso                       | Tarkkuus(LxK): 17000x10000                                                                                                    |
|           | JPCA                                                                            | Progressiivinen                 | Tarkkuus(LxK): 4000x4000                                                                                                    |
|           | .bmp                                                                            | -                               | Tarkkuus(LxK): 5760x4096                                                                                                    |
| Tekstitys | .sub, .srt                                                                      | -                               | -                                                                                                    |

#### **Tuetut DVI-resoluutiot**

Kun liität laitteitaTV:n liittimiin käyttämällä DVI-muuntokaapeleita (DVI-HDMI-kaapeli ei sisälly toimitukseen), katso seuraavat resoluutiotiedot.

|           | 56Hz | 60Hz | 66Hz | 70Hz | 72Hz | 75Hz |
|-----------|------|------|------|------|------|------|
| 640x400   |      |      |      | х    |      |      |
| 640x480   |      | х    | х    |      | х    | х    |
| 800x600   | x    | x    |      | х    | х    | x    |
| 832x624   |      |      |      |      |      | х    |
| 1024x768  |      | x    | х    | х    | х    | х    |
| 1152x864  |      | x    |      | х    |      | x    |
| 1152x870  |      |      |      |      |      | х    |
| 1280x768  |      | x    |      |      |      | x    |
| 1360x768  |      | x    |      |      |      |      |
| 1280x960  |      | x    |      |      |      | x    |
| 1280x1024 |      | x    |      |      |      | x    |
| 1400x1050 |      | x    |      |      |      | x    |
| 1440x900  |      | x    |      |      |      | x    |
| 1600x1200 |      | x    |      |      |      |      |
| 1680x1050 |      | x    |      |      |      |      |
| 1920x1080 |      | х    |      |      |      |      |

#### DVB -toimintotietoja

Tämä DVB-vastaanotin soveltuu käytettäväksi vain maassa, jota varten se on suunniteltu.

Vaikka tämä DVB-vastaanotin vastaa sen valmistushetkellä voimassa olleita DVB-ominaisuuksia, emme voi taata sen yhteensopivuutta tulevien DVBlähetysten kanssa, lähetyssignaaleissa ja tekniikassa tapahtuvien muutosten vuoksi.

Jotkin digitaalisen television toiminnot eivät mahdollisesti ole käytettävissä tietyissä maissa.

Suoritamme laiteparannuksia jatkuvasti, joten tekniset tiedot voivat muuttua ilman ennakkoilmoitusta.

Lisätietoja lisävarusteiden hankinnasta saat liikkeestä, josta ostit laitteen.

### Innehåll Säkerhetsinformation 2 Inkluderade tillbehör ......4 TV:ns kontrollknappar och drift......4 Använda TV-huvudmenyn ......4 Sätt i batterierna i fjärrkontrollen......5 Anslutningar......9 Sätta på/stänga av.....10 Förstagångsinstallation.....10 Media-Spela upp via USB-ingång ...... 10 USB-inspelning......11 Mediabläddrare 12 Inställningar menvinnehåll ...... 13 Att använda kanallistan ......16 Konfigurering av föräldrainställningar ...... 16 Elektronisk programguide......16 Programvaruppgradering......17 Felsökning och tips......17 Typiska visningslägen via PC-ingång......18 DVI-upplösningar som stöds ......20 Information om funktionalitet för marksänd DVB ... 21

#### Säkerhetsinformation

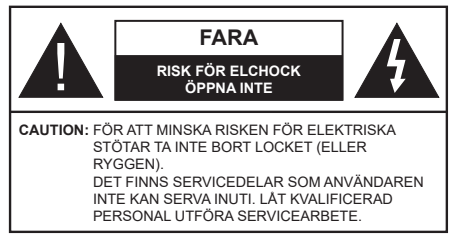

l extrema väder (storm, åska) och långa perioder av inaktivitet (semester), koppla ur TV-setet från huvudströmmen.

Nätkontakten används för att koppla bort TV-apparaten från elnätet och därför måste den förbli lättanvändbar. Om TV-apparaten inte kopplas ur elektriskt från elnätet kommer enheten fortfarande att dra ström i alla situationer även om TV:n är i vänteläge eller avstängd.

**Observera:** Följ instruktionerna på skärmen för driftsrelaterade funktioner.

#### VIKTIGT – Läs installations- och användningsinstruktionerna noga innan användning

VARNING : Denna enhet är avsedd att användas av personer (inklusive barn) som är kapabla/erfarna av att använda sådan enhet oövervakade, såvida de inte har fått tillsyn eller instruktioner angående användning av enheten av en person som är ansvarig för deras säkerhet.

- Använd denna TV på lägre än 5000 meter över havet, på torra platser och i områden med måttliga eller tropiska klimat.
- TV:n är ämnad att användas i hushåll och liknande innemiljö, men kan även användas på allmänna platser.
- För ventilationsändamål, lämna minst 5 cm fritt utrymme runt TV:n.
- Ventilationen får inte blockeras genom att täcka över eller blockera ventilationsöppningarna med föremål såsom tidningar, dukar, gardiner etc.
- Strömkabelns kontakt ska vara lätt att komma åt. Placera inte TV:n eller möbler och dylikt på strömkabeln. En skadad nätsladd/kontakt kan orsaka brand eller en elektrisk stöt. Dra alltid ur kontakten vid fästet, dra inte ur genom att dra i sladden. Ta aldrig tag i nätsladden/kontakten med våta händer eftersom det kan leda till kortslutning eller elstötar. Slå aldrig knut på strömkabeln och knyt inte samman den med andra sladdar. Om nätsladden eller kontakten är skadad måste den bytas ut. Detta får endast göras av utbildad personal.
- Utsätt inte TV:n för droppande eller stänk av vätskor och placera inte föremål fyllda med vätska, såsom vaser, koppar, etc. på eller ovanför TV:n (t.ex. på hyllor ovanför enheten).

- Utsätt aldrig TV:n för direkt solljus och placera inte öppen eld som tända ljus på eller nära TV:n.
- Placera inte värmekällor som elektriska värmeelement, radiatorer, etc. nära TV-apparaten.
- Placera inte TV:n på golvet eller på lutande ytor.
- För att undvika fara för kvävning, håll plastpåsarna borta från spädbarn, barn och husdjur.
- Fäst stativet noggrant på TV:n. Om stativet har medföljande skruvar, dra åt skruvarna ordentligt för att förhindra att TV:n lutar. Dra inte åt skruvarna för hårt och montera stativgummit ordentligt.
- Släng inte batterier i eld eller tillsammans med farliga eller brandfarligt material.

VARNING -Batterier får inte utsättas för extrem värme som solljus, eld eller liknande.

**VARNING** – för stort ljudtryck från hörlurarna kan skada hörseln.

FRAMFÖR ALLT – Låt ALDRIG någon, särskilt barn, trycka på eller slå på skärmen, sätta in föremål i hål, skårorna eller andra öppningar på höljet.

| Fara             | Allvarlig skada eller dödsfara |
|------------------|--------------------------------|
| Risk för elchock | Farlig spänningsrisk           |
| L Underhåll      | Viktig underhållskomponent     |

#### Märkning på produkten

Följande symboler används på produkten som markering för begränsningar, försiktighetsåtgärder och säkerhetsinstruktioner. Varje förklaring ska endast tas i beaktande där produkten har motsvarande märkning. Anteckna sådan information för säkerheten.

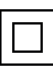

Klass-II-utrustning: Den här utrustningen är utformad på ett sådant sätt att den inte kräver en säkerhets anslutning till elektrisk jordning.

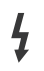

Farlig strömförande terminal: De markerade terminalerna är farligt strömförande under normala driftsvillkor.

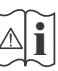

Varning, se Driftsinstruktioner: De markerade områdena innehåller, av användaren, utbytbara cellknappsbatterier.

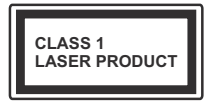

Klass 1 laserprodukt: Den här produkten innehåller Klass 1-laserkälla som är säker under rimligen förutsägbar drift.

## VARNING

Svälj inte batterier, fara för kemiska brännskador. Denna produkt eller tillbehören som medföljer produkten kan innehålla ett mynt/knappcellsbatteri. Om knappcellsbatteriet sväljs kan det orsaka allvarliga inre brännskador på bara 2 timmar och kan leda till döden.

Håll nya och använda batterier oåtkomliga för barn. Om batteriluckan inte går att stänga helt, sluta använda produkten och håll den borta ifrån barn. Om du tror att batterierna har svalts eller placerats på något sätt inne i kroppen ska du omgående söka läkarvård.

TV:n kan falla och orsaka allvarlig personskada eller dödsfall. Många skador, speciellt på barn, kan undvikas genom att enkla åtgärder vidtas såsom:

- Att använda skåp eller stativ eller monteringsanvisningar, som tillverkaren av TV-setet rekommenderar.
- Att endast använda möbler som kan stödja TV-setet tillräckligt.
- Att säkerställa att TV-setet inte skjuter ut över kanten på den möbel den står på.
- Att berätta för barnen om de faror det innebär att klättra på möbler för att nå TV-setet och dess kontroller.
- Att dra sladdar och kablar anslutna till TV-setet så, att man inte kan snava över dem eller dra i dem.
- Placera aldrig ett tv-setet på en instabil plats.
- Att inte placera TV:n på höga möbler (t.ex. skåp eller bokhyllor) utan att fästa både möbeln och TV:n på lämpligt stöd.
- Att inte ställa TV:n på tyg eller annat material som placerats mellan TV:n och den stödjande möbeln.
- Att aldrig placera föremål som kan få barn att kliva, som leksaker eller fjärrkontroller, på TV:n eller möbeln, som den är placerad på.
- Enheten ska endast monteras på ≤ 2 meters höjder.

Om ditt befintliga TV-set ska behållas och placeras på annan plats, bör samma hänsynstagande göras enligt ovan.

Enheter som är kopplade till byggnadens skyddsjordning genom nätanslutning eller genom andra apparater med en anslutning till skyddande jordning, och till ett TV-distributionssystem med koaxialkabel, kan under vissa omständigheter utgöra en brandrisk. Anslutning till ett TV-distributionssystem måste därför tillhandahållas genom en anordning som tillhandahåller en elektrisk isolering under ett visst frekvensområde (galvanisk isolator)

## VÄGGMONTERINGSVARNINGAR

- Läs instruktionerna innan du monterar TV:n på väggen.
- Väggmonteringskitet är valfritt. Du kan få det från din lokala återförsäljare, om det inte medföljer din TV.
- Installera inte TV:n på ett tak eller på en lutande vägg.
- Använd de specificerade väggmonteringsskruvarna och andra tillbehören.
- Dra åt väggmonteringsskruvarna ordentligt för att förhindra att TV:n faller ner. Dra inte åt skruvarna för hårt.

Figurer och illustrationer i den här användarmanualen tillhandahålls endast som referens och kan skilja sig från det faktiska produktutseendet. Produktdesign och specifikationer kan ändras utan förvarning.

#### Miljöinformation

Den här televisionen är utformad att vara miljövänlig. För att minska på energikonsumtionen kan du göra följande:

Om du ställer in **energibesparingen** till **minimum**, **medium**, **maximum** eller **auto**, kommer tv:n att minska energikonsumtionen där efter. Om du vill ställa in bakgrundsljuset till ett fast värde som anpassad och justera bakgrundsljuset (som finns i energisparinställningen) manuellt med vänster eller höger knapp på fjärrkontrollen. Ställ in som **Av** för att stänga av inställningen.

**Observera:** Tillgängliga alternativ för energibesparingen kan variera beroende på det vada läget i menyn inställningar>bild.

Energibesparingsinställningarna finner du under menyn instälningar>bild. Lägg märke till att vissa bildinställningar inte kan förändras.

Om höger- eller vänsterknappen trycks in visas "Skärmen kommer vara avstängd i 15 sekunder." som meddelande på skärmen. Välj Fortsätt och tryck på OK för att stänga av skärmen direkt. Om du inte trycker på någon knapp kommer skärmen stängas av inom 15 sekunder. Tryck på valfri knapp på fjärrkontrollen för att starta skärmen igen.

Observera: Alternativet Skärm av är inte tillgängligt om läget är inställt på Spel.

När Tv:n inte används, stäng av den eller dra ur nätsladden från vägguttaget. Detta kommer även att minska energiförbrukningen.

## Funktioner

- Färg-TV med fjärrkontroll.
- Fullt integrerad digital mark/kabel-/satellit-TV (DVB-T-T2/C)

- HDMI-ingångar för att ansluta andra enheter med HDMI-uttag
- USB-ingång
- · OSD-menysystem.
- Ett Scart-uttag för anslutning av extern utrustning (DVD-spelare, tv-spel, ljudsystem osv.).
- · Stereoljudsystem.
- Text-TV
- · Anslutning for hörlurar
- Automatiskt programmeringssystem (APS).
- Manuell inställning
- Automatiskt strömbesparing efter åtta timmar.
- Insomningstimer
- Barnspärr:
- Automatisk ljudavstängning vid ingen sändning.
- NTSC-Spela upp.
- · AVL (automatisk ljudnivåanpassning)
- PLL (frekvenssökning).
- PC-ingång.
- · Spelläge (Game Mode; tillval).
- · Funktionen bild av.
- Inspelning av program
- Time shifting av program

#### Inkluderade tillbehör

- Fjärrkontroll
- Batterier: 2 x AAA
- Instruktionsbok
- Snabbstartsguide

#### TV:ns kontrollknappar och drift.

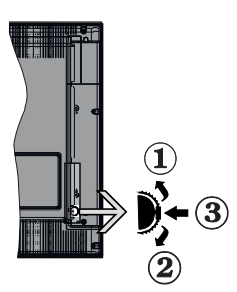

- 1. Riktning upp
- 2. Riktning ner
- 3. Volym- / Info / käll-listval och standby-spak

Kontrollknappen låter dig kontrollera volyme/program/ källa och väntlägets funktioner på tv:n. För att ändra volymen: Öka volymen genom att trycka upp på knappen. Minska volymen genom att trycka ner på knappen.

**Byta kanal:** Tryck på mitten av knappen för att visa kanalinformationen på skärmen. Bläddra igenom de lagrade kanalerna genom att trycka på knappen uppåt eller nedåt.

För att ändra källa: Tryck på mitten av knappen, två gånger (andra gången totalt), källistan kommer visas på skärmen. Bläddra igenom de tillgängliga källorna genom att trycka på knappen upp eller ner.

För att stänga av TV: n: Tryck på mitten av och håll den intryckt i några sekunder; TV:n försätts i viloläge.

**För att stänga av TV:n:** Tryck på mitten på knappen; TV:n kommer att slås på.

#### Noteringar:

Om du stänger av TV:n kommer cykeln att starta igen med volyminställningen.

Huvudmenyn OSD kan inte visas via kontrollknappen.

#### Att sköta TV:n med fjärrkontrollen

Tryck på Menu-knappen på fjärrkontrollen för att se huvudmenyn. Använd riktningsknapparna och **OK** för att navigera och ställa in. Tryck på retur/tillbaka eller Menu-knappen för att lämna en meny.

#### Ingångsval

När du väl har anslutit externa enheter till din TV kan du växla mellan olika insignalkällor. Tryck på knappen Källa på fjärrkontrollen upprepade gånger för att välja de olika källorna.

#### Byta kanal och ändra volym

Du kan byta kanal och anpassa volymen genom att använda knapparna Program +/- och Program +/- på fjärrkontrollen.

#### Använda TV-huvudmenyn

När knappen **Meny** trycks på visas TV-huvudmenyn vid nedre delen av skärmen. Du kan navigera genom menyalternativen med riktningsknapparna på fjärrkontrollen. För att välja ett objekt eller se undermenyalternativen i den markerade menyn, tryck på **OK**-knappen. När du markerar ett menyalternativ kan några av undermenyalternativen i den här menyn visas på översta sidan av menyfältet för snabb åtkomst. För att använda ett snabb åtkomst-objekt, markera den, tryck OK och ställ in som önskat med vänster/ höger riktningsknappar. När du är klar, tryck på OK

Tryck på Exit-knappen för att stänga huvudmenyn.

#### 1. <u>Hem</u>

När huvudmenyn öppnas kommer menyn **Hem** att markeras. Innehållet i menyn **Hem** kan anpassas genom att lägga till alternativ från andra menyer. Markera bara ett alternativ och tryck på nedåtriktningsknappen på fjärrkontrollen. Om du ser alternativet Lägg till hem kan du lägga till det i menyn Hem. På samma sätt kan du radera eller ändra positionen för objekt i menyn Hem. Tryck på nedåtriktningsknappen och välj delete eller flytta ikonen och tryck på OK. För att flytta ett menyalternativ använder du höger och vänster riktningknappar för att välja den position som du vill att objektet ska flytta till och tryck OK.

#### 2. <u>TV</u>

#### 2.1. Guide

Du kan komma åt den elektroniska programguidesmenyn med det här alternativet. Se avsnittet **Elektroniska programguiden** för mer information.

#### 2.2. Kanaler

Du kan komma åt den **kanalmenyn** med det här alternativet. Se avsnittet **Använda kanallistan** för mer information.

#### 2.3. Timers

Du kan ange klockslag för kommande händelser med alternativen i den här menyn. Du kan även granska de tidigare skapade tiderna under den här menyn.

För att lägga till en ny timer väljer du fliken Lägg till timer med vänster/höger knappar och trycker på OK. Ställ in undermenyalternativen efter önskemål och när du är klar trycker du på OK. En ny timer kommer att skapas.

Om du vill ändra en tidigare skapad timer markerar du timern, väljer fliken **Ändra vald timer** och trycker på **OK**. Ändra undermenyalternativen efter önskemål och tryck **OK** för att spara inställningarna.

Om du vill avbryta en tidigare skapad timer markerar du timern, väljer fliken Radera vald timer och trycker på OK. En bekräftelseskärm kommer att visas. Markera Ja och tryck OK för att fortsätta. Timer-inställningen tas då bort.

Du kan inte ange timer för två eller fler händelser som sänds på olika kanaler inom samma tidsintervall. I det här fallet kommer du att bli ombedd att välja en av dessa timers och avbryta andra. Markera timern som du vill avbryta och tryck på **OK**, **Alternativ**-menyn visas. Markera sedan **Ställ in/Avbryt** och tryck **OK** för att avbryta den timern. Du måste spara ändringarna efter det. För att göra det trycker du på **OK**, markera **Spara ändringar** och tryck **OK** igen.

#### 2.4. Inspelningar

Du kan hantera dina inspelningar med alternativen i den här menyn. Du kan spela upp, ändra, ta bort eller sortera tidigare inspelade händelser. Markera en flik med hjälp av vänster eller höger riktningsknapp och tryck på **OK** för att se tillgängliga alternativ.

#### Inspelningsinställningar

Du kan även konfigurera dina inspelningsinställningar i fliken **Inställningar** i menyn **Inspelningar**. Markera fliken Inställningar genom att använda vänster- eller högerknappen och tryck på OK. Välj sedan önskat objekt i undermenyn och ställ in med Vänster- eller Högerknappen.

Starta tidigt: Du kan ange en tidig starttid med den här inställningen.

**Sluta sent:** Du ställer in tidräknarens sluttid senare med hjälp av den här inställningen.

Max. time shift: Med den här inställningen anger du max. tillåten tid för timeshift-inspelningen Tillgängliga alternativ är ungefärliga och den faktiska inspelningstiden kan ändras i praktiken beroende på sändningen. De reserverade och fria lagringsutrymmena ändras enligt denna inställning. Se till att du har tillräckligt med ledigt utrymme, annars kan det hända att omedelbar inspelning inte är möjlig.

Auto-ignorering: Du kan ställa in Ignoreringstypen som Ingen, äldst, längst eller kortast. Om den inte är inställd på Ingen, kan du ställa in alternativet ospelade som inkluderad eller exkluderad. Dessa alternativ bestämmer inställningarna för att radera inspelningarna för att få mer lagringsutrymme för pågående inspelningar.

Hårddiskinfo: Du kan se detaljerad information om USB-minnet som är anslutet till din TV. Markera och tryck på **OK** för att se och tryck på **Tillbaka/Retur** för att stänga.

Formatera hårddisk: Om du vill radera alla filer på det anslutna USB-minnet och konvertera diskformatet till FAT32, då kan du använda det här alternativet. Tryck på OK när alternativet Formatera disk är markerat. En menyn visas och du uppmanas ange PIN-kod. (\*). Efter att du angivit pin-koden kommer bekräftelsemeddelandet visas. Välj Ja och tryck på OK för att starta formateringen av USB-enheten. Välj "NEJ" och tryck på OK om du vill avbryta.

(\*) Standardpinkoden kan ha ställts in till 0000 eller 1234. Om du har definierat PIN (såsom krävs beroende på landsval) under förstagångsinstallationen använd den pinkod du angivit.

#### 3. Inställningar

Du kan hantera dina TV-inställningar med alternativen i den här menyn. Se avsnittet **Inställningsmenyinne-håll** för mer information.

#### 4. Källor

Du kan hantera dina ingångskällsreferenser med alternativen i den här menyn. För att ändra aktuell källa markera en av alternativen och tryck på **OK** 

#### 4.1. Inställningar för källa

Ändra namnen, aktivera eller avaktivera valda alternativ för källa.

#### Sätt i batterierna i fjärrkontrollen

Ta bort det bakre locket för att nå batterihållaren. Sätt i två **AAA**-batterier Kontrollera att (+) och (-) matchar

(kontrollera polariteten). Blanda inte gamla och nya batterier. Ersätt endast med samma eller motsvarande typ. Placera tillbaka locket.

Ett meddelande kommer att visas på skärmen när batterierna snart är slut och måste bytas ut. Observera att när batterierna är snart är slut kan fjärrkontrollens prestanda försämras.

Batterier bör inte utsättas för extrem värme som solljus, eld eller liknande.

#### Strömanslutning

VIKTIGT: TV:n är konstruerad för att fungera vid 220-240V AC, 50 Hz. Efter att TV:n uppackats, låt den nå den omgivande temperaturen innan du ansluter den till huvudströmmen. Anslut strömkabeln till elnätet.

#### Antennanslutning

Anslut antenn eller kabel-TV till de AERIAL INPUT (ANT-TV) på nedre bakre delen av TV:n.

#### Baksidan av TV:n

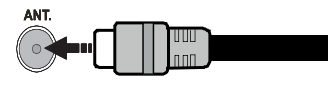

Om du vill ansluta en enhet till tv:n kontrollera att både tv:n och enheten är avstängda innan du ansluter. After anslutningen genomförts kan du starta enheterna och använda dem.

#### Licensmeddelande

Benämningarna HDMI och HDMI High-Definition Multimedia Interface och HDMI- logotypen är varumärken eller registrerade varumärken som tillhör HDMI Licensing Administrator, Inc.

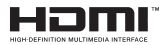

Tillverkad under licens från Dolby Laboratories. Dolby, Dolby Audio, och den dubbla D-symbolen är varumärken som tillhör Dolby Laboratories Licensing Corporation.

För DTS-patenter, se http://patents.dts.com. Tillverkade under licens ifrån DTS Licensing Limited. DTS, symbolen, & DTS och symbolen tillsammans är registrerade varumärken, samt DTS TruSurround är ett varumärke ifrån DTS, Inc.® DTS, Inc. Alla rättigheter reserverade.

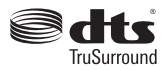

För DTS-patenter, se http://patents.dts.com. Tillverkade under licens ifrån DTS Licensing Limited. DTS, DTS-HD, Symbolen, & DTS eller DTS-HD och Symbolen tillsammans är registrerade varumärken som ägs av DTS, Inc.© DTS, Inc. Alla rättigheter reserverade.

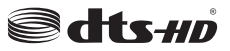

"CI Plus"-logotypen är ett varumärke som tillhör CI Plus LLP.

#### Kasseringsinformation

#### [Europeiska unionen]

Dessa symboler anger att den elektriska, elektroniska utrustningen och batteriet med denna symbol inte får kastas som vanligt hushållsavfall vid skrotning. Istället ska produkterna överlämnas till tillämpliga insamlingsställen för återvinning av elektrisk och elektronisk utrustning liksom batterier, för lämplig hantering och återvinning i enlighet med ditt lands inhemska lagstiftning, och direktiven 2012/19/EU och 2013/56/EU.

Genom att kasta dessa produkter på rätt sätt hjälper du till med att bevara naturresurser och förhindra möjliga negativa effekter på miljön och hälsan, vilket annars skulle kunna orsakas av olämplig avfallshantering av dessa produkter.

För mer information om insamlingsställen och återvinning av dessa produkter, var god kontakta ditt kommunala kontor, ditt sophanteringsbolag eller affären där du handlade produkten.

I enlighet med inhemsk lagstiftning kan böter bli följden vid oriktigt bortskaffande av detta avfall.

#### [Företagsanvändning]

Om du vill kassera denna produkt, kontakta din leverantör och kontrollera villkoren i köpekontraktet.

#### [Andra länder utanför EU]

Dessa symboler är enbart giltiga inom EU.

Kontakta din lokala myndighet för att lära dig om bortskaffande och återvinning.

Produkten och förpackningen ska tas till ditt lokala uppsamlingsställe för återvinning.

Vissa uppsamlingsställen tar emot produkter utan kostnad.

**Observera:** Tecknet Pb nedanför symbolen för batterier indikerar att detta batteri innehåller bly.

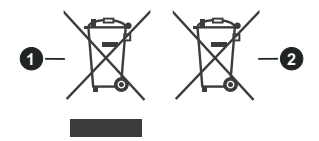

- 1. Produkter
- 2. Batteri

| Specifikationer                              |                                                                                    |  |
|----------------------------------------------|------------------------------------------------------------------------------------|--|
| TV-sändningar                                | PAL BG/I/DK/<br>SECAM BG/DK                                                        |  |
| Mottagande Kanaler                           | VHF (BAND I/III) - UHF<br>(BAND U) - HYPERBAND                                     |  |
| Digital Mottagning                           | Fullt integrerad digital<br>terrestrial-kabel-TV (DVB-<br>T-C) (DVB-T2-kompatibel) |  |
| Antal Förinställda<br>Kanaler                | 1 000                                                                              |  |
| Kanalindikator                               | Visning på skärmen                                                                 |  |
| RF-antenningång                              | 75 Ohm (obalanserat)                                                               |  |
| Driftsvolt                                   | 220-240V AC, 50Hz.                                                                 |  |
| Audio                                        | DTS TruSurround<br>DTS-HD                                                          |  |
| Ljudutgångsström<br>(WRMS.) (10 % THD)       | 2 x 8                                                                              |  |
| Strömförbrukning (W)                         | 75W                                                                                |  |
| TV-dimensioner<br>WxHxD (med stativ)<br>(mm) | 259 x 892 x 577                                                                    |  |
| TV-dimensioner<br>WxHxD (med stativ)<br>(mm) | 65/97 x 892 x 517                                                                  |  |
| Skärm                                        | 39"                                                                                |  |
| Driftstemperatur och<br>driftsfuktighet      | 0 °C upp till 40 °C, 85 %<br>fuktighet max                                         |  |

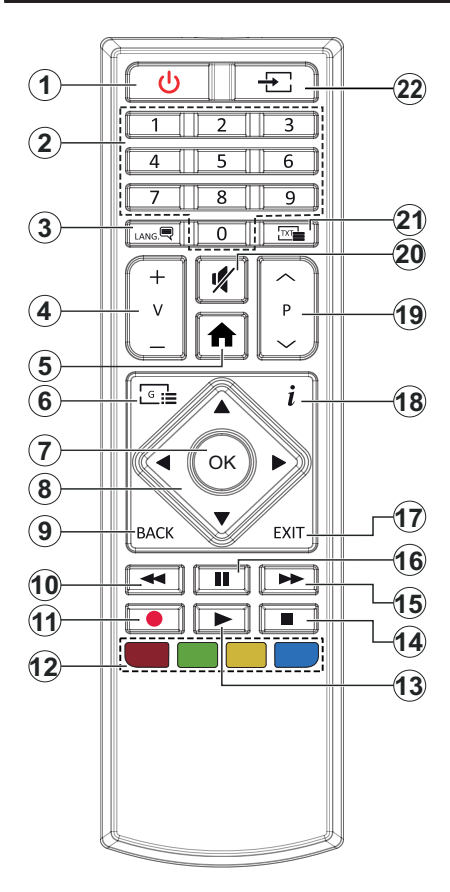

- 1. Standby: Slå På/Av Tv:n
- 2. Numeriska knappar: Växlar kanalerna, anger ett nummer eller en bokstav i rutan på skärmen.
- Språk: Bläddrar mellan ljudlägen (analog-tv), visar och ändrar språk för ljud/undertexter och sätter på/ av undertexter (digital-tv, där det finns)
- 4. Volym +/-
- 5. Meny: Visar TV-menyn.
- 6. Guide: Visar den elektroniska programguiden
- 7. OK: Bekräftar användarens val, håller sidan (i TXTläge), visar kanalmenyn (DTV-läge)
- Riktningsknappar: Hjälper till att navigera i menyerna, innehåll m.m. och visar undersidorna i TXT-läget när du höger- eller vänsterklickar
- Tillbaka / Återgå: Återgår till tidigare skärm, tidigare meny, öppnar indexsida (i TXT-läge) Bläddrar snabbt mellan föregående och nuvarande kanaler eller källor ( beror på modellen.)
- 10. Spola tillbaka: Spolar bakåt i media såsom filmer
- 11. Spela in: Spelar in program
- 12. Färgknappar: Följ instruktionerna för färgade knappfunktioner på skärmen
- 13. Spela: Börjar spela utvald media
- 14. Stop: Stoppar median från att spelas
- 15. Snabbt framåt: Spolar framåt i media så som filmer
- 16. Paus: Pausar median som spelas, startar en tidsförskjutande inspelning
- 17. Stäng: Stänger av och avslutar de visade menyerna eller återgår till föregående skärm
- **18.** Info: Visar information om skräminnehåll, visar dold information (i TXT-läge)
- 19. Program +/-
- 20. Tyst läge: Stänger helt av volymen på TV: n
- Text: Visar text-TV (där det finns), tryck igen för att placera texten på en normal sändningsbild (blandad)
- 22. Källa: Visar tillgängliga sändningar och innehållskällor

| Ansiutininga |                                                     |                                       |               |
|--------------|-----------------------------------------------------|---------------------------------------|---------------|
| Kontakt      | Тур                                                 | Kablar                                | Enhet         |
|              | VGA-anslutning<br>(bak)                             |                                       |               |
| LJUD IN      | PC/YPbPr Audio-<br>anslutning (sida)                | ← ← ← ← ← ← ← ← ← ← ← ← ← ← ← ← ← ← ← |               |
|              | HDMI-anslutning<br>(bak)                            |                                       |               |
|              | SCART-anslutning<br>(tillbaka)                      |                                       |               |
| <b>YPBPR</b> | YPbPr-Video-<br>anslutning<br>(baksidan)            | PC till YPbPr-anslutningskabel        |               |
| SIDO AV      | Sida AV (ljud/video)-<br>anslutning (sida)          | Ljud-/Video-kabel                     |               |
| SPDIF        | SPDIF<br>(Optisk<br>utgångsanslutning<br>(baksidan) | •                                     | <b></b> 0     |
| HÖRLUR       | Hörlurar-anslutning<br>(sidan)                      | «]]                                   |               |
|              | USB-anslutning<br>(sida)                            |                                       |               |
|              | CI-anslutning<br>(sidan)                            |                                       | CAM<br>module |

Se bilden till vänster. Du kan använda YPbPR till VGA-kabel för att aktivera YPbPr-signal via VGA-ingången. Du kan inte använda VGA och YPbPT samtidigt. För att aktivera PC/YPbPr-ljud måste du använda sidoljudingångarna med en YPbPr/ PC-liudkabel för liudanslutning. Om en extern apparat är ansluten via ett SCART-uttag kan TV:n automatiskt växla till EXT1-läge. Vid mottagning av DTV-kanaler (Mpeg4 H.264, H.265) eller i medialäsarläge kommer ingen utsignal vara tillgänglig via scartuttaget. Vid användning av väggfästet finns att köpa av tredjepart i butik om det inte medfölier rekommenderar vi att du fäster alla a finns att köpa av tredjepart i butik om det inte medföljer rekommenderar vi att du fäster alla kablarna bak på tv:n innan du monterar den på väggen. Sätt endast in eller ta ut CI-modulen när TV:n är AVSTÄNGD. Du bör läsa igenom modulinstruktionsmanualen om installationsinfomration. USB-ingång/arna på din TV stöder enheter upp till 500 mA. Anslutning av enheter som har aktuellt värden över 500mA, kan skada din TV. När du ansluter utrustnig med HDMI-kabel till din TV, för att garantera tillräcklig immunitet mot parasitiska frekvensstrålning måste du använda en höghastighets- (hög kvalitet) HD-MI-kabel med ferriter.

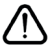

Om du vill ansluta en enhet till tv:n kontrollera att både tv:n och enheten är avstängda innan du ansluter. After anslutningen genomförts kan du starta enheterna och använda dem.

#### Sätta på/stänga av

#### För att sätta på TV:n

Anslut strömkabeln till uttaget eller till ett vägguttag (220-240V AC, 50 Hz).

För att sätta på TV:n från vänteläget kan du antingen:

- Trycka på standby-knappen, program +/- eller en sifferknapp på fjärrkontrollen.
- Tryck på mitten av sidofunktionsväljaren på TV:n.

#### För att stänga av TV:n

Tryck på **Standby**-knappen på fjärrkontrollen eller tryck på mitten av sidofunktionsväljaren på TV:n och håll den nedtryckt i några sekunder, TV: n växlar då till standby-läge.

# För att stänga av TV:n helt drar du ur strömsladden från eluttaget.

**Observera:** När TV:n är i standby-läge blinkar lampan för standby-läge och indikerar att funktioner som Sökning i standby-läge, trådlös nedladdning eller Timer är aktiva. LEDlampan kan blinka när TV:n slås på från våntläge.

#### Förstagångsinstallation

När den slås på för första gången visas skärmen för språkval. Välj önskat språk och tryck på **OK**. I följande steg i installationsguiden ställer du in dina inställningar med riktningsknapparna och OK-knappen.

På den andra skärmen ställer du in ditt land. Beroende på val av Land kan du tillfrågas att ställa in och bekräfta en PIN-kod nu. Valda PIN-koden får inte vara 0000. Du måste ange en PIN-kod om du tillfrågas om detta i någon meny senare.

Du kan aktivera Butiksläget i nästa steg. Detta alternativ kommer att konfigurera TV-inställningarna för butiksmiljö och beroende på TV-modell som används kan de funktioner som stöds visas på na sidan på skärmen som en info-banner. Alternativet är endast avsett för användning i butik. Det rekommenderas att välja **Hemläge** för hemmabruk. Detta alternativ kommer att finnas tillgängligt i menyn Inställningar>System>Mer och kan stängas av/på senare. Gör ditt val och tryck på OK för att fortsätta.

På nästa skärm kan du ställa in sändningstyper som ska sökas, ställa in krypterad kanalsökning och tidszon (beroende på landsval). Du kan även ställa in sändningstyp som favorit. Prioriteringen kommer att ges til valda sändningstyper under sökprocessen, och kanalenra i den kommer listas överst i kanallistan. När du är klar,markera Nästa och tryck OK för att fortsätta.

#### Om att välja sändningstyp

För att ändra ett sökalternativ för en sändningstyp markerar du det och trycker på OK. Kryssrutan bredvid det valda alternativet kommer att kontrolleras. Om du vill stänga sökalternativet avmarkerar du kryssrutan genom att trycka på OK efter att du har flyttat fokusen till önskat sändningstypalternativ. **Digitalantenn:** Om alternativet sökning med Antenn, visas på tv:n kommer sökning efter markbundna sändningar efter andra signaler ske efter att de andra övriga inställningarna genomförts.

Digitalkabel: Om alternativet digitalkabelsökning är på kommer tv:n att söka efter kabelsändningar efter andra signaler ske efter att de andra övriga inställningarna genomförts. Ett meddelande visas innan du börjar söka som frågar om du vill utföra kabelnätverkssökning. Om du väljer Ja och trycker på OK kan du välja Nätverk eller ange värden som Frekvens, Nätverks-ID och Söksteg på nästa skärm. Om du väljer Nej och trycker på OK kan du välja Startfrekvens, stoppfrekvens, och söksteg på nästa skärm. När du är klar, markera Nästa och tryck OK för att fortsätta.

**Observera:** Sökningstiden kommer att ändras beroende på det valda söksteget.

**Analog:** Om alternativet sökning med **Analog** är påslaget kommer TV:n att söka efter analoga sändningar efter att de andra övriga inställningarna genomförts.

Efter de första inställningarna genomförts kommer TV:n att starta sökningen efter tillgängliga sändningar av den valda sändningstypen.

Medan sökningen fortsätter kommer nuvarande skanningsresultaten att visas längst ned på skärmen. När alla tillgängliga stationer är lagrade kommer kanalmenyn att visas. Du kan ändra kanallistan i enlighet med dina preferenser, med alternativen Åndra fik eller trycka på knappen Menu för att avsluta och se på tv.

Medan sökningen fortsätter kan ett meddelande visas som frågar om du vill ordna kanalerna enligt LCN(\*). Välj **Ja** och tryck på **OK** för att fortsätta.

(\*) LCN är det logiska kanalnummersystemet som organiserar tillgängliga sändningar i enlighet med en igenkännbar kanalnummersekvens (i förekommande fall).

**Observera:** Stäng inte av TV:n medan förstagångsinstallationen initieras. Notera att vissa alternativ kanske inte är tillgängliga, beroende på valet av land.

#### Media-Spela upp via USB-ingång

Du kan ansluta en 2,5 tum och 3,5 tum (hdd med extern strömtillförsel) externa hårddiskar eller USB-stickor till din tv genom att använda USB-ingångar på TV:n.

VIKTIGT! Spara filerna på din lagringsenhet innan du ansluter den till en tv. Tillverkaren är inte ansvarig för skadade filer eller förlorade data. Vissa typer av USB-enheter (t ex. MP3-spelare) eller USB-hårddiskar/ minnen kanske inte är kompatibla med denna tv. Tv:n stöder diskformatering med FAT32 och NTFS, men det går inte att spela in på diskar formaterade med NTFS.

Medan du formaterar USB-hårddiskar, som har mer än en 1 TB (Tera Byte) i lagringsutrymme, kan du få problem i formatteringsprocessen.

Vänta lite innan varje i och urkoppling eftersom spelaren kanske fortfarande läser filer. Underlåtelse

att göra så kan orsaka fysisk skada på USB-spelaren och USB-enheten. Dra inte ut din enhet medan du spelar en fil.

Du kan använda USB-hubbar med din TV:s USBingångar. USB-hubbar med extern strömkälla rekommenderas då.

Det kommenderas att använda TV:ns USB-ingång(ar) direkt, om du ska ansluta en USB-hårddisk.

**Observera:** Medan du ser på bildfiler kan Media-bläddrarens meny endast visa 1000 bilder som lagras på den anslutna USB-enheten.

#### **USB-inspelning**

#### Spela in ett program

VIKTIGT: Om du använder en ny USB-hårddisk bör du först formatera den med TV:ns alternativ för diskformatering i menyn TV>Inspelningar>Inställningar. För att spela in ett program måste du först ansluta ett USB-minne till din TV medan TV:n är avstängd. Du ska därefter slå på TV:n för att aktivera inspelningsfunktionen.

För att använda inspelning bör din USB ha minst 2 GB fritt utrymme och vara USB 2.0-kompatibel. Om USBenheten inte är kompatibel kommer ett felmeddelande att visas.

För att spela in långvariga program så som filmer rekommenderas att använda USB - HDD:s.

Inspelade program sparas på det anslutna USBminnet. Om du vill kan du lagra/kopiera inspelningar på en dator. Dessa filer kommer dock inte att kunna spelas på en dator. Du kan bara spela upp inspelningarna via din tv.

Fördröjning i läppsynkronisering kan ske under tidförskjutning. Radioinspelning stöds inte. Tv:n kan spela in program i upp till tio timmar.

Inspelade program delas upp i 4 GB partitioner.

Om skrivhastigheten för den anslutna USB-disken inte räcker till, kan inspelningen misslyckas och tidsförskjutnings-funktionen finns eventuellt inte.

Av detta skäl bör en USB-hårddisk användas för att spela in högupplösta program.

Ta inte bort USB:n/hårddisken under inspelning. Detta kan skada den anslutna USB:n/hårddisken.

Stöd för flera partitioner finns. Högst två olika partitioner stöds. Den första partitionen på USB-minnet används för USB-inspelningsfunktioner. Den måste även formateras som en primär partition och användas för USB-inspelningsfunktioner.

Vissa strömpaket spelas eventuellt inte in på grund av signalproblem. I en del fall kan därför videon frysa under uppspelning.

Tangenterna för Inspelning, Spela,Paus, Visa (för PlayList Dialog) kan inte användas när text-tv är på. Om en inspelning startar via timer när text-tv är på, stängs text-tv automatiskt av. Användning av text-TV avaktiveras även när det pågår en inspelning eller spela upp.

#### Fördröjd-inspelning

Tryck på knappen **Paus** när du ser ett tv-program och vill växla till förskjutnings-läge. I förskjutningsläget pausas programmet och spelas samtidigt in på USB-disken.

Tryck på knappen **Spela** gen när du vill återgå till det pausade tv-programmet där du avbröt det. Tryck på knappen stopp för att avsluta tidsinspelning och återgå till direktsändningen.

Tidsförändringen kan inte utföras när apparaten är i läget Radio.

Du kan använda funktionen timeshift bakåt efter normal uppspelning eller snabbspolning framåt.

#### Omedelbar inspelning

Tryck på knappen **Spela in** för att starta inspelningen direkt medan du tittar på ett program. Du kan trycka på Spela in-knappen på fjärrkontrollen igen för att spela in nästa händelse efter val av nästa program i elektronisk programguiden. Tryck på knappen **Stopp** för att avbryta direkt inspelning.

Du kan inte sända eller se Media-bläddraren i inspelningsläget. Vid inspelning av program eller vid tidsförskjutning visas ett varningsmeddelande på skärmen om din USB-enheten inte är tillräcklig.

#### Titta på inspelade program

Välj Inspelningar ifrån TV-menyn. Välj en inspelning från listan (om någon redan finns inspelad). Tryck på knappen **OK** för att se Alternativmenyn. Välj ett alternativ och tryck sedan på knappen **OK**.

**Observera:** Du kan inte visa huvudmenyn och dess alternativ under uppspelningen.

Tryck på knappen Stopp för att stoppa en uppspelning och återgå till inspelningsbiblioteket.

#### Långsam framåtspolning

Om du trycker på **Paus** medan du tittar på ett inspelat program kan du spola långsamt framåt. Du kan använda **snabbspolningsknappen** för att sakta framåt. Genom att trycka flera gånger på knappen Snabbspolning framåt ändrar du hastigheten.

#### Inspelningskonfiguration

Välj fliken **Inställningar** i menyn **TV>Inspelningar** för att konfigurera inspelningsinställningarna och tryck på **OK**.

Formatera hårddisk: Du kan använda alternativet formatera hårddisk för att formatera den anslutna USB-enheten. Din pinkod kommer att krävas för att använda funktionen Formatera Disk.

Observera: Standardpinkoden kan ha ställts in till 0000 eller 1234. Om du har definierat PIN så som krävs, beroende på land val) under förstagångsinstallationen, använd den pinkod du angivit.

VIKTIGT: Om du formaterar din USB kommer det att radera ALLA data på den och dess filsystem kan inte

konverteras till FAT32. I de flesta fall kan drifts fel fixas efter en formatering men du förlorar ALLA din data.

Om ett meddelande anger att "USB-enheten har för långsam skrivhastighet" när du startar en inspelning testar du först med att starta om inspelningen. Om detta inte hjälper kanske den externa enheten inte uppfyller hastighetskraven. Du bör då ansluta en annan USB-disk.

#### Mediabläddrare

Du kan spela upp musik- och filmfiler och visa fotofiler lagrade på en USB-enhet genom att ansluta den till din TV. Anslut en USB-enhet till en av USB-ingångarna på sidan av Tv:n.

När du har anslutit en USB-enhet till din TV visas Medialäsarmenyn på skärmen. Du kan komma åt innehållet i den anslutna USB-enheten närsomhelst från menyn Källor. Välj relevant USB-ingång i från den här menyn och tryck på OK. Välj sedan den önskade filen och tryck på OK för att visa eller spela upp den.

Du kan ställa in dina preferenser för mediabläddraren genom att använda menyn Inställningar. Inställningsmenyn kan nås via informationsfältet som visas längst ned på skärmen när du trycker på knappen Info när du spelar upp en videofil eller visar en bildfil. Tryck på knappen Info, markera kugghjulsymbolen i på höger sida om informationsfältet och tryck på OK. Bildinställningar, Ljudinställningar, Inställningar för Medialäsaren och Options kommer att finnas tillgängliga. Innehållet i dessa menyer kan ändras enligt typen på den nuvarande öppna mediefilen. Endast Ljudinställningar-menyn kommer att finnas tillgänglig när du spelar upp ljudfiler.

| Lägesalternativen Loopa/blanda  |                                                                                    |  |
|---------------------------------|------------------------------------------------------------------------------------|--|
| Starta uppspelning och aktivera | Alla filer i listan kommer<br>spelas hela tiden i<br>originalordning               |  |
| Starta uppspelning och aktivera | Samma fil kommer<br>spelas hela tiden i<br>slinga (upprepning)                     |  |
| Starta uppspelning och aktivera | Alla filer i listan kommer<br>spelas en gång i<br>slumpmässig ordning              |  |
| Starta uppspelning och aktivera | Alla filer i listan kommer<br>spelas hela tiden i<br>samma slumpmässiga<br>ordning |  |

För att använda funktionerna på informationsfältet markera symbolen för funktionen och tryck på **OK**. För att ändra status för en funktion, markera symbolen för funktionen och tryck **OK** så mycket som behövs. Om symbolen är markerad med ett rött kors betyder det att den är avaktiverad.

#### [CEC]

Den här funktionen låter dig styra CEC-aktiverade enheter som är ansluta via HDMI-portar, genom att använda fjärrkontrollen på Tv:n.

Alternativet **CEC** i menyn **Inställningar>System>Mer** bör vara inställt som **Aktiverad** först. Tryck på knappen **Källa** och välj sedan HDMI-ingången för den anslutna CEC-enheten ifrån menyn **Käll-lista**. När en ny CECkällenhet ansluts kommer den listas i källmenyn med eget namn istället för den anslutna HDMI-portens namn (DVD-spelare, Spelare 1, m.m.).

Tv:ns fjärrkontroll är automatiskt aktiverad att kunna utföra vissa funktioner efter att den anslutna HDMIkällan har valts. För att avsluta det här läget och styra Tv:n via fjärrkontrollen igen, tryck in knappen "0-Noll" på fjärrkontrollen i 3 sekunder.

Du kan inaktivera CEC-funktionaliteten genom att ställa in det relaterade alternativet under menyn **Inställningar>System>Mer**.

TV:n stöder ARC (Audio Return Channel). Den här funktionen är en ljudlänk som är tänkt att ersätta andra kablar mellan TV:n och ljudsystemet (A/V-mottagare eller högtalarsystem).</cf>

När ARC är aktivt tystar inte displayen ner sina andra ljudvolymer automatiskt. Du kommer att behöva minska TV-volymen till noll manuellt om du vill höra enbart ARC-ljudet (samma som optiska eller koaxiala digitala audio-utgångar). Om du vill förändra den anslutna enhetens volymnivå ska du välja den enheten ifrån käll-listan. Då används volymknapparna för den anslutna ljudenheten. Vid användning av ARCanslutning, kan en del inkompatibiliteter förekomma mellan Tv:n och det anslutna ljudsystemet på grund av skillnader i använda volymintervall.

Observera: ARC stöds endast via HDMI1-ingången.

#### Systemljudkontroll

Låter Ljudförstärkare/mottagare att användas med Tv:n. Volymen kan kontrolleras med tv:ns fjärrkontroll. För att aktivera funktionen, ställ in **Högtalaralternativen** i menyn **Inställningar>System>Mer** som **Förstärkare**. TV-högtalarna måste tystas och ljudet i den aktuella källan kommer fördelas via det anslutna ljudsystemet.

**Observera:** Ljudenheten ska stöda systemaudiokontrollfunktionen och **CEC**-alternativet ska ställas in som **aktiverad**.

## Inställningar menyinnehåll

| Bildmenuinnehåll |                         |                                                                                                    |
|------------------|-------------------------|----------------------------------------------------------------------------------------------------|
| Bildmenyinnenali |                         |                                                                                                    |
| Läge             |                         | Du kan ändra bildläget för att passa dina önskemål eller krav. Bildläget kan ställas in till ett av fäljande alternativ: <b>Bio</b> , <b>Spel</b> (valfritt), <b>Sport</b> , <b>Dynamisk</b> och <b>Naturlig</b> . |
|                  | Kontrast                | Ställer in ljus- och mörkervärden för skärmen.                                                                                                    |
|                  | Ljusstyrka              | Ställer in värden för ljusstyrka på skärmen.                                                                                                    |
|                  | Skärpa                  | Ställer in värdet på skärpan för detaljer som visas på skärmen.                                                                                                    |
|                  | Färg                    | Ställer in färgvärdet, justerar färgerna.                                                                                                    |
| Energibesparing  |                         | För inställning av energibesparingsfunktionen till Anpassad, Minimum, Medium,<br>Maximum, Auto, Skärmen av eller Av.<br>Observera: Tillgängliga alternativ kan variera beroende på det valda läget.                |
|                  | Bakgrundsljus           | Inställningen styr nivån på bakgrundsljuset. Bakgrundsljusfunktionen kommer inaktiveras om energibesparingen är inställd på ett annat alternativ än Anpassad.                                                      |
| Av<br>ins        | ancerade<br>ställningar |                                                                                                    |
|                  | Dynamisk<br>kontrast    | Du kan förändra dynamisk kontrast till önskade värden.                                                                                                    |
|                  | Brusreduktion           | Om sändningssignalen inte är stark och bilden störs, använd <b>Brusreduktion</b> för att minska störningen.                                                                                                    |
|                  | Färgtemperatur          | Ställer in önskade färgtemperatursvärden. Alternativen kall, normal, varm och anpassad finns.                                                                                                    |
|                  | Vit punkt               | Om <b>Färgtemperatur</b> är inställt på <b>Anpassad</b> kommer den här möjligheten att finnas.<br>Öka "värmen" eller "kylan" på bilden genom att trycka på vänster eller höger knapp.                              |
|                  | Bildzoom                | Ställer in önskade bildstorleksformat.                                                                                                    |
|                  | Bildskift               | Det här alternativet kan finnas tillgängligt beroende på inställningen <b>bildzoom</b> . Markera och tryck OK, använd sedan riktningsknapparna för att flytta bilden uppåt eller nedåt                             |
|                  | Filmläge                | Filmerna spelas in med olika antal bilder per sekund för vanliga tv-program. Aktivera denna funktion när du ser på film och vill se snabba scener tydligare.                                                       |
|                  | Hudton                  | Hudton kan ändras mellan -5 och 5.                                                                                                    |
|                  | Färgförändring          | Ställer in önskad färgton.                                                                                                    |
|                  | HDMI Full Range         | Det här alternativet finns tillgängligt medan du ser på enHDMI-källa. Du kan använda den här funktionen för att öka svärtan i bilden.                                                                              |
| PC               | -position               | Visas endast när en ingångskälla är inställd på VGA/PC.                                                                                                    |
|                  | Autoposition            | Om bilden inte är centrerad i VGA-läge kan du använda detta alternativ för att automatiskt justera positionen av bilden. Tryck på <b>OK</b> för att starta den automatiska justeringen.                            |
|                  | Horisontal<br>position  | Detta alternativ flyttar bilden horisontellt antingen till höger eller vänster på skärmen.                                                                                                    |
|                  | Vertikal position       | Detta alternativ flyttar bilden vertikalt upp eller ned på skärmen.                                                                                                    |
|                  | Pixelfrekvens           | Pixelfrekvensinställningarna korrigerar störningar som uppstår i form av vertikala band i pixelintensiva presentationer som kalkylprogram eller text med litet typsnitt.                                           |
|                  | Fas                     | Beror på ingångskällan (datorn m.m.) du kan se suddig eller störd bild på skärmen. Du kan använda fas för att skapa en klarare bild genom att testa dig fram.                                                      |
| Åt               | erställning             | Återställ bildinställningarna till fabriksinställningar (utom i spelläge).                                                                                                    |

När man är i VGA (PC)-läge kommer vissa objekt i **bild**menyn att vara avaktiverade. I stället kommer VGA-lägets inställningar läggas till bildmenyn när man är i PC-läget.

| Ljudmenyinnehåll                        |                                                                                                    |  |
|-----------------------------------------|----------------------------------------------------------------------------------------------------|--|
| Volym                                   | Justerar volymen.                                                                                                    |  |
| Ljudutjämnare                           | Väljer ljudutjämnare. Anpassade inställningar kan endast göras i Användarläge.                                                                                                    |  |
| Balans                                  | Justera om ljudet kommer ifrån vänster eller höger högtalare.                                                                                                    |  |
| Hörlurar                                | Ställer in volym i hörlurar.<br>Vänligen kontrollera, innan du använder hörluren att volymen är inställd på en låg nivå<br>för att förhindra hörselskador.                                                                                                    |  |
| Ljudläge                                | Du kan välja ett musikläge (om det valda kanalen stöds).                                                                                                    |  |
| AVL (automatisk<br>ljudnivå-anpassning) | Ställer in ljudet för att få en fast utgångsnivå mellan programmen.                                                                                                    |  |
| Hörlurar/linje ut:                      | När du ansluter externa förstärkare till din TV med hjälp av hörlursuttaget kan du välja<br>alternativet <b>Linje ut.</b> Om du har anslutna <b>Hörlurar</b> till tv:n ställ in alternativet som hörlurar.<br>Kontrollera också att Hörlurarna är inställda som tillval i menyn. Om det är inställt på<br>linje ut, kommer utsignalen från hörlursuttaget vara inställt på max vilket kan skada<br>din hörsel. |  |
| Dynamisk Bas                            | Aktiverar eller avaktiverar den dynamiska basen.                                                                                                    |  |
| DTS TruSurround<br>HD                   | Aktiverar eller avaktiverar DTS-TruSurround-HD.                                                                                                    |  |
| Digital Utgång                          | Ställer in ljudtyp för digital ut.                                                                                                    |  |

| Installationsmenyinnehåll                        |                                                                                                    |
|--------------------------------------------------|----------------------------------------------------------------------------------------------------|
| Automatisk<br>kanalsökning (Ställ in<br>på nytt) | Visar automatiska sökalternativ. <b>D. Antenn:</b> Söker och lagrar antennbaserade DVB-<br>stationer. <b>Digitalkabel</b> : Söker och lagrar kabelbaserade DVB-stationer. <b>Analog</b> :<br>Söker och lagrar analoga stationer.                                                                                                    |
| Manuell kanalsökning                             | Denna funktion kan användas för att ställa in sändande station direkt.                                                                                                    |
| Nätverks Kanalsökning                            | Söker efter länkade kanaler i sändningssystemet. <b>D. Antenn:</b> Sökningar efter antennätverkskanaler. <b>Digitalkabel:</b> Sökningar efter kabelnätverkskanaler.                                                                                                    |
| Analog finjustering                              | Du kan använda denna inställning för att finjustera analoga kanaler. Den här funktionen är inte tillgänglig om inga analoga kanaler är lagrade och om nuvarande kanal inte är en analog kanal.                                                                                                    |
| Installationsinställningar<br>(Valfritt)         | Visar installationsinställningsmenyn. <b>Standby-läge sökning (*):</b> Din TV kommer<br>att söka efter nya eller saknade kanaler när den är i viloläge. Nyfunna sändningar<br>kommer att visas. <b>Dynamisk kanaluppdatering(*):</b> Om detta alternativ är aktiverat<br>kommer förändringarna på sändningarna som frekvens, kanalnamn, undertextspråk<br>etc. att tillämpas automatiskt medan du tittar.<br>(*) Tillgänglighet beror på modellen. |
| Rensa servicelista                               | Använd inställningen för att radera lagrade kanaler. Den här inställningen syns endast när Landsalternativet är inställt på Danmark, Sverige, Norge eller Finland.                                                                                                    |
| Välj aktivt nätverk                              | Den här inställningen låter dig välja endast sändningar inom valda nätverk som listas<br>i kanallistan. Den här funktionen finns endast för landsvalen i Norge.                                                                                                    |
| Signalinformation                                | Du kan använda det här menyalternativet för att övervaka signalrelaterade uppgifter<br>som signalnivå/kvalitet, nätverksnamn etc. för tillgängliga frekvenser.                                                                                                    |
| Förstagångsinstallation                          | Raderar alla lagrade kanaler och inställningar, återställer TV:n till fabriksinställningar.                                                                                                    |
| Sy                                                                                                    | System - Innehåll För         |                                                                                                    |  |  |
|----------------------------------------------------------------------------------------------------|-------------------------------|----------------------------------------------------------------------------------------------------|--|--|
| Villkorad Tillgång                                                                                                    |                               | Kontrollerar moduler för villkorlig åtkomst om tillgängligt.                                                                                                    |  |  |
| Språk                                                                                                    |                               | Du kan ställa in olika språk, beroende på sändningen och landet.                                                                                                    |  |  |
| Föräldrainställning                                                                                                    |                               | Ange rätt lösenord för att ändra Föräldrainställning. Du kan enkelt justera <b>Menylås</b> ,<br>Föräldralås, Barnspärren eller Guidning i den här menyn. Du kan också ange ett nytt<br>PIN för att ändra Standard CICAM PIN-koden med hjälp av de relaterade alternativen.<br>Observera: Vissa menyalternativ kanske inte är tillgängliga beroende på vilket landsval som är gjord vid<br>Förstagångsinstallation. Standardpinkoden kan ha ställts in till 0000 eller 1234. Om du har definierat |  |  |
|                                                                                                    |                               | PIN så som krävs, beroende på land val) under förstagångsinstallationen, använd den pinkod du angivit.                                                                                                    |  |  |
| Datum/Tid                                                                                                    |                               | Ställer in datum och tid.                                                                                                    |  |  |
| Kä                                                                                                    | llor                          | Andra namnen, aktivera eller avaktivera valda alternativ för källa.                                                                                                    |  |  |
| На                                                                                                    | ndikappinställningar          | Visar åtkomstalternativ för TV:n.                                                                                                    |  |  |
|                                                                                                    | Hörselproblem                 | Aktiverar specialfunktioner som skickas från sändaren.                                                                                                    |  |  |
|                                                                                                    | Ljudbeskrivning               | Ett blindteckenband kommer att spelas för blinda eller de med synnedsättning. Tryck<br>på <b>OK</b> för att se alla tillgängliga menyalternativ i <b>Ljudbeskrivning</b> . Funktionen är<br>endast tillgänglig om sändaren stöder det.<br><b>Observera:</b> Liud beskrivninasfunktionen finns inte tillgänglig vid inspelnings- eller tidsväxlingsläge.                                                                                                    |  |  |
| Me                                                                                                    | r                             | Visar andra inställningsval för TV <sup>·</sup> n                                                                                                    |  |  |
| inc                                                                                                    | Meny-timeout                  | Ändrar tidsutlösningens varaktighet för menvskärmar                                                                                                    |  |  |
|                                                                                                    | Standby-läge LED              | Om inställd som <b>Av</b> kommer standby-läge lampa inte tändas när TV:n är i standby-<br>läge.                                                                                                    |  |  |
|                                                                                                    | Uppgradering av<br>mjukvara   | Säkerställer att din TV har den senaste programvaran. Tryck på <b>OK</b> för att se menyalternativen.                                                                                                    |  |  |
| Programversion<br>Undertext-läge                                                                                                    |                               | Visar den aktuellt mjukvaruversion                                                                                                    |  |  |
|                                                                                                    |                               | Det här alternativet används för att välja vilket undertext-läge som ska vara på skärmen<br>(DVB-textning/ TTX-textning) om båda finns som tillval. Standardinställningen är<br>DVB-textning. Den här funktionen finns endast för landsvalen i Norge.                                                                                                    |  |  |
|                                                                                                    | Autoavstängning               | Ställer in önskad tid för TV:n för att automatiskt gå in i standby-läge när den inte<br>används. Detta alternativ kan ställas in från 1 till 8 timmar i steg om 1 timme. Du kan<br>också inaktivera det här alternativet genom att ställa in som av.                                                                                                    |  |  |
|                                                                                                    | Butiksläge                    | Välj det här läget i visningssyfte. Medan <b>Butiksläge</b> är aktiverat kan kanske vissa objekt i TV-menyn inte visas.                                                                                                    |  |  |
|                                                                                                    | Uppstartsläge                 | Denna inställning konfigurerar önskemålen för uppstartsläget. Alternativen <b>Senaste</b><br>läge och <b>Standby- lägen</b> finns tillgängliga.                                                                                                    |  |  |
|                                                                                                    | CEC                           | Med den här inställningen kan du aktivera och avaktivera CEC-funktionen helt. Tryck på Vänster eller Höger knapp för att aktivera eller avaktivera funktionen.                                                                                                    |  |  |
|                                                                                                    | CEC- Automatisk<br>påslagning | Den här funktionen låter den anslutna HDMI-CEC-kompatibla enheten att starta TV:n<br>och växla till dess ingångskälla automatiskt. Tryck på <b>Vänster</b> eller <b>Höger</b> knapp för<br>att aktivera eller avaktivera funktionen.                                                                                                    |  |  |
| Högtalare Fö<br>ljud                                                                                                    |                               | För att höra ljud ifrån TV:n genom anslutna kompatibla ljudenheter, ställ in ljudet på<br>Förstärkare. Du kan använda fjärrkontrollen till tv:n för att kontrollera volymen på<br>ljudenheten.                                                                                                    |  |  |
|                                                                                                    | OSS                           | Visar Open Source programlicensinformation                                                                                                    |  |  |
| Observera: Vissa alternativ kanske inte är tillgängliga beroende på din TV, dess funktioner och det valda landet i förstagångsinstallationen. |                               |                                                                                                    |  |  |

# Allmän TV-drift

# Att använda kanallistan

Tv:n sorterar alla lagrade stationer i kanallistan. Du kan ändra den här kanallistan, ställa in favoriter eller aktiva stationer som ska listas med hjälp av **kanalmenyalternativen**. Och tryck på OK-knappen för att öppna kanallistan. Du kan filtrera de listade kanalerna eller göra avancerade ändringar i den aktuella listan med alternativen **Filter** och **Ändra**. Markera den filk du vill och tryck på OK för att se tillgängliga alternativ.

#### Hantera Favoritlistorna

Du kan skapa fyra olika listor med dina favoritkanaler. Gå in i menvn TV>Kanaler eller trvck på OK för att öppna kanalmenyn. Markera fliken Ändra och tryck på **OK** för att se redigeringsalternativen och väli alternativet Tagga/Ta bort tag. Väli önskad kanal i listan genom att trycka på OK medan kanalen är markerad. Du kan göra flera val. Du kan också använda alternativet Tagga ta bort alla taggar för att välja alla kanaler på listan. Tryck sedan på Tillbaka/ Retur-knappen för att återgå till menvn Ändra. Väli Lägg till/ta bort favoriter och tryck på OK-knappen igen. Alternativ för favoritkanaler visas. Ställ in önskat listalternativ på På. Den valda kanalen/kanalerna kommer att läggas till på listan. För att ta bort en kanal eller kanaler från en favoritlista fölier du samma steg och ställer in önskad lista på Av.

Du kan använda filtreringsfunktionen i menyn Kanalmeyn för att filtrera kanaler i kanallistan permanent enligt dina preferenser. Om du till exempel använder alternativen filterfliken kan du ställa in en av dina fyra favoritlistor att visas varje gång kanallistan öppnas.

# Konfigurering av föräldrainställningar

Alternativen i menyn Föräldrar kan användas för att förhindra användare ifrån att se vissa progran, kanaler och använda menyer. Dessa inställningar finns i menyn Inställningar>System>Föräldrar.

För att visa menyalternativ för föräldralås ska en PINkod anges. Efter att ha angivit rätt PIN-kod kommer menyn för Föräldrar att visas.

**Menylås:** Den här inställningen aktiverar eller avaktiverar åtkomst till alla menyer och installationsmenyer för tv:n

Nivålås: Om inställningen är på hämtar funktionen nivåinformationen om sändningen och om denna nivå har avaktiverats avaktiveras åtkomst till sändningen.

**Observera:** Om landsaltnerativet i **Förstagångsinstallationen** är Frankrike, Italien, Österrike, då ställs **Nivålåset** in på 18 år som standard.

**Barnspärr:** Om alternativet är inställt PÅ kan tv:n endast kontrolleras med fjärrkontroll. Då fungerar inte kontrollknapparna på tv:n. Ställ in PIN: Anger ett nytt PIN-nummer.

Standard-PIN för CICAM: Det här alternativet kommer visas i grått om ingen CI-modul har satts i CI-uttaget på tv:n. Du kan förändra standard PIN till CICAM med hjälp av det här alternativet.

Observera: Standardpinkoden kan ha ställts in till 0000 eller 1234. Om du har definierat PIN (såsom krävs beroende på landsval) under förstagångsinstallationen använd den pinkod du angivit.

Vissa alternativ kanske inte är tillgängliga beroende på modell och/eller på landsval i grundinställningarna.

# Elektronisk programguide

Med hjälp av elektroniska programguide-funktionen på din TV kan du bläddra i händelseschemat i de installerade kanalerna på din kanallista. Det beror på relaterade sändningen om denna funktion stöds eller inte.

För att komma åt programguiden, tryck på Guideknappen på fjärrkontrollen. Du kan också använda alternativet **Guide** under **TV**-menyn.

Det finns 2 olika typer av schemalayouter tillgängliga, Tidslinjeskalender och Nu/Nästa. För att växla mellan dessa layouter markerar du fliken med namnet på alternativlayouten på skärmens övre sida och trycker på **OK**.

Använd riktningsknapparna för att navigera genom programguiden. Använd knappen Tillbaka/Retur för att använda flikalternativen på skärmens övre sida.

#### Tidschema

I det här alternativet listas alla händelserna efter tidslinje. Du kan använda riktningsknapparna för att bläddra igenom listan över händelserna. Markera en händelse, och tryck på OK-knappen för att visa alternativmenyn för händelser.

Tryck på Tillbaka/Retur-knappen för att använda tillgångliga flikalternativ. Markera Filterfliken och tryck OK för att se filtreringsalternativen. För att ändra layouten, markera **Nu/Nästa** och tryck **OK**. Du kan använda alternativen **Föregående dag** och **Nästa dag** för att visa händelserna från föregående och nästa dag.

Markera Extrafliken och tryck OK för att gå till alternativen nedan.

Markera genre: Visar menyn Markera genre. Välj en genre och tryck på OK. Händelserna i programguiden som matchar den valda genren kommer att vara markerad.

**Guide-sökning** Visar sökalternativ. Med dessa funktioner kan du söka efter program i databasen enligt markerade kriterier. Matchande resultat kommer listas.

**Nu:** Visar aktuella händelser för den markerade kanalen.

**Zoom:** Markera och tryck **OK**för att se händelser i ett bredare tidsintervall.

# Nu/Nästa-schema

l det här alternativet visas bara nuvarande och nästa händelser i de listade kanalerna. Du kan använda riktningsknapparna för att bläddra igenom listan över händelserna.

Tryck på Tillbaka/Retur-knappen för att använda tillgängliga flikalternativ.

Markera Filterfilken och tryck OK för att se filtreringsalternativen. För att ändra layouten, markera tidslinjeskalender och tryck OK.

#### Händelsealternativ

Använd navigeringsknapparna för att markera en händelse, och tryck på OK-knappen för att visa **alternativ**menyn. Du kan använda dig av följande alternativ.

**Kanalval:** Med hjälp av detta alternativ kan du växla över till den valda kanalen för att titta. Programguiden kommer att stängas.

**Mer info:** Visar detaljerad information om vald händelse. Använd Upp och Ned riktningsknappar för att bläddra igenom texten.

Ställ in Timer/Radera timer för Händelser: Välj alternativet "Set Timer on Event" (Spela in) och tryck på OK. Du kan ställa in timer för kommande händelser. För att avbryta en redan inställd timer, markera händelsem och tryck på OK-knappen. Välj sedan Radera timer i händelsealternativen. Timerinställningen tas då bort.

Spela in/Radera inspeln. Timer: Välj alternativet Spela in och tryck på OK. Om programmet ska sändas i framtiden, kommer det läggas till timerlistan för att spelas in. Om det valda programmet sänds för närvarande kommer inspelningen att starta omgående. Om du ångrar dig kan du ta bort händelsen genom att markera det, trycka på knappen OK och välja "Delete Rec". Timer. Timer-inställningen tas då bort.

VIKTIGT: För att spela in ett program måste du först ansluta ett USB-minne till din TV medan TV:n är avstängd. Du ska därefter slå på TV:n för att aktivera inspelningsfunktionen.

**Noteringar:** Du kan inte växla till en annan kanal medan en aktiv inspelning eller timer finns i den aktuella kanalen.

Du kan inte ange timer eller inspelningstimer för två eller flera individuella händelser inom samma intervall.

# Telefontjänster

Välja **text**-knappen för att komma in. Tryck igen för aktivera mix-läget, vilket låter dig se teletextsidan och TV-sändningen samtidigt. Tryck en gång till för att avsluta. Om tillgängligt, färgas avsnitten på textsidan och kan väljas med färgknapparna. Följ instruktionerna som visas på skärmen.

# **Digital text-TV**

Tryck på **text**-knappen för att se digital teletextinformation. Använd den med de färgade knapparna, pilknapparna och ok-knapparna. Användningsmetoden varierar beroende på innehållet i den digitala text-TV:n. Följ instruktionerna som visas på det digitala text-tv fönstret. När text-knappen trycks in igen återgår tv:n till sändning.

#### Programvaruppgradering

Din tv kan hitta och uppdatera mjukvaran automatiskt via sändningssignalen.

#### Sökning av programuppdateringar via användargränssnitt

I huvudmenyn, välj Inställningar>System och sedan Mer. Navigera till **programvaruuppdateringar** och tryck på **OK**-knappen. Välj sedan Sök efter uppgradering och tryck på OK-knappen för att söka efter en ny mjukvaruuppgradering.

Om en ny uppdatering hittas börjar nedladdning av denna. När hämtningen är slutförd visas en varning, tryck OK för att slutföra programvaruuppgraderingen och starta om TV:n.

# 3 AM-sökning och uppgraderingsläge

Din TV kommer att söka efter nya uppgraderingar klockan 03:00 om alternativet Automatisk skanning är aktiverat och om Tv:n är ansluten till en antennsignal eller till internet. Om en ny programvara är funnen och nedladdats kommer den installeras vid nästa uppstart.

**Observera:** Ta inte ur strömkabeln medan LED-lampan blinkar under omstartsprocessen. Om Tv:n inte fungerar efter uppgraderingen, koppla ur Tv:n i 2 minuter och anslut den igen.

Alla uppdateringar styrs automatiskt. Om manuell sökning utförs och ingen mjukvara hittas är detta den nuvarande versionen.

# Felsökning och tips

#### TV:n startar inte

Kontrollera att strömkabeln är helt ansluten till vägguttaget. Tryck på knappen eller på Tv:n.

#### Dålig bild

- Kontrollera om du har justerat TV:n korrekt.
- Låg signalnivå kan orsaka att bilden störs. Kontrollera antennanslutningar.
- Kontrollera att du har angivit rätt kanalfrekvens om du har gjort en manuell finjustering.

# Ingen bild

- TV tar inte emot någon signal. Kontrollera också att rätt bildkälla är vald.
- · Är antennkabeln rätt inkopplad?
- · Är antennkabeln skadad?
- · Används rätt kontakter för att koppla antennkabeln?
- · Om du är osäker, rådgör med din återförsäljare.

# Inget ljud

- Kontrollera om TV-ljudet är avstängt. För att avbryta tyst läge trycker du på "Mute"-knappen eller höjer volymen.
- Ljudet kommer från endast en högtalare. Kontrollera balansinställningar i menyn Ljud.

# Fjärrkontroll - ingen funktion

- Batterierna kan vara slut. Byt ut batterierna.
- Batterierna kanske är felaktigt isatta. Se avsnittet "Sätta batterier i fjärrkontrollen".

#### Ingen signal på en ingångskälla

- · Det är möjligt att ingen enhet är ansluten.
- Kontrollera AV-kablar och anslutningar från enheten.
- · Kontrollera att enheten är påslagen.

# Bilden är inte centrerad i VGA-källa.

För att ha TV:n automatiskt ska centrera bilden, ange menyn PC Position i bildmenyn, **Autoposition** och tryck på **OK**. Vänta tills den är klar. För att ställa in positionen av bilden manuellt kan du använda alternativen **H-Position** och **V-position**. Välj önskat alternativ och använd vänster och höger riktningsknapp på fjärrkontrollen för att ställa in.

# Inspelning ej tillgänglig

För att spela in ett program måste du först ansluta ett USB-minne korrekt till din TV medan TV:n är avstängd. Du ska därefter slå på TV:n för att aktivera inspelningsfunktionen. Om du inte kan spela in, kontrollera att lagringsenheten formaterats korrekt och att det finns tillräckligt utrymme.

#### USB-enheten är för långsam

Om ett meddelande anger att USB-enheten har för långsam skrivhastighet när du startar en inspelning testar du först med att starta om inspelningen. Om detta inte hjälper kanske den externa enheten inte uppfyller hastighetskraven. Prova att använda en annan USB-lagringsenhet.

# Typiska visningslägen via PC-ingång

Följande tabell r en illustration av vanliga videovisningslägen. Din TV kanske inte stöder alla upplösningar.

| Index | Upplösning | Frekvens |
|-------|------------|----------|
| 1     | 640x480    | 60 Hz    |
| 2     | 800x600    | 56 Hz    |
| 3     | 800x600    | 60 Hz    |
| 4     | 1024x768   | 60 Hz    |
| 5     | 1024x768   | 66 Hz    |
| 6     | 1280x768   | 60 Hz    |
| 7     | 1280x960   | 60 Hz    |
| 8     | 1280x1024  | 60 Hz    |
| 9     | 1360x768   | 60 Hz    |
| 10    | 1400x1050  | 60 Hz    |
| 11    | 1600x1200  | 60 Hz    |
| 12    | 1920x1080  | 60 Hz    |

# AV- och HDMI-signalkompabilitet

| Källa    | Signaler som | stöds                             | Tillgänglig |
|----------|--------------|-----------------------------------|-------------|
|          | PAL 50/60    |                                   | 0           |
| EXT      | NTSC 60      | 0                                 |             |
| (SCART)  | RGB 50       |                                   | 0           |
|          | RGB 60       |                                   | 0           |
|          | PAL 50/60    | PAL 50/60                         |             |
| Sida Av  | NTSC 60      |                                   | 0           |
|          | 480I, 480P   | 60Hz                              | 0           |
|          | 576I, 576P   | 50Hz                              | 0           |
| PC/YPbPr | 720P         | 50Hz,60Hz                         | 0           |
|          | 10801        | 50Hz,60Hz                         | 0           |
|          | 1080P        | 080P 50Hz,60Hz                    |             |
|          | 4801         | 60Hz                              | 0           |
|          | 480P         | 60Hz                              | 0           |
|          | 576I, 576P   | 50Hz                              | 0           |
| номі     | 720P         | 50Hz,60Hz                         | 0           |
|          | 10801        | 50Hz,60Hz                         | 0           |
|          | 1080P        | 24Hz, 25Hz<br>30Hz, 50Hz,<br>60Hz | 0           |

#### (X: Inte tillgänglig, O: Tillgänglig)

I vissa fall kanske inte en korrekt signal visas på tv:n. Problemet kan vara att det inte är samma som standarderna i källutrustningen (DVD, digitalbox, m.m.). Om du upplever detta problem, ta kontakt med din återförsäljare och tillverkaren av den sändande utrustningen.

| Filformat som stöds i USB-läget |                                                                                 |                                  |                                                                                                    |  |  |
|---------------------------------|---------------------------------------------------------------------------------|----------------------------------|----------------------------------------------------------------------------------------------------|--|--|
| Media                           | Förlängning                                                                     | Format                           | Anteckningar                                                                                                    |  |  |
| Video                           | .mpg, .mpeg                                                                     | MPEG1-2                          | MPEG1: 768x576 @30P, MPEG2:1920x1080 @ 30P                                                                                       |  |  |
|                                 | .vob                                                                            | MPEG2                            |                                                                                                    |  |  |
| -                               | .mp4                                                                            | MPEG4, Xvid ,<br>H.264           |                                                                                                    |  |  |
|                                 | .mkv                                                                            | H.264,<br>MPEG4,VC-1             | 1920x1080 @ 30P                                                                                                    |  |  |
|                                 | .avi                                                                            | MPEG2,<br>MPEG4, Xvid ,<br>H.264 |                                                                                                    |  |  |
|                                 | .flv                                                                            | H.264/VP6/                       | H.264/VP6: 1920x1080 @ 30P                                                                                                    |  |  |
|                                 |                                                                                 | Sorenson                         | Sorenson: 352x288 @ 30P                                                                                                    |  |  |
|                                 | .mp4, .mov,<br>.3gpp, .3gp,<br>MPEG transport<br>stream, .ts,.trp,<br>.tp, .mkv | HEVC/H.265                       | 1080P@60fps - 50Mbps                                                                                                    |  |  |
|                                 | .3gp                                                                            | MPEG4, H.264                     | 1920x1080 @ 30P                                                                                                    |  |  |
| Audio                           | .mp3                                                                            | MPEG1 Layer<br>2/3               | Lager2: 32Kbps ~ 448Kbps (Bit rate) / 32kHz, 44.1kHz, 48kHz,<br>16kHz, 22.05kHz, 24kHz (Sampling rate)                           |  |  |
|                                 |                                                                                 |                                  | Lager3: 32Kbps ~ 320Kbps (Bit rate) / 32kHz, 44.1kHz, 48kHz,<br>16kHz, 22.05kHz, 24kHz, 8kHz, 11.025kHz, 12kHz (Sampling rate)   |  |  |
|                                 | (fungerar<br>endast med<br>videofilmer)                                         | AC3                              | 32Kbps ~ 640Kbps (Bit rate) / 32kHz, 44.1kHz, 48kHz (Sampling rate)                                                              |  |  |
|                                 |                                                                                 | AAC                              | 16Kbps ~ 576Kbps (Bit rate) / 48kHz, 44.1kHz, 32kHz, 24kHz, 22.05kHz, 16kHz, 12kHz, 11.025kHz, 8kHz (Sampling rate)              |  |  |
|                                 |                                                                                 | EAC3                             | 32Kbps ~ 6Kbps (Bit rate) / 32kHz, 44.1kHz, 48kHz (Sampling rate)                                                                |  |  |
|                                 |                                                                                 | LPCM                             | Osignerad 8 bit PCM, Signerad/Osignerad 16bit PCM (stor/liten endian), 24bit PCM (stor endian), DVD LPCM 16/20/24bit (Bit rate)  |  |  |
|                                 |                                                                                 |                                  | / 6kHz, 8kHz, 11.025kHz, 12kHz, 16kHz, 22.05kHz, 24kHz, 32kHz, 44.1kHz, 48kHz , 88.2kHz, 96kHz, 176.4kHz, 192kHz (Sampling rate) |  |  |
|                                 |                                                                                 | IMA-ADPCM/<br>MS-ADPCM           | 384Kbps ~ (Bit rate) / 8KHz ~ 48Khz (Sampling rate)                                                                              |  |  |
|                                 |                                                                                 | LBR                              | 32Kbps ~ 96Kbps (Bit rate) / 32kHz, 44.1kHz, 48kHz (Sampling rate)                                                               |  |  |
| Bild                            | inea                                                                            | Baslinje                         | Upplösning(BxH): 17000x10000                                                                                                    |  |  |
|                                 | .jpey                                                                           | Progressiv                       | Upplösning(BxH): 4000x4000                                                                                                    |  |  |
|                                 | .bmp                                                                            | -                                | Upplösning(BxH): 5760x4096                                                                                                    |  |  |
| Undertext                       | .sub, .srt                                                                      | -                                | -                                                                                                    |  |  |

# DVI-upplösningar som stöds

När du ansluter enheter till din TV:s kontakter genom att använda DVI konverteringskablar (medföljer ej) kan du använda följande information.

|           | 56Hz | 60Hz | 66Hz | 70Hz | 72Hz | 75Hz |
|-----------|------|------|------|------|------|------|
| 640x400   |      |      |      | х    |      |      |
| 640x480   |      | х    | х    |      | х    | х    |
| 800x600   | х    | х    |      | х    | х    | х    |
| 832x624   |      |      |      |      |      | х    |
| 1024x768  |      | x    | х    | х    | х    | x    |
| 1152x864  |      | х    |      | х    |      | х    |
| 1152x870  |      |      |      |      |      | х    |
| 1280x768  |      | x    |      |      |      | х    |
| 1360x768  |      | x    |      |      |      |      |
| 1280x960  |      | х    |      |      |      | x    |
| 1280x1024 |      | x    |      |      |      | x    |
| 1400x1050 |      | x    |      |      |      | х    |
| 1440x900  |      | x    |      |      |      | x    |
| 1600x1200 |      | x    |      |      |      |      |
| 1680x1050 |      | x    |      |      |      |      |
| 1920x1080 |      | х    |      |      |      |      |

# Information om funktionalitet för marksänd DVB

Denna DVB-mottagare är endast lämplig att använda i det land den konstruerats för att användas i.

Fastän DVB-mottagaren följde de senaste DVBspecifikationerna vid tiden för tillverkning, kan vi inte garantera kompatibilitet med framtida DVB-sändningar på grund av de förändringar som eventuellt kan komma att genomföras på sändningssignaler och teknologier.

Några digital-TV-funktioner är eventuellt inte tillgängliga i alla länder.

Vi strävar kontinuerligt efter att förbättra våra produkter, därför kan det hända att specifikationer ändras utan föregående meddelande.

För råd om var du kan inhandla tillbehör, kontakta den butik där du köpte din utrustning.

# Contents

| Environmental Information                |
|------------------------------------------|
| TV Control Switch & Operation4           |
| Using Main TV Menu 4                     |
| Inserting the Batteries into the Remote5 |
| Power Connection                         |
| Antenna Connection 6                     |
| Disposal Information6                    |
| Remote Control                           |
| Connections9                             |
| Switching On/Off 10                      |
| First Time Installation 10               |
| Media Playback via USB Input 10          |
| USB Recording 11                         |
| Media Browser 12                         |
| CEC                                      |
| Settings Menu Contents 13                |
| Using the Channel List 16                |
| Configuring Parental Settings 16         |
| Electronic Programme Guide 16            |
| Teletext Services                        |
| Software Upgrade17                       |
| Troubleshooting & Tips 17                |
| PC Input Typical Display Modes18         |
| AV and HDMI Signal Compatibility 18      |
| Supported File Formats for USB Mode 19   |
| Supported DVI Resolutions 20             |
| DVB functionality information21          |

# Safety Information

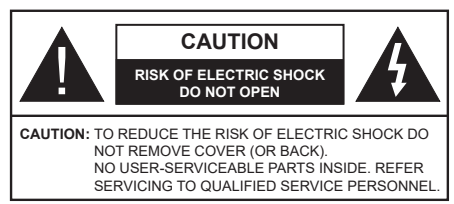

In extreme weather (storms, lightning) and long inactivity periods (going on holiday) disconnect the TV set from the mains.

The mains plug is used to disconnect TV set from the mains and therefore it must remain readily operable. If the TV set is not disconnected electrically from the mains, the device will still draw power for all situations even if the TV is in standby mode or switched off.

**Note:** Follow the on screen instructions for operating the related features.

# IMPORTANT - Please read these instructions fully before installing or operating

WARNING: This device is intended to be used by persons (including children) who are capable / experienced of operating such a device unsupervised, unless they have been given supervision or instruction concerning the use of the device by a person responsible for their safety.

- Use this TV set at an altitude of less than 5000 meters above the sea level, in dry locations and in regions with moderate or tropical climates.
- The TV set is intended for household and similar indoor use but may also be used in public places.
- For ventilation purposes, leave at least 5cm of free space around the TV.
- The ventilation should not be impeded by covering or blocking the ventilation openings with items, such as newspapers, table-cloths, curtains, etc.
- The power cord plug should be easily accessible. Do not place the TV, furniture, etc. on the power cord. A damaged power cord/plug can cause fire or give you an electric shock. Handle the power cord by the plug, do not unplug the TV by pulling the power cord. Never touch the power cord/plug with wet hands as this could cause a short circuit or electric shock. Never make a knot in the power cord or tie it with other cords. When damaged it must be replaced, this should only be done by qualified personnel.
- Do not expose the TV to dripping or splashing of liquids and do not place objects filled with liquids, such as vases, cups, etc. on or over the TV (e.g., on shelves above the unit).
- Do not expose the TV to direct sunlight or do not place open flames such as lit candles on the top of or near the TV.

- Do not place any heat sources such as electric heaters, radiators, etc. near the TV set.
- Do not place the TV on the floor and inclined surfaces.
- To avoid danger of suffocation, keep plastic bags out of the reach of the babies, children and domestic animals.
- Carefully attach the stand to the TV. If the stand is provided with screws, tighten the screws firmly to prevent the TV from tilting. Do not over-tighten the screws and mount the stand rubbers properly.
- Do not dispose of the batteries in fire or with hazardous or flammable materials.

**WARNING** - Batteries must not be exposed to excessive heat such as sunshine, fire or the like.

**WARNING** - Excessive sound pressure from earphones or headphones can cause hearing loss.

ABOVE ALL - NEVER let anyone, especially children, push or hit the screen, push anything into holes, slots or any other openings in the case.

| Caution                | Serious injury or death risk       |  |
|------------------------|------------------------------------|--|
| Risk of electric shock | Dangerous voltage risk             |  |
| A Maintenance          | Important maintenance<br>component |  |

# Markings on the Product

The following symbols are used on the product as a marker for restrictions and precautions and safety instructions. Each explanation shall be considered where the product bears related marking only. Note such information for security reasons.

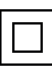

**Class II Equipment:** This appliance is designed in such a way that it does not require a safety connection to electrical earth.

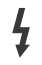

**Hazardous Live Terminal:** The marked terminal(s) is/are hazardous live under normal operating conditions.

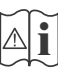

**Caution, See Operating Instructions:** The marked area(s) contain(s) user replaceable coin or button cell batteries.

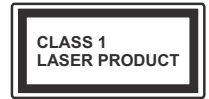

**Class 1 Laser Product:** This product contains Class 1 laser source that is safe under reasonably foreseeable conditions of operation.

# WARNING

Do not ingest the battery, Chemical Burn Hazard This product or the accessories supplied with the product may contain a coin/button cell battery. If the coin/button cell battery is swallowed, it can cause severe internal burns in just 2 hours and can lead to death.

Keep new and used batteries away from children. If the battery compartment does not close securely, stop using the product and keep it away from children.

If you think batteries might have been swallowed or placed inside any part of the body, seek immediate medical attention.

A television may fall, causing serious personal injury or death. Many injuries, particularly to children, can be avoided by taking simple precautions such as:

- ALWAYS use cabinets or stands or mounting methods recommended by the manufacturer of the television set.
- ALWAYS use furniture that can safely support the television set.
- ALWAYS ensure the television set is not overhanging the edge of the supporting furniture.
- ALWAYS educate children about the dangers of climbing on furniture to reach the television set or its controls.
- ALWAYS route cords and cables connected to your television so they cannot be tripped over, pulled or grabbed.
- NEVER place a television set in an unstable location.
- NEVER place the television set on tall furniture (for example, cupboards or bookcases) without anchoring both the furniture and the television set to a suitable support.
- NEVER place the television set on cloth or other materials that may be located between the television set and supporting furniture.
- NEVER place items that might tempt children to climb, such as toys and remote controls, on the top of the television or furniture on which the television is placed.
- The equipment is only suitable for mounting at heights ≤2 m.

If the existing television set is going to be retained and relocated, the same considerations as above should be applied.

-----

Apparatus connected to the protective earthing of the building installation through the MAINS connection or through other apparatus with a connection to protective earthing – and to a television distribution system using coaxial cable, may in some circumstances create a fire hazard. Connection to a television distribution system has therefore to be provided through a device providing electrical isolation below a certain frequency range (galvanic isolator)

# WALL MOUNTING WARNINGS

- Read the instructions before mounting your TV on the wall.
- The wall mount kit is optional. You can obtain from your local dealer, if not supplied with your TV.
- Do not install the TV on a ceiling or on an inclined wall.
- Use the specified wall mounting screws and other accessories.
- Tighten the wall mounting screws firmly to prevent the TV from fall. Do not over-tighten the screws.

Figures and illustrations in this user manual are provided for reference only and may differ from the actual product appearance. Product design and specifications may be changed without notice.

# **Environmental Information**

This television is designed to be environment friendly. To reduce energy consumption, you can follow these steps:

If you set the Energy Saving to Minimum, Medium, Maximum or Auto the TV will reduce the energy consumption accordingly. If you like to set the Backlight to a fixed value set as Custom and adjust the Backlight (located under the Energy Saving setting) manually using Left or Right buttons on the remote. Set as Off to turn this setting off.

Note: Available Energy Saving options may differ depending on the selected Mode in the Settings>Picture menu.

The **Energy Saving** settings can be found in the **Settings>Picture** menu. Note that some picture settings will be unavailable to be changed.

If pressed Right button or Left button consecutively, "Screen will be off in 15 seconds." message will be displayed on the screen. Select Proceed and press OK to turn the screen off immediately. If you don't press any button, the screen will be off in 15 seconds. Press any button on the remote or on the TV to turn the screen on again.

Note: Screen Off option is not available if the Mode is set to Game.

When the TV is not in use, please switch off or disconnect the TV from the mains plug. This will also reduce energy consumption.

# Features

- Remote controlled colour TV
- Fully integrated digital terrestrial/cable/satellite TV (DVB-T-T2/C)
- HDMI inputs to connect other devices with HDMI sockets
- USB input

- OSD menu system
- Scart socket for external devices (such as DVD Players, PVR, video games, etc.)
- · Stereo sound system
- Teletext
- · Headphone connection
- · Automatic programming system
- Manual tuning
- · Automatic power down after up to eight hours
- Sleep timer
- Child lock
- · Automatic sound mute when no transmission
- NTSC playback
- AVL (Automatic Volume Limiting)
- PLL (Frequency Search)
- PC input
- · Game Mode (Optional)
- · Picture off function
- · Programme recording
- · Programme timeshifting

# Accessories Included

- Remote Control
- Batteries: 2 x AAA
- Instruction Book
- · Quick Start Guide

# **TV Control Switch & Operation**

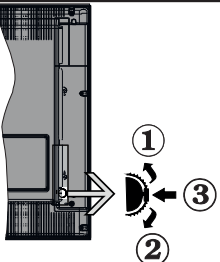

- 1. Up direction
- 2. Down direction
- 3. Volume / Info / Sources List selection and Standby-On switch

The Control button allows you to control the Volume / Programme / Source and Standby-On functions of the TV.

**To change volume:** Increase the volume by pushing the button up. Decrease the volume by pushing the button down.

**To change channel:** Press the middle of the button in, the information banner will appear on the screen. Scroll through the stored channels by pushing the button up or down.

**To change source:** Press the middle of the button in twice(for the second time in total), the source list will appear on the screen. Scroll through the available sources by pushing the button up or down.

To turn the TV off: Press the middle of the button in and hold it down for a few seconds, the TV will turn into standby mode.

To turn on the TV: Press the middle of the button in, the TV will turn on.

Notes:

If you turn the TV off, this cycle starts again beginning with the volume setting.

Main menu OSD cannot be displayed via control button.

# **Operation with the Remote Control**

Press the **Menu** button on your remote control to display main menu. Use the directional buttons and **OK** button to navigate and set. Press **Return/Back** or **Menu** button to quit a menu screen.

# Input Selection

Once you have connected external systems to your TV, you can switch to different input sources. Press the **Source** button on your remote control consecutively to select the different sources.

# **Changing Channels and Volume**

You can change the channel and adjust the volume by using the **Programme +/-** and **Volume +/-** buttons on the remote.

# Using Main TV Menu

When the **Menu** button is pressed, the main TV menu will appear at the bottom of the screen. You can navigate through the menu items using the directional buttons on the remote. To select an item or see the sub-menu options of the highlighted menu press **OK** button. When you highlight a menu option some of the sub-menu items of this menu may appear on the upper side of the menu bar for quick access. To use a quick access item highlight it, press **OK** and set as desired using the Left/Right directional buttons. When finished press **OK** or **Back/Return** button to exit.

Press Exit button to close the main menu.

# 1. <u>Home</u>

When main menu is opened **Home** menu bar will be highlighted. The content of the **Home** menu can be customised by adding options from other menus. Just highlight an option and press the Down direction button on the remote. If you see **Add to Home** option you can add it to the **Home** menu. Same way you can delete or change the position of any item in the **Home** menu. Press the Down direction button and select **Delete** or **Move** option and press **OK**. In order to move a menu item use the Right and Left direction buttons to select the position that you want the item to move to and press **OK**.

# 2. <u>TV</u>

# 2.1. Guide

You can access the electronic programme guide menu using this option. Refer to **Electronic Programme Guide** section for more information.

# 2.2. Channels

You can access the **Channels** menu using this option. Refer to **Using the Channel List** section for more information.

# 2.3. Timers

You can set timers for future events using the options of this menu. You can also review the previously created timers under this menu.

To add a new timer select the **Add Timer** tab using the Left/Right buttons and press **OK**. Set the sub-menu options as desired and when finished press **OK**. A new timer will be created.

To edit a previously created timer, highlight that timer, select the **Edit Selected Timer** tab and press **OK**. Change the sub-menu options as desired and press **OK** to save your settings.

To cancel an already set timer, highlight that timer, select **Delete Selected Timer** tab and press **OK**. A confirmation message will be displayed. Highlight **Yes** and press **OK** to proceed. The timer will be cancelled.

It is not possible to set timers for two or more events that will broadcasted in different channels at the same time interval. In this case you will be asked to choose one of these timers and cancel others. Highlight the timer you want to cancel and press **OK**, **Options** menu will be displayed. Then highlight **Set/Cancel** and press **OK** to cancel that timer. You will have to save changes after that. In order to do that press **OK**, highlight **Save Changes** and press **OK** again.

# 2.4. Recordings

You can manage your recordings using the options of this menu. You can playback, edit, delete or sort previously recorded events. Highlight a tab by using the Left or Right direction button and press **OK** to see available options.

# **Recording Settings**

You can also configure your recording preferences using the **Settings** tab in the **Recordings** menu. Highlight **Settings** tab by using **Left** or **Right** button and press **OK**. Then select **the desired** item in the sub-menu and set by using **Left** or **Right** button.

**Start early:** You can set recording timer's starting time to start earlier by using this setting.

**End late:** You can set recording timer's end time to end later by using this setting.

Max Timeshift: This setting allows you to set the maximum duration for the timeshift recording. Available options are approximate and the actual recording time may change in practice depending on the broadcast. The reserved and free storage space values will change according to this setting. Make sure that you have enough free space otherwise instant recording may not be possible.

Auto discard: You can set the Discard type as None, Oldest, Longest or Shortest. If it is not set to None, you can set the Unplayed option as Included or Excluded. These options determine the preferences for deleting the recordings in order to obtain more storage space for ongoing records.

Hard disk information: You can view detailed information about the USB storage device connected to your TV. Highlight and press **OK** to see and press **Back/Return** to close.

Format Disk: If you want to delete all files on the connected USB storage device and convert the disk format to FAT32, you can use this option. Press OK button while the Format Disk option is highlighted. A menu will appear on the screen, requiring you to enter the PIN(\*). After you enter the PIN, a confirmation message will be displayed. Select Yes and press OK to start formatting the USB storage device. Select No and press OK to cancel.

(\*) Default PIN could have been set to **0000** or **1234**. If you have defined the PIN(is requested depending on the country selection) during the **First Time Installation** use the PIN that you have defined.

# 3. Settings

You can manage the settings of your TV using the options of this menu. Refer to **Settings Menu Contents** section for more information.

# 4. Sources

You can manage your input source references using the options of this menu. To change the current source highlight one of the options and press **OK**.

# 4.1. Source Settings

Edit the names, enable or disable selected source options.

# Inserting the Batteries into the Remote

Remove the back cover to reveal the battery compartment. Insert two size **AAA** batteries. Make sure the (+) and (-) signs match (observe correct polarity). Do not mix old and new batteries. Replace only with same or equivalent type. Place the cover back on.

A message will be displayed on the screen when the batteries are low and must be replaced. Note that when the batteries are low, the performance of the remote control may be impaired.

Batteries should not be exposed to excessive heat such as sunshine, fire or the like.

## **Power Connection**

**IMPORTANT**: The TV set is designed to operate on a **220-240V AC**, **50 Hz** supply. After unpacking, allow the TV set to reach the ambient room temperature before you connect the set to the mains. Plug the power cable to the mains socket outlet.

# Antenna Connection

Connect the aerial or cable TV plug to the AERIAL INPUT (ANT.) socket located on the rear side of the TV.

# Rear side of the TV

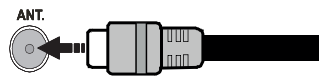

If you want to connect a device to the TV, make sure that both the TV and the device are turned off before making any connection. After the connection is done, you can turn on the units and use them.

# License Notification

The terms HDMI, HDMI High-Definition Multimedia Interface, and the HDMI Logo are trademarks or registered trademarks of HDMI Licensing Administrator, Inc.

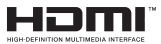

Manufactured under license from Dolby Laboratories. Dolby, Dolby Audio, and the double-D symbol are trademarks of Dolby Laboratories Licensing Corporation.

For DTS patents, see http://patents.dts.com. Manufactured under license from DTS Licensing Limited. DTS, the Symbol, & DTS and the Symbol together are registered trademarks, and DTS TruSurround is a trademark of DTS, Inc.<sup>®</sup> DTS, Inc. All Rights Reserved.

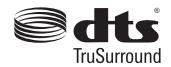

For DTS patents, see http://patents.dts.com. Manufactured under license from DTS Licensing Limited. DTS, DTS-HD, the Symbol, & DTS or DTS-HD and the Symbol together are registered trademarks of DTS, Inc.<sup>©</sup> DTS, Inc. All Rights Reserved.

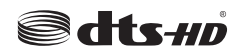

The "CI Plus" Logo is a trademark of CI Plus LLP.

# **Disposal Information**

# [European Union]

These symbols indicate that the electrical and electronic equipment and the battery with this symbol should not be disposed of as general household waste at its end-of-life. Instead, the products should be handed over to the applicable collection points for the recycling of electrical and electronic equipment as well as batteries for proper treatment, recovery and recycling in accordance with your national legislation and the Directive 2012/19/EU and 2013/56/EU.

By disposing of these products correctly, you will help to conserve natural resources and will help to prevent potential negative effects on the environment and human health which could otherwise be caused by inappropriate waste handling of these products.

For more information about collection points and recycling of these products, please contact your local municipal office, your household waste disposal service or the shop where you purchased the product.

Penalties may be applicable for incorrect disposal of this waste, in accordance with national legislation.

# [Business users]

If you wish to dispose of this product, please contact your supplier and check the terms and conditions of the purchase contract.

# [Other Countries outside the European Union]

These symbols are only valid in the European Union.

Contact your local authority to learn about disposal and recycling.

The product and packaging should be taken to your local collection point for recycling.

Some collection points accept products free of charge.

**Note**: The sign Pb below the symbol for batteries indicates that this battery contains lead.

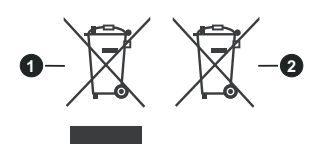

1. Products

2. Battery

# Specification

| TV Broadcasting                                 | PAL BG/I/DK<br>SECAM BG/DK                                                          |
|-------------------------------------------------|-------------------------------------------------------------------------------------|
| Receiving Channels                              | VHF (BAND I/III) - UHF<br>(BAND U) - HYPERBAND                                      |
| Digital Reception                               | Fully integrated digital<br>terrestrial-cable TV<br>(DVB-T-C)<br>(DVB-T2 compliant) |
| Number of Preset<br>Channels                    | 1 000                                                                               |
| Channel Indicator                               | On Screen Display                                                                   |
| <b>RF</b> Aerial Input                          | 75 Ohm (unbalanced)                                                                 |
| Operating Voltage                               | 220-240V AC, 50Hz.                                                                  |
| Audio                                           | DTS TruSurround<br>DTS-HD                                                           |
| Audio Output Power<br>(WRMS.) (10% THD)         | 2 x 8                                                                               |
| Power Consumption (W)                           | 75W                                                                                 |
| TV Dimensions DxLxH<br>(with stand) (mm)        | 259 x 892 x 577                                                                     |
| TV Dimensions DxLxH<br>(without stand) (mm)     | 65/97 x 892 x 517                                                                   |
| Display                                         | 39"                                                                                 |
| Operation temperature<br>and operation humidity | 0°C up to 40°C, 85%<br>humidity max                                                 |

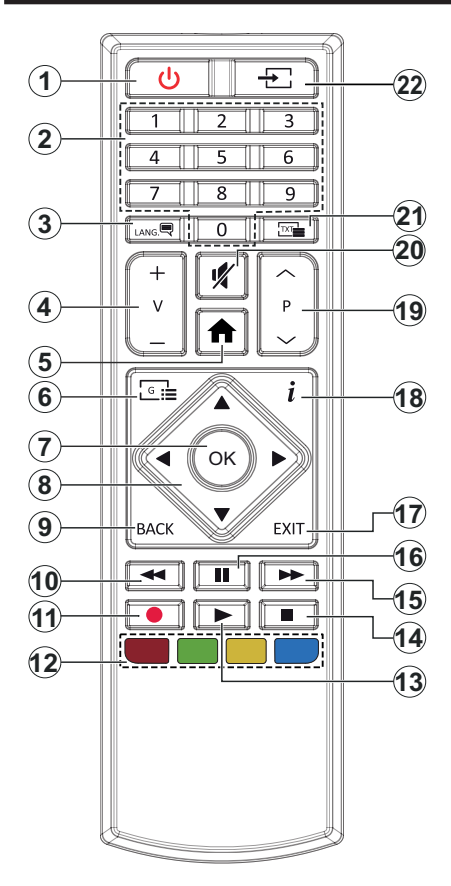

- 1. Standby: Switches On / Off the TV
- 2. Numeric buttons: Switches the channel, enters a number or a letter in the text box on the screen.
- Language: Switches among sound modes (analogue TV), displays and changes audio/subtitle language and turns subtitles on or off (digital TV, where available)
- 4. Volume +/-
- 5. Menu: Displays TV menu
- 6. Guide: Displays the electronic programme guide
- 7. OK: Confirms user selections, holds the page (in TXT mode), views Channels menu (DTV mode)
- 8. Directional buttons: Helps navigate menus, content etc. and displays the subpages in TXT mode when pressed Right or Left
- Back/Return: Returns to previous screen, previous menu, opens index page (in TXT mode). Quickly cycles between previous and current channels or sources (depends on the model)
- 10. Rewind: Moves frames backwards in media such as movies
- 11. Record: Records programmes
- 12. Coloured Buttons: Follow the on-screen instructions for coloured button functions
- 13. Play: Starts to play selected media
- 14. Stop: Stops the media being played
- **15. Fast Forward:** Moves frames forward in media such as movies
- **16. Pause:** Pauses the media being played, starts timeshift recording
- **17. Exit:** Closes and exits from displayed menus or returns to previous screen
- Info: Displays information about on-screen content, shows hidden information (reveal - in TXT mode)
- 19. Programme +/-
- 20. Mute: Completely turns off the volume of the TV
- Text: Displays teletext (where available), press again to superimpose the teletext over a normal broadcast picture (mix)
- 22. Source: Shows available broadcast and content sources

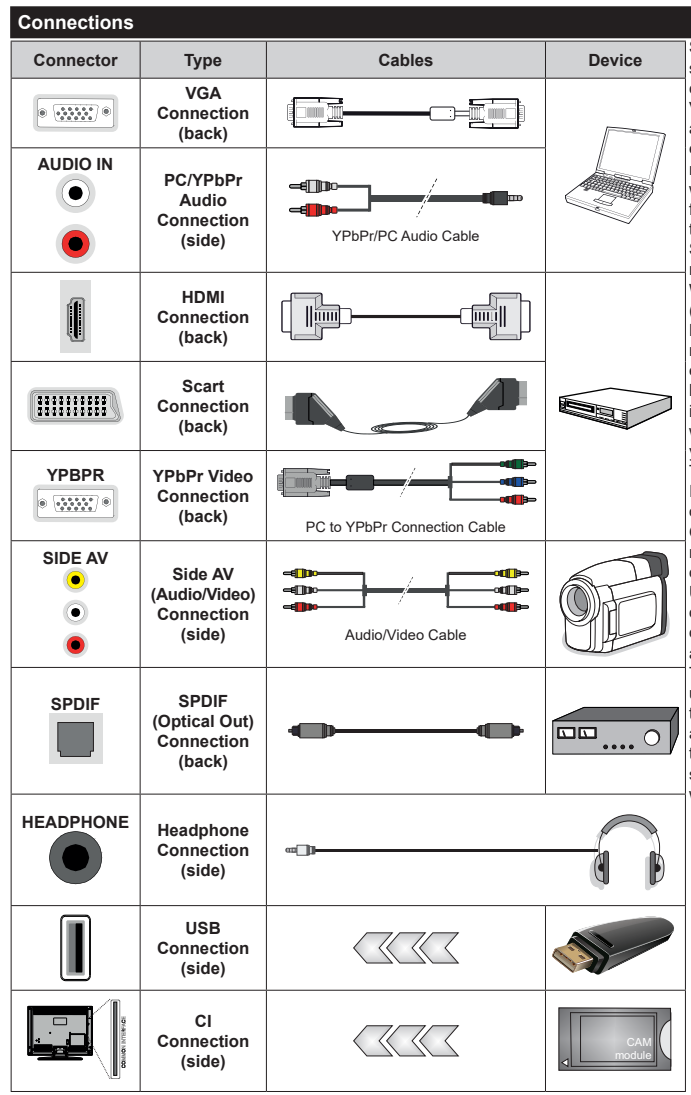

See the illustrations on the left side. You can use YPbPr to VGA cable to enable YPbPr signal via VGA input. You cannot use VGA and YPbPr at the same time. To enable PC/YPbPr audio, vou will need to use the side audio inputs with a YPbPr/PC audio cable for audio connection. If an external device is connected via the SCART socket, the TV may automatically switch to EXT1 mode. When receiving DTV channels (Mpea4 H.264, H.265) or while in Media Browser mode, output will not be available via the scart socket. When using the wall mounting kit (available from a third party in the market, if not supplied). we recommend that you plug all your cables into the back of the TV before mounting on the wall. Insert or remove the CI module only when the TV is SWITCHED OFF. You should refer to the module instruction manual for details of the settings. The/Each USB input of your TV supports devices up to 500mA. Connecting devices that have current value above 500mA may damage your TV. When connecting equipment using a HDMI cable to your TV. to quarantee sufficient immunity against parasitic frequency radiation, you have to use a high speed shielded (high grade) HDMI cable with ferrites.

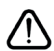

If you want to connect a device to the TV, make sure that both the TV and the device are turned off before making any connection. After the connection is done, you can turn on the units and use them.

# Switching On/Off

# To Switch the TV On

Connect the power cord to a power source such as a wall socket (220-240V AC, 50 Hz).

To switch on the TV from standby mode either:

- Press the **Standby** button, **Programme** +/- or a numeric button on the remote control.
- Press the middle of the side function switch on the  $\ensuremath{\mathsf{TV}}$  in.

# To Switch the TV Off

Press the **Standby** button on the remote control or press the middle of the side function switch on the TV in and hold it down for a few seconds, the TV will switch into standby mode.

# To power down the TV completely, unplug the power cord from the mains socket.

Note: When the TV is switched into standby mode, the standby LED can blink to indicate that features such as Standby Mode Search, Over Air Download or Timer is active. The LED can also blink when you switch on the TV from standby mode.

# **First Time Installation**

When turned on for the first time, the language selection screen is displayed. Select the desired language and press **OK**. In the following steps of the installation guide, set your preferences using the directional buttons and **OK** button.

On the second screen set your country preference. Depending on the country selection you may be asked to set and confirm a PIN at this point. The selected PIN cannot be 0000. You have to enter it if you are asked to enter a PIN for any menu operation later.

You can activate **Store Mode** option in the next step. This option will configure your TV's settings for store environment and depending on the TV model being used, the supported features of it may be displayed on the side of the screen as an info banner. This option is intended only for store use. It is recommended to select **Home Mode** for home use. This option will be available in **Settings>System>More** menu and can be turned off/on later. Make your selection and press **OK** to continue.

On next screen you can set broadcast types to be searched, set your encrypted channel searching and time zone (depending on the country selection) preferences. Additionally you can set a broadcast type as your favourite one. Priority will be given to the selected broadcast type during the search process and the channels of it will be listed on the top of the channel list. When finished, highlight **Next** and press **OK** to continue.

# About Selecting Broadcast Type

To turn a search option for a broadcast type highlight it and press  $\mathbf{OK}$ . The checkbox next to the selected

option will be checked. To turn the search option off clear the checkbox by pressing **OK** after moving the focus on the desired broadcast type option.

**Digital Aerial:** If **D. Aerial** broadcast search option is turned on, the TV will search for digital terrestrial broadcasts after other initial settings are completed.

Digital Cable: If D. Cable broadcast search option is turned on, the TV will search for digital cable broadcasts after other initial settings are completed. A message will be displayed before starting to search asking if you want to perform cable network search. If you select Yes and press OK you can select Network or set values such as Frequency, Network ID and Search Step on the next screen. If you select No and press OK you can set Start Frequency, Stop Frequency and Search Step on the next screen. When finished, highlight Next and press OK button to continue.

Note: Searching duration will change depending on the selected Search Step.

**Analogue:** If **Analogue** broadcast search option is turned on, the TV will search for analogue broadcasts after other initial settings are completed.

After the initial settings are completed TV will start to search for available broadcasts of the selected broadcast types.

While the search continues current scan results will be displayed at the bottom of the screen. After all the available stations are stored, **Channels** menu will be displayed. You can edit the channel list according to your preferences using the **Edit** tab options or press the **Menu** button to quit and watch TV.

While the search continues a message may appear, asking whether you want to sort channels according to the LCN(\*). Select **Yes** and press **OK** to confirm.

(\*) LCN is the Logical Channel Number system that organizes available broadcasts in accordance with a recognizable channel number sequence (if available).

**Note:** Do not turn off the TV while initializing first time installation. Note that, some options may not be available depending on the country selection.

# Media Playback via USB Input

You can connect 2.5" and 3.5" inch (HDD with external power supply) external hard disk drives or USB memory stick to your TV by using the USB inputs of the TV.

**IMPORTANT!** Back up the files on your storage devices before connecting them to the TV. Manufacturer will not be responsible for any file damage or data loss. Certain types of USB devices (e.g. MP3 Players) or USB hard disk drives/memory sticks may not be compatible with this TV. The TV supports FAT32 and NTFS disk formatting but recording will not be available with NTFS formatted disks.

While formatting USB hard drives which have more than 1TB (Tera Byte) storage space you may experience some problems in the formatting process. Wait a little while before each plugging and unplugging as the player may still be reading files. Failure to do so may cause physical damage to the USB player and the USB device itself. Do not pull out your drive while playing a file.

You can use USB hubs with your TV's USB inputs. External power supplied USB hubs are recommended in such a case.

It is recommended to use the TV's USB input(s) directly, if you are going to connect a USB hard disk.

**Note:** When viewing image files the **Media Browser** menu can only display 1000 image files stored on the connected USB device.

# **USB Recording**

# **Recording a Programme**

**IMPORTANT:** When using a new USB hard disk drive, it is recommended that you first format the disk using your TV's **Format Disk** option in the **TV>Recordings>Settings** menu.

To record a programme, you should first connect a USB disk to your TV while the TV is switched off. You should then switch on the TV to enable the recording feature. To use recording your USB drive should have 2 GB free space and be USB 2.0 compatible. If the USB drive is not compatible an error message will be displayed. To record long duration programmes such as movies, it is recommended to use USB Hard disk drives (HDD's). Recorded programmes are saved into the connected

USB disk. If desired, you can store/copy recordings onto a computer; however, these files will not be available to be played on a computer. You can play the recordings only via your TV.

Lip Sync delay may occur during the timeshifting. Radio record is supported. The TV can record programmes up to ten hours.

Recorded programmes are split into 4GB partitions.

If the writing speed of the connected USB disk is not sufficient, the recording may fail and the timeshifting feature may not be available.

It is recommended to use USB hard disk drives for recording HD programmes.

Do not pull out the USB/HDD during a recording. This may harm the connected USB/HDD.

Multipartition support is available. A maximum of two different partitions are supported. The first partition of the USB disk is used for USB Recording ready features. It also must be formatted as the primary partition to be used for the USB Recording ready features.

Some stream packets may not be recorded because of signal problems, as a result sometimes videos may freeze during playback.

Record, Play, Pause, Display (for playlist dialogue) keys can not be used when teletext is on. If a recording starts from timer when teletext is on, teletext is automatically turned off. Also teletext usage is disabled when there is an ongoing recording or playback.

# Timeshift Recording

Press **Pause** button while watching a broadcast to activate timeshifting mode. In timeshifting mode, the programme is paused and simultaneously recorded to the connected USB disk.

Press **Play** button again to resume the paused programme from where you stopped. Press the **Stop** button to stop timeshift recording and return to the live broadcast.

Timeshift cannot be used while in radio mode.

You can use the timeshift rewind feature after resuming normal playback or fast forward option.

# Instant Recording

Press **Record** button to start recording an event instantly while watching a programme. You can press **Record** button on the remote control again to record the next event after selecting the next programme from within the electronic programme guide. Press **Stop** button to cancel instant recording.

You can not switch broadcasts during the recording mode. While recording a programme or during the timeshifting, a warning message appears on the screen if your USB device speed is not sufficient.

# Watching Recorded Programmes

Select **Recordings** from the **TV** menu. Select a recorded item from the list (if previously recorded). Press the **OK** button to view the **Options** menu. Select an option then press **OK** button.

**Note:** Viewing main menu and menu items will not be available during playback.

Press the **Stop** button to stop a playback and return to the **Recordings**.

# **Slow Forward**

If you press **Pause** button while watching recorded programmes, the slow forward feature will be available. You can use **Fast Forward** button to slow forward. Pressing **Fast Forward** button consecutively will change slow forwarding speed.

# **Recording Configuration**

Select the **Settings** tab in the **TV>Recordings** menu to configure the recording settings and press **OK**.

Format Disk: You can use the Format Disk option for formatting the connected USB disk. Your PIN will be required to use the Format Disk feature.

Note: Default PIN could have been set to 0000 or 1234. If you have defined the PIN(is requested depending on the country selection) during the First Time Installation use the PIN that you have defined.

**IMPORTANT:** Formatting your USB drive will erase ALL the data on it and it's file system will be converted

to FAT32. In most cases operation errors will be fixed after a format but you will lose ALL your data.

If "USB disk writing speed too slow to record" message is displayed on the screen while starting a recording, try restarting the recording. If you still get the same error, it is possible that your USB disk does not meet the speed requirements. Try connecting another USB disk.

# Media Browser

You can play back music and movie files and display photo files stored on a USB storage device by connecting it to your TV. Connect a USB storage device to one of the USB inputs located on the side of the TV.

After connecting a USB storage device to your TV **Media Browser** menu will be displayed on the screen. You can access the content of the connected USB device any time later from the **Sources** menu. Select the related USB input option from this menu and press **OK**. Then select the file of your choice and press **OK** to display or play it back.

You can set your **Media Browser** preferences by using the **Settings** menu. **Settings** menu can be accessed via the information bar which is displayed on the bottom of the screen when pressed the **Info** button while playing back a video file or displaying a picture file. Press the **Info** button, highlight the gear wheel symbol positioned on the right side of the information bar and press **OK**. **Picture Settings**, **Sound Settings**, **Media Browser Settings** and **Options** menus will be available. The contents of these menus may change according to the type of the currently open media file. Only **Sound Settings** menu will be available while playing back audio files.

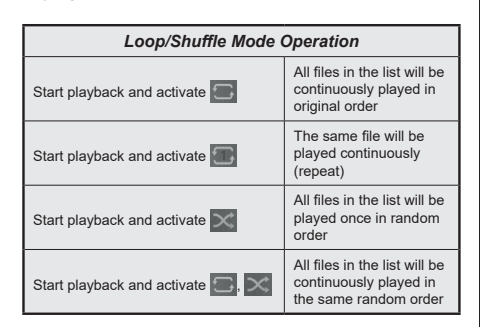

To use the functions on the information bar highlight the symbol of the function and press **OK**. To change the status of a function highlight the symbol of the function and press **OK** as much as needed. If the symbol is marked with a red cross, that means it is deactivated.

# CEC

This function allows to control the CEC-enabled devices, that are connected through HDMI ports by using the remote control of the TV.

The CEC option in the Settings>System>More menu should be set as Enabled at first. Press the Source button and select the HDMI input of the connected CEC device from the Sources List menu. When new CEC source device is connected, it will be listed in source menu with its own name instead of the connected HDMI ports name(such as DVD Player, Recorder 1 etc.).

The TV remote is automatically able to perform the main functions after the connected HDMI source has been selected. To terminate this operation and control the TV via the remote again, press and hold the "0-Zero" button on the remote control for 3 seconds.

You can disable the CEC functionality by setting the related option under the **Settings>System>More** menu accordingly.

The TV supports ARC (Audio Return Channel). This feature is an audio link meant to replace other cables between the TV and an audio system (A/V receiver or speaker system).

When ARC is active, the TV does not mute its other audio outputs automatically. You will need to decrease TV volume to zero manually if you wish to hear the ARC audio only (same as optical or co-axial digital audio outputs). If you want to change connected device's volume level, you should select that device from the source list. In that case volume control keys are directed to connected audio device. When using the ARC connection, some incompatibilities may occur between the TV and the connected sound system due to the difference of the used volume ranges.

Note: ARC is supported only via the HDMI1 input.

# System Audio Control

Allows an Audio Amplifier/Receiver to be used with the TV. The volume can be controlled using the remote control of the TV. To activate this feature set the **Speakers** option in the **Settings>System>More** menu as **Amplifier**. The TV speakers will be muted and the sound of the watched source will be provided from the connected sound system.

**Note:** The audio device should support System Audio Control feature and **CEC** option should be set as **Enabled**.

# Settings Menu Contents

# Picture Menu Contents

| Mode          |                     | You can change the picture mode to suit your preference or requirements. Picture mode can be set to one of these options: <b>Cinema</b> , <b>Game</b> (optional), <b>Sports</b> , <b>Dynamic</b> and <b>Natural</b> . |
|---------------|---------------------|----------------------------------------------------------------------------------------------------|
|               | Contrast            | Adjusts the light and dark values on the screen.                                                                                                    |
|               | Brightness          | Adjusts the brightness values on the screen.                                                                                                    |
|               | Sharpness           | Sets the sharpness value for the objects displayed on the screen.                                                                                                    |
|               | Colour              | Sets the colour value, adjusting the colours.                                                                                                    |
| Energy Saving |                     | For setting the Energy Saving to Custom, Minimum, Medium, Maximum, Auto, Screen Off or Off.<br>Note: Available options may differ depending on the selected Mode.                                                     |
|               | Backlight           | This setting controls the backlight level. The backlight function will be inactive if the <b>Energy Saving</b> is set to an option other than <b>Custom</b> .                                                         |
| Ad            | Ivanced Settings    |                                                                                                    |
|               | Dynamic<br>Contrast | You can change the dynamic contrast ratio to desired value.                                                                                                    |
|               | Noise Reduction     | If the signal is weak and the picture is noisy, use the <b>Noise Reduction</b> setting to reduce the amount of noise.                                                                                                 |
|               | Colour Temp         | Sets the desired colour temperature value. Cool, Normal, Warm and Custom options are available.                                                                                                    |
|               | White Point         | If the <b>Colour Temp</b> option is set as <b>Custom</b> , this setting will be available. Increase the 'warmth' or 'coolness' of the picture by pressing Left or Right buttons.                                      |
|               | Picture Zoom        | Sets the desired image size format.                                                                                                    |
|               | Picture Shift       | This option may be available depending on the <b>Picture Zoom</b> setting. Highlight and press <b>OK</b> , then use directional buttons to shift the picture upwards or downwards.                                    |
|               | Film Mode           | Films are recorded at a different number of frames per second to normal television programmes.<br>Turn this feature on when you are watching films to see the fast motion scenes clearly.                             |
|               | Skin Tone           | Skin tone can be changed between -5 and 5.                                                                                                    |
|               | Colour Shift        | Adjust the desired colour tone.                                                                                                    |
|               | HDMI Full Range     | While watching from a HDMI source, this feature will be visible. You can use this feature to enhance blackness in the picture.                                                                                        |
| PC            | Position            | Appears only when the input source is set to VGA/PC.                                                                                                    |
|               | Autoposition        | If the image is not centered in VGA mode use this option to automatically adjust the position of the image. Press <b>OK</b> to start the auto adjustment.                                                             |
|               | H Position          | This item shifts the image horizontally to the right hand side or left hand side of the screen.                                                                                                    |
|               | V Position          | This item shifts the image vertically towards the top or bottom of the screen.                                                                                                    |
|               | Dot Clock           | Dot Clock adjustments correct the interference that appear as vertical banding in dot intensive presentations like spreadsheets or paragraphs or text in smaller fonts.                                               |
|               | Phase               | Depending on the input source(computer etc.) you may see a hazy or noisy picture on the screen. You can use phase to get a clearer picture by trial and error.                                                        |
| Re            | eset                | Resets the picture settings to factory default settings (except Game mode).                                                                                                    |
| 140           |                     |                                                                                                    |

While in VGA (PC) mode, some items in **Picture** menu will be unavailable. Instead, VGA mode settings will be added to the **Picture** menu while in PC mode.

| Sound Menu Contents                |                                                                                                    |  |  |
|------------------------------------|----------------------------------------------------------------------------------------------------|--|--|
| Volume                             | Adjusts the volume level.                                                                                                    |  |  |
| Equalizer                          | Selects the equalizer mode. Custom settings can be made only when in User mode.                                                                                                    |  |  |
| Balance                            | Adjusts whether the sound comes from the left or right speaker.                                                                                                    |  |  |
| Headphone                          | Sets headphone volume.<br>Please ensure before using headphones that the headphone volume is set to a low<br>level, to prevent damage to your hearing.                                                                                                    |  |  |
| Sound Mode                         | You can select a sound mode (If the viewed channel supports).                                                                                                    |  |  |
| AVL (Automatic<br>Volume Limiting) | Sets the sound to obtain fixed output level between programmes.                                                                                                    |  |  |
| Headphone/Lineout                  | When you connect an external amplifier to your TV using the headphone jack, you can select this option as <b>Lineout</b> . If you have connected headphones to the TV, set this option as <b>Headphone</b> .<br>Please ensure before using headphones that this menu item is set to <b>Headphone</b> . If it is set to <b>Lineout</b> , the output from the headphone socket will be set to maximum which could damage your hearing. |  |  |
| Dynamic Bass                       | Enables or disables the Dynamic Bass.                                                                                                    |  |  |
| DTS TruSurround HD                 | Enables or disables the DTS TruSurround HD.                                                                                                    |  |  |
| Digital Out                        | Sets digital out audio type.                                                                                                    |  |  |

| Installation Menu Contents          |                                                                                                    |  |  |
|-------------------------------------|----------------------------------------------------------------------------------------------------|--|--|
| Automatic channel<br>scan (Retune)  | Displays automatic tuning options. <b>D. Aerial:</b> Searches and stores aerial DVB stations. <b>D. Cable:</b> Searches and stores cable DVB stations. <b>Analogue:</b> Searches and stores analogue stations.                                                                                                    |  |  |
| Manual channel<br>scan              | This feature can be used for direct broadcast entry.                                                                                                    |  |  |
| Network channel scan                | Searches for the linked channels in the broadcast system. <b>D. Aerial:</b> Searches for aerial network channels. <b>D. Cable:</b> Searches for cable network channels.                                                                                                    |  |  |
| Analogue fine tune                  | You can use this setting for fine tuning analogue channels. This feature is not available if no analogue channels are stored and if currently watched channel is not an analogue channel.                                                                                                    |  |  |
| Installation Settings<br>(optional) | Displays installation settings menu. <b>Standby Mode Search (*):</b> Your TV will search for new or missing channels while in standby. Any new found broadcasts will be shown. <b>Dynamic Channel Update(*):</b> If this option is set as Enabled, the changes on the broadcasts such as frequency, channel name, subtitle language etc., will be applied automatically while watching. (*) Availability depends on model. |  |  |
| Clear Service List                  | Use this setting to clear channels stored. This setting is visible only when the <b>Country</b> option is set to Denmark, Sweden, Norway or Finland.                                                                                                    |  |  |
| Select Active<br>Network            | This setting allows you to select only the broadcasts within the selected network to be listed in the channel list. This feature is available only for the country option of Norway.                                                                                                    |  |  |
| Signal Information                  | You can use this menu item to monitor signal related information such as signal level/<br>quality, network name etc for available frequencies.                                                                                                    |  |  |
| First time installation             | Deletes all stored channels and settings, resets TV to factory settings.                                                                                                    |  |  |

| Sy                                                                                                    | System Menu Contents   |                                                                                                    |  |  |
|----------------------------------------------------------------------------------------------------|------------------------|----------------------------------------------------------------------------------------------------|--|--|
| Со                                                                                                    | nditional Access       | Controls conditional access modules when available.                                                                                                    |  |  |
| Language                                                                                                    |                        | You may set a different language depending on the broadcaster and the country.                                                                                                    |  |  |
| Parental                                                                                                    |                        | Enter correct password to change parental settings. You can easily adjust <b>Menu Lock</b> ,<br><b>Maturity Lock</b> , <b>Child Lock</b> or <b>Guidance</b> in this menu. You can also set a new <b>PIN</b><br>or change the <b>Default CICAM PIN</b> using the related options.<br><b>Note:</b> Some menu options may not be available depending on the country selection in the <b>First Time</b><br><b>Installation</b> . Default <b>PIN</b> could have been set to 0000 or 1234. If you have defined the PIN(is requested<br>depending on the country selection) during the <b>First Time Installation</b> use the PIN that you have defined. |  |  |
| Date/Time                                                                                                    |                        | Sets date and time.                                                                                                    |  |  |
| So                                                                                                    | urces                  | Edit the names, enable or disable selected source options.                                                                                                    |  |  |
| Ac                                                                                                    | cessibility            | Displays accessibility options of the TV.                                                                                                    |  |  |
|                                                                                                    | Hard of Hearing        | Enables any special feature sent from the broadcaster.                                                                                                    |  |  |
|                                                                                                    | Audio<br>Description   | A narration track will be played for the blind or visually impaired audience. Press <b>OK</b> to see all available <b>Audio Description</b> menu options. This feature is available only if the broadcaster supports it.<br><b>Note:</b> Audio description sound feature is not available in recording or time shifting mode.                                                                                                    |  |  |
| Мс                                                                                                    | ore                    | Displays other setting options of the TV.                                                                                                    |  |  |
|                                                                                                    | Menu Timeout           | Changes timeout duration for menu screens.                                                                                                    |  |  |
|                                                                                                    | Standby Mode<br>LED    | If set as <b>Off</b> the standby mode LED will not light up when the TV is in standby mode.                                                                                                    |  |  |
|                                                                                                    | Software<br>Upgrade    | Ensures that your TV has the latest firmware. Press <b>OK</b> to see the menu options.                                                                                                    |  |  |
|                                                                                                    | Application<br>Version | Displays current software version.                                                                                                    |  |  |
| Subtitle Mode                                                                                                    |                        | This option is used to select which subtitle mode will be on the screen ( <b>DVB</b> subtitle / <b>Teletext</b> subtitle) if both is available. Default value is <b>DVB</b> subtitle. This feature is available only for the country option of Norway.                                                                                                    |  |  |
|                                                                                                    | Auto TV OFF            | Sets the desired time for the TV to automatically go into standby mode when not being operated. This option can be set from 1 to 8 hours in steps of 1 hour. You can also disable this option by setting as <b>Off</b> .                                                                                                    |  |  |
|                                                                                                    | Store Mode             | Select this mode for store display purposes. Whilst <b>Store Mode</b> is enabled, some items in the TV menu may not be available.                                                                                                    |  |  |
|                                                                                                    | Power Up Mode          | This setting configures the power up mode preference. Last State and Standby Mode options are available.                                                                                                    |  |  |
|                                                                                                    | CEC                    | With this setting you can enable and disable CEC functionality completely. Press Left or Right button to enable or disable the feature.                                                                                                    |  |  |
|                                                                                                    | CEC Auto Power<br>On   | This function allows the connected HDMI-CEC compatible device to turn on the TV and switch to its input source automatically. Press <b>Left</b> or <b>Right</b> button to enable or disable the feature.                                                                                                    |  |  |
|                                                                                                    | Speakers               | To hear the TV audio from the connected compatible audio device set as <b>Amplifier</b> .<br>You can use the remote control of the TV to control the volume of the audio device.                                                                                                    |  |  |
| OSS Displays Open Source Software license information.                                                                                           |                        | Displays Open Source Software license information.                                                                                                    |  |  |
| Note: Some options may not be available depending on the model of your TV, its features and the selected country in the First Time Installation. |                        |                                                                                                    |  |  |

# **General TV Operation**

# Using the Channel List

The TV sorts all stored stations in the channel list. You can edit this channel list, set favourites or set active stations to be listed by using the **Channels** menu options. Press the **OK** button to open the channel list. You can filter the listed channels or make advanced changes in the current list using the **Filter** and **Edit** tab options. Highlight the tab you want and press **OK** to see available options.

# Managing the Favourite Lists

You can create four different lists of your favourite channels. Enter the TV>Channels menu or press the OK button in order to open the Channels menu. Highlight the Edit tab and press OK to see the editing options and select the Tag/Untag channel option. Select the desired channel on the list by pressing the OK button while the channel is highlighted. You can make multiple choices. You can also use the Tag/ Untag all option to select all channels on the list. Then press Back/Return button to return to the Edit menu options. Select Add/Remove Favourites option and press the OK button again. Favourite channel list options will be displayed. Set the desired list option to On. The selected channel/s will be added to the list. In order to remove a channel or channels from a favourite list follow the same steps and set the desired list option to Off.

You can use the filtering function in the **Channels** menu to filter the channels in the channel list permanently according to your preferences. For instance, using the options of the **Filter** tab, you can set one of your four favourite lists to be displayed every time the channel list is opened.

# **Configuring Parental Settings**

The **Parental** menu options can be used to prohibit users from viewing of certain programmes, channels and using of menus. These settings are located in the **Settings> System>Parental** menu.

To display parental lock menu options, a PIN should be entered. After coding the correct PIN, **Parental** menu will be displayed.

**Menu Lock:** This setting enables or disables access to all menus or installation menus of the TV.

**Maturity Lock:** If this option is set, TV gets the maturity information from the broadcast and if this maturity level is disabled, prohibits access to the broadcast.

**Note:** If the country option in the **First Time Installation** is set as France, Italy or Austria, **Maturity Lock**'s value will be set to 18 as default.

**Child Lock:** If this option is set to **On**, the TV can only be controlled by the remote control. In this case the control buttons on the TV will not work.

Set PIN: Defines a new PIN number.

**Default CICAM PIN:** This option will appear as greyed out if no CI module is inserted into the CI slot of the TV. You can change the default PIN of the CI CAM using this option.

Note: Default PIN could have been set to 0000 or 1234. If you have defined the PIN(is requested depending on the country selection) during the First Time Installation use the PIN that you have defined.

Some options may not be available depending on the model and/or on the country selection in the **First Time Installation**.

# **Electronic Programme Guide**

By means of electronic programme guide function of your TV you can browse the event schedule of the currently installed channels on your channel list. It depends on the related broadcast whether this feature is supported or not.

To access the programme guide, press the **Guide** button on your remote. You can also use the **Guide** option under TV menu.

There are 2 different types of schedule layouts available, **Timeline Schedule** and **Now/Next**. To switch between these layouts highlight the tab with the name of the alternative layout on the upper side of the screen and press **OK**.

Use the directional buttons to navigate through the programme guide. Use the **Back/Return** button to use the tab options on the upper side of the screen.

# **Timeline Schedule**

In this layout option, all events of the listed channels will be displayed by timeline. You can use the directional buttons to scroll through the list of the events. Highlight an event and press **OK** to display event options menu.

Press Back/Return button to use available tab options. Highlight Filter tab and press OK to see the filtering options. To change the layout highlight Now/Next and press OK. You can use the Previous Day and Next Day options to display the events of the previous and next day.

Highlight **Extras** tab and press **OK** to access below options.

**Highlight Genre:** Displays **Highlight Genre** menu. Select a genre and press **OK**. The events in the programme guide matching the selected genre will be highlighted.

**Guide Search:** Displays searching options. Using these options, you can search the programme guide database in accordance with the selected criteria. Matching results will be listed.

**Now:** Displays current event of the highlighted channel.

**Zoom:** Highlight and press **OK** to see events in a wider time interval.

# **Now/Next Schedule**

In this layout option, only the current and next events of the listed channels will be displayed. You can use the directional buttons to scroll through the list of the events.

Press **Back/Return** button to use available tab options. Highlight **Filter** tab and press **OK** to see the filtering options. To change the layout highlight **Timeline Schedule** and press **OK**.

# **Event Options**

Use the directional buttons to highlight an event and press **OK** button to display **Options** menu. The following options are available.

**Select Channel:** Using this option, you can switch to the selected channel in order to watch it. The programme guide will be closed.

**More Info:** Display detailed information on the selected event. Use up and down directional buttons to scroll through the text.

Set Timer on Event / Delete Timer on Event: Select Set Timer on Event option and press OK. You can set timers for future events. To cancel an already set timer, highlight that event and press the OK button. Then select Delete Timer on Event option. The timer will be cancelled.

Record / Delete Rec. Timer: Select the Record option and press the OK button. If the event is going to be broadcasted at a future time, it will be added to Timers list to be recorded. If the selected event is being broadcasted at the moment, recording will start immediately.

To cancel an already set record timer, highlight that event and press the **OK** button and select the option **Delete Rec. Timer.** The record timer will be cancelled. *IMPORTANT:* Connect a USB disk to your TV while the TV is switched off. You should then switch on the TV to enable the recording feature.

**Notes:** You cannot switch to any other channel while there is an active recording or timer on the current channel.

It is not possible to set timer or record timer for two or more individual events at the same time interval.

# **Teletext Services**

Press the **Text** button to enter. Press again to activate mix mode, which allows you to see the teletext page and the TV broadcast at the same time. Press once more to exit. If available, sections in the teletext pages will become colour-coded and can be selected by pressing the coloured buttons. Follow the instructions displayed on the screen.

# **Digital Teletext**

Press the **Text** button to view digital teletext information. Operate it with the coloured buttons, cursor buttons and the **OK** button. The operation method may differ depending on the contents of the digital teletext. Follow the instructions displayed on the digital teletext screen. When the **Text** button is pressed again, the TV returns to television broadcast.

# Software Upgrade

Your TV is capable of finding and updating the firmware automatically via the broadcast signal.

# Software upgrade search via user interface

On the main menu select **Settings>System** and then **More**. Navigate to **Software upgrade** and press the **OK** button. Then select **Scan for upgrade** and press **OK** button to check for a new software upgrade.

If a new upgrade is found, it starts to download the upgrade. After the download is completed, a warning will be displayed, press **OK** button to complete software upgrade process and restart TV.

# 3 AM search and upgrade mode

Your TV will search for new upgrades at 3:00 o'clock if **Automatic scanning** option is set to **Enabled** and if the TV is connected to an aerial signal. If a new software is found and downloaded successfully, it will be installed at the next power on.

**Note:** Do not unplug the power cord while led is blinking during the reboot process. If the TV fails to come on after the upgrade, unplug, wait for two minutes then plug it back in.

All updates are automatically controlled. If a manual search is carried out and no software is found then this is the current version.

# **Troubleshooting & Tips**

# TV will not turn on

Make sure the power cord is plugged in securely to a wall outlet. Press the Power button on the TV.

# Poor picture

- · Check if you have correctly tuned the TV.
- Low signal level can cause picture distortion. Please check antenna connections.
- Check if you have entered the correct channel frequency if you have performed manual tuning.

# No picture

- TV is not receiving any signal. Make sure the correct source has been selected.
- · Is the antenna connected properly?
- · Is the antenna cable damaged?
- · Are suitable plugs used to connect the antenna?
- · If you are in doubt, consult your dealer.

# No sound

- Check if the TV sound is muted. Press the **Mute** button or increase the volume to check.
- Sound may be coming from only one speaker. Check the balance settings from Sound menu.

# Remote control - no operation

- The batteries may be exhausted. Replace the batteries.
- The batteries maybe inserted incorrectly. Refer to the section "Inserting the Batteries into the Remote".

# No signal on an input source

- · It is possible that no device is connected.
- Check the AV cables and connections from your device.
- · Check the device is switched on.

# The Image is not centered in VGA source

To have your TV automatically center the image, enter the **PC Position** menu in **Picture** menu, highlight **Autoposition** and press **OK**. Wait for it to finish. In order to set the position of the image manually you can use **H Position** and **V Position** options. Select the desired option and use Left and Right directional buttons on the remote to set.

# Recording unavailable

To record a programme, you should first correctly connect a USB storage device to your TV, while the TV is switched off. You should then switch on the TV to enable recording feature. If you cannot record, check the storage device is correctly formatted and there is sufficient space.

# USB is too slow

If a "USB disk writing speed too slow to record" message is displayed on the screen while starting a recording, try restarting the recording. If you still get the same error, it is possible that your USB storage device does not meet the speed requirements. Try using a different USB storage device.

# PC Input Typical Display Modes

The following table is an illustration of some of the typical video display modes. Your TV may not support all resolutions.

| Index | Resolution        | Frequency      |  |
|-------|-------------------|----------------|--|
| 1     | 640x480           | 60 Hz          |  |
| 2     | 800x600 56 Hz     |                |  |
| 3     | 800x600           | 60 Hz          |  |
| 4     | 1024x768          | 60 Hz          |  |
| 5     | 1024x768          | 66 Hz          |  |
| 6     | 1280x768          | 60 Hz          |  |
| 7     | 1280x960 60 Hz    |                |  |
| 8     | 1280x1024         | 60 Hz          |  |
| 9     | 1360x768          | 1360x768 60 Hz |  |
| 10    | 1400x1050 60 Hz   |                |  |
| 11    | 1 1600x1200 60 Hz |                |  |
| 12    | 1920x1080         | 60 Hz          |  |

# AV and HDMI Signal Compatibility

| Source   | Supported Signals |                                   | Available |
|----------|-------------------|-----------------------------------|-----------|
|          | PAL 50/60         |                                   | 0         |
| EXT      | NTSC 60           |                                   | 0         |
| (SCART)  | RGB 50            |                                   | 0         |
|          | RGB 60            |                                   | 0         |
|          | PAL 50/60         |                                   | 0         |
| Side Av  | NTSC 60           |                                   | 0         |
|          | 480I, 480P        | 60Hz                              | 0         |
|          | 576I, 576P        | 50Hz                              | 0         |
| PC/YPbPr | 720P              | 50Hz,60Hz                         | 0         |
|          | 10801             | 50Hz,60Hz                         | 0         |
|          | 1080P             | 50Hz,60Hz                         | 0         |
|          | 4801              | 60Hz                              | 0         |
|          | 480P              | 60Hz                              | 0         |
|          | 576I, 576P        | 50Hz                              | 0         |
| номі     | 720P              | 50Hz,60Hz                         | 0         |
|          | 10801             | 50Hz,60Hz                         | 0         |
|          | 1080P             | 24Hz, 25Hz<br>30Hz, 50Hz,<br>60Hz | 0         |

# (X: Not Available, O: Available)

In some cases a signal on the TV may not be displayed properly. The problem may be an inconsistency with standards from the source equipment (DVD, Set-top box, etc. ). If you do experience such a problem please contact your dealer and also the manufacturer of the source equipment.

| Supported File Formats for USB Mode |                                                                                       |                                                                                                    |                                                                                                    |  |
|-------------------------------------|---------------------------------------------------------------------------------------|----------------------------------------------------------------------------------------------------|----------------------------------------------------------------------------------------------------|--|
| Media                               | Extension                                                                             | Format                                                                                                    | Notes                                                                                                    |  |
| Video                               | .mpg,<br>.mpeg                                                                        | MPEG1-2                                                                                                    | MPEG1: 768x576 @ 30P, MPEG2:1920x1080 @ 30P                                                                                         |  |
|                                     | .vob                                                                                  | MPEG2                                                                                                    |                                                                                                    |  |
|                                     | .mp4                                                                                  | MPEG4, Xvid,<br>H.264                                                                                        |                                                                                                    |  |
|                                     | .mkv                                                                                  | H.264,<br>MPEG4,VC-1                                                                                         | 1920x1080 @ 30P                                                                                                    |  |
|                                     | .avi                                                                                  | MPEG2,<br>MPEG4, Xvid,<br>H.264                                                                              |                                                                                                    |  |
|                                     | .flv                                                                                  | H.264/VP6/                                                                                                   | H.264/VP6: 1920x1080 @ 30P                                                                                                    |  |
|                                     |                                                                                       | Sorenson                                                                                                    | Sorenson: 352x288 @ 30P                                                                                                    |  |
|                                     | .mp4, .mov,<br>.3gpp, .3gp,<br>MPEG<br>transport<br>stream,<br>.ts,.trp, .tp,<br>.mkv | HEVC/H.265                                                                                                   | 1080P@60fps - 50Mbps                                                                                                    |  |
|                                     | .3gp                                                                                  | MPEG4 , H.264                                                                                                | 1920x1080 @ 30P                                                                                                    |  |
| Audio                               | .mp3                                                                                  | MPEG1 Layer Layer2: 32Kbps ~ 448Kbps (Bit rate) / 32kHz, 44.1kHz, 48kł   2/3 22.05kHz, 24kHz (Sampling rate) |                                                                                                    |  |
|                                     |                                                                                       |                                                                                                    | Layer3: 32Kbps ~ 320Kbps (Bit rate) / 32kHz, 44.1kHz, 48kHz, 16kHz,<br>22.05kHz, 24kHz, 8kHz, 11.025kHz, 12kHz (Sampling rate)      |  |
|                                     | (works                                                                                | AC3                                                                                                    | 32Kbps ~ 640Kbps (Bit rate) / 32kHz, 44.1kHz, 48kHz (Sampling rate)                                                                 |  |
| only wi<br>video                    | video<br>files)                                                                       | AAC                                                                                                    | 16Kbps ~ 576Kbps (Bit rate) / 48kHz, 44.1kHz, 32kHz, 24kHz, 22.05kHz, 16kHz, 12kHz, 11.025kHz, 8kHz (Sampling rate)                 |  |
|                                     | ,                                                                                     | EAC3                                                                                                    | 32Kbps ~ 6Kbps (Bit rate) / 32kHz, 44.1kHz, 48kHz (Sampling rate)                                                                   |  |
|                                     |                                                                                       | LPCM                                                                                                    | Unsigned 8bit PCM, Signed/Unsigned 16bit PCM (big / little endian), 24bit<br>PCM (big endian), DVD LPCM 16/20/24bit (Bit rate)      |  |
|                                     |                                                                                       |                                                                                                    | / 6kHz, 8kHz, 11.025kHz, 12kHz, 16kHz, 22.05kHz, 24kHz, 32kHz,<br>44.1kHz, 48kHz , 88.2kHz, 96kHz, 176.4kHz, 192kHz (Sampling rate) |  |
|                                     |                                                                                       | IMA-ADPCM/<br>MS-ADPCM                                                                                       | 384Kbps (Bit rate) / 8KHz ~ 48Khz (Sampling rate)                                                                                   |  |
|                                     |                                                                                       | LBR                                                                                                    | 32Kbps ~ 96Kbps (Bit rate) / 32kHz, 44.1kHz, 48kHz (Sampling rate)                                                                  |  |
| Picture                             | .jpeg                                                                                 | Baseline                                                                                                    | Resolution(WxH): 17000x10000                                                                                                    |  |
|                                     |                                                                                       | Progressive                                                                                                  | Resolution(WxH): 4000x4000                                                                                                    |  |
|                                     | .bmp                                                                                  | -                                                                                                    | Resolution(WxH): 5760x4096                                                                                                    |  |
| Subtitle                            | .sub, .srt                                                                            |                                                                                                    | -                                                                                                    |  |

# Supported DVI Resolutions

When connecting devices to your TV's connectors by using DVI converter cable(DVI to HDMI cable - not supplied), you can refer to the following resolution information.

|           | 56Hz | 60Hz | 66Hz | 70Hz | 72Hz | 75Hz |
|-----------|------|------|------|------|------|------|
| 640x400   |      |      |      | х    |      |      |
| 640x480   |      | x    | х    |      | х    | x    |
| 800x600   | x    | x    |      | х    | х    | x    |
| 832x624   |      |      |      |      |      | x    |
| 1024x768  |      | x    | х    | х    | x    | x    |
| 1152x864  |      | x    |      | х    |      | x    |
| 1152x870  |      |      |      |      |      | х    |
| 1280x768  |      | x    |      |      |      | x    |
| 1360x768  |      | x    |      |      |      |      |
| 1280x960  |      | x    |      |      |      | х    |
| 1280x1024 |      | x    |      |      |      | x    |
| 1400x1050 |      | x    |      |      |      | x    |
| 1440x900  |      | x    |      |      |      | х    |
| 1600x1200 |      | x    |      |      |      |      |
| 1680x1050 |      | x    |      |      |      |      |
| 1920x1080 |      | х    |      |      |      |      |

# **DVB** functionality information

This DVB receiver is only suitable for use in the country which it was designed to be used in.

Although this DVB receiver conforms to the latest DVB specifications at the time of manufacture, we cannot guarantee compatibility with future DVB transmissions due to changes that may be implemented in broadcast signals and technologies.

Some digital television functions may not be available in all countries.

We continually strive to improve our products; therefore, specifications may change without prior notice.

For advice on where to purchase accessories, please contact the store where you purchased your equipment.

# İndice

| Indice                                              |     |
|-----------------------------------------------------|-----|
| Indice                                              | 1   |
| Información De Seguridad                            | 2   |
| Marcas en el producto                               | 2   |
| Información medioambiental                          | 3   |
| Funciones                                           | 4   |
| Accesorios incluidos                                | 4   |
| Interruptor de control y funcionamiento del televis | or4 |
| Usando el menú principal de TV                      | 5   |
| Colocación de las pilas en el mando a distancia     | 6   |
| Conexión eléctrica                                  | 6   |
| Conexión de la antena                               | 6   |
| Aviso sobre la licencia                             | 6   |
| Desechado del aparato                               | 7   |
| Características                                     | 7   |
| Mando a Distancia                                   | 8   |
| Conexiones                                          | 9   |
| Encendido/Apagado                                   | 10  |
| Instalación inicial                                 | 10  |
| Reproducción multimedia por la entrada USB          | 11  |
| Grabación por USB                                   | 11  |
| Explorador multimedia                               | 12  |
| CEC                                                 | 12  |
| Contenido del menú de Configuración                 | 14  |
| Funcionamiento general del televisor                | 19  |
| Manejo de la lista de canales                       | 19  |
| Configurar las opciones de control parental         | 19  |
| Guía electrónica de programación                    | 19  |
| Servicios de Teletexto                              | 20  |
| Actualización de Software                           | 20  |
| Solución de problemas y consejos                    | 21  |
| Modos habituales de visualización de entrada de PC  | 21  |
| Compatibilidad con señales AV y HDMI                | 22  |
| Formatos admitidos para el modo USB                 | 23  |
| Resoluciones DVI admitidas                          | 24  |
| Información sobre la función de DVB                 | 24  |

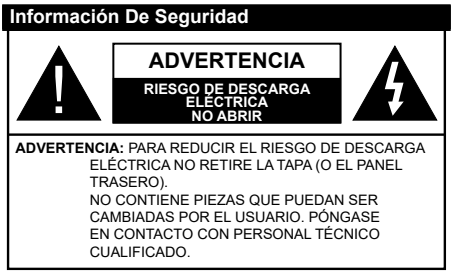

En climas extremos (tormentas, relámpagos) y largos periodos de inactividad (irse de vacaciones) desconecte el televisor de la red eléctrica.

El enchufe de corriente sirve para desconectar el televisor de la electricidad y, por lo tanto, siempre debe estar accesible. Si el televisor no se desconecta de la red eléctrica, el dispositivo aún consumirá energía para todas las situaciones, incluso si el televisor está en modo de espera o apagado.

**Nota:** Siga las instrucciones en pantalla para la operación de las funciones relacionadas.

# IMPORTANTE - Por favor, lea estas instrucciones detenidamente antes de instalar o encender el televisor.

ADVERTENCIA: Este dispositivo está diseñado para ser utilizado por personas (incluidos los niños) con capacidad / experiencia en el funcionamiento de un dispositivo de este tipo sin supervisión, a menos que hayan recibido supervisión o instrucciones relativas al uso del aparato por una persona responsable de su seguridad.

- Utilice este aparato de TV a una altura de menos de 5000 metros sobre el nivel del mar, en lugares secos y en regiones con climas templados o tropicales.
- El televisor está diseñado para uso doméstico y uso general similar, pero también puede ser utilizado en lugares públicos.
- Para facilitar la ventilación, deje al menos 5 cm de espacio libre alrededor de la TV.
- La ventilación no debe impedirse al cubrir o bloquear las aberturas de ventilación con objetos como periódicos, manteles, cortinas, etc.
- Se debe poder acceder fácilmente al cable de corriente. No coloque el televisor, ni ningún mueble, etc., sobre el cable de corriente, ni lo pise. Un cable deteriorado puede causar un incendio o provocarle una descarga eléctrica. Agarre el cable de corriente por la clavija de enchufe; no desenchufe el televisor tirando del cable de corriente. No toque nunca el cable con las manos mojadas, pues podría causar un cortocircuito o sufrir una descarga eléctrica. No haga nunca un nudo en el cable ni lo empalme con otros cables. Deberá sustituirlo cuando esté dañado, siendo únicamente un profesional quien puede hacerlo.

- No exponga el televisor a goteos y salpicaduras de líquidos y no coloque objetos que contengan líquidos, como floreros, tazas, etc., o más sobre el televisor (por ej., en los estantes por encima de la unidad).
- No exponga el televisor a la luz solar directa ni llamas abiertas, tales como velas encendidas en la parte superior o cerca del televisor.
- No coloque ninguna fuente de calor como calentadores eléctricos, radiadores, etc. cerca del televisor.
- No coloque el televisor en el piso ni en las superficies inclinadas.
- Para evitar el peligro de asfixia, mantenga las bolsas de plástico fuera del alcance de los bebés, los niños y los animales domésticos.
- Ponga cuidadosamente el soporte al televisor. Si el soporte está provisto de tornillos, apriete los tornillos firmemente para evitar que el televisor se incline. No apriete demasiado los tornillos y monte los cauchos del soporte adecuadamente.
- No deseche las pilas en el fuego o con materiales peligrosos o inflamables.

ADVERTENCIA - Las pilas no deben exponerse a un calor excesivo como la luz del sol, fuego o similares. ADVERTENCIA - La presión de sonido excesiva de auriculares o auriculares puede causar pérdida de audición.

MUY IMPORTANTE: NO DEBE dejar que nadie, especialmente los niños, introduzcan ningún objeto por los agujeros, las ranuras o por cualquier apertura de la carcasa.

| Advertencia                  | Riesgo de lesiones graves<br>o muerte     |  |
|------------------------------|-------------------------------------------|--|
| Riesgo de descarga eléctrica | Riesgo de tensión peligrosa               |  |
| Mantenimiento                | Importante componente de<br>mantenimiento |  |

# Marcas en el producto

Los siguientes símbolos se utilizan como marcadores sobre las restricciones, precauciones e instrucciones de seguridad del producto. Cada explicación se deberá tomar en cuenta dependiendo de la ubicación de tales marcas. Tenga en cuenta dicha información por motivos de seguridad.

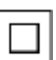

**Equipo de Clase II:** Este aparato está diseñado de una manera tal que no requiere una conexión de seguridad a tierra eléctrica.

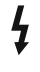

**Terminal Viva Peligrosa:** La(s) terminal(es) marcada(s) live (viva) es/son peligrosa(s) bajo condiciones normales de operación.

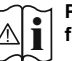

Precaución, consulte las instrucciones de funcionamiento: El área marcada contiene

baterías de celda de moneda o de botón reemplazable por el usuario.

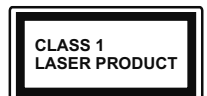

**Producto Láser Clase 1** Este producto contiene una fuente láser Clase 1 que es segura en condiciones razonablemente previsibles

de funcionamiento.

# **ADVERTENCIA**

No ingiera pilas, hay riesgo de quemaduras químicas. Este producto o los accesorios suministrados con el producto pueden contener una pila tipo moneda / botón. Si la pila de botón es ingerida, puede causar quemaduras internas graves en solo 2 horas y puede llevar a la muerte.

Mantenga las pilas nuevas y viejas lejos de los niños. Si el compartimiento de las pilas no se cierra de forma segura, deje de usar el producto y manténgalo alejado de los niños.

Si usted piensa que las pilas podrían haber sido ingeridas o estar dentro de cualquier parte del cuerpo, busque atención médica inmediata.

#### \_\_\_\_\_

Un televisor puede caerse y causar lesiones personales graves o la muerte. Podrá evitar lesiones o heridas, especialmente a los niños, tomando precauciones tan sencillas como:

- SIEMPRE utilice soportes o métodos recomendados de instalación por el fabricante del televisor.
- SIEMPRE utilice mobiliario que pueda soportar segura y suficientemente el peso del televisor.
- SIEMPRE asegurarse de que el televisor no sobresalga del borde del mueble.
- SIEMPRE enseñe a los niños los peligros de subirse al mueble para tocar el televisor y sus controles.
- SIEMPRE pase los cables conectados a su televisor de manera que no se puedan tropezar, tirar o agarrarlos.
- NUNCA coloque un aparato de televisión en un lugar inestable.
- NUNCA coloque el televisor en un mueble alto (por ej., armarios y estanterías) sin fijar tanto el mueble como el televisor a un soporte adecuado.
- NUNCA coloque el conjunto de televisión sobre tela u otros materiales que estén colocados entre el conjunto de televisión y muebles de apoyo.
- NUNCA ponga artículos que puedan tentar a los niños a trepar en la parte superior del televisor o los muebles en los que se coloca el televisor, tales como juguetes y controles remotos.
- El equipo es solo apto para el montaje en alturas ≤2 m.

Si el televisor existente está siendo retenido y trasladado, se deben aplicar las mismas consideraciones mencionadas aquí arriba.

\_\_\_\_\_

El aparato conectado a la tierra de protección de la instalación del edificio a través de la conexión a la

red o a través de otros aparatos con una conexión a tierra de protección, y a un sistema de distribución de televisión mediante un cable coaxial, en algunas circunstancias puede crear un peligro de incendio. La conexión a un sistema de distribución de televisión por lo tanto, ha de ser proporcionado a través de un dispositivo que proporciona aislamiento eléctrico por debajo de un determinado rango de frecuencias (aislador galvanizado)

# ADVERTENCIAS DE MONTAJE EN PARED

- Lea las instrucciones antes de montar el televisor en la pared.
- El kit de montaje de pared es opcional. Usted lo puede obtener de su distribuidor local, si no se suministra con el televisor.
- No instale el televisor en un techo o en una pared inclinada.
- Utilice los tornillos de montaje en la pared especificada y otros accesorios.
- Apriete los tornillos de montaje de pared con firmeza para evitar que el televisor caiga. No apriete demasiado los tornillos.

Las figuras y las ilustraciones de este manual se proporcionan solo para referencia y pueden diferir del aspecto real del producto. Las características del equipo pueden ser modificadas sin previo aviso.

# Información medioambiental

Este televisor está diseñado para consumir menos energía. Para reducir el consumo de energía, puede seguir estos pasos:

Si configura el Ahorro de energía a Mínimo, Medio, Máximo o Automático del televisor se reducirá el consumo de energía en consecuencia. Si lo desea puede ajustar el brillo en pantalla a un valor fijo establecido como Personalizado y ajustar la Luz de fondo (que se encuentra debajo de la configuración de Ahorro de energía) de forma manual mediante los botones Izquierda o Derecha en el mando a distancia. Establezca como Apagado para desactivar esta opción.

Nota: Las opciones disponibles de Ahorro de energía pueden variar según el modo seleccionado en el menú Configuración> Imagen.

La configuración de **Ahorro de energía** se puede encontrar en el menú **Configuración> Imagen**. Tenga en cuenta que no se podrán modificar algunos ajustes de imagen.

Si pulsa los botones derecho e izquierdo de forma consecutiva, aparecerá el mensaje "La pantalla de apagará en 15 segundos." Seleccione la opción Continuar y pulse OK para apagar la pantalla de

inmediato. Si no pulsa ningún botón, la pantalla se apagará en 15 segundos. Para encender la pantalla otra vez, pulse cualquier tecla del mando a distancia o del televisor.

**Nota:** La opción de **Apagar pantalla** no estará disponible si el modo está ajustado en **Juego**.

Es recomendable que apague o desenchufe el televisor cuando no lo esté utilizando. De este modo se reducirá también el consumo eléctrico.

# Funciones

- · Televisor a color con mando a distancia
- TV de cable/digital/satélite (DVB-T-T2/C) totalmente integrada
- Entradas HDMI para conectar otros equipos con toma HDMI
- Entrada USB
- · Sistema de menús en pantalla
- Toma de euroconector para equipos externos (como reproductores de DVD, PVR, vídeojuegos, equipos de audio, etc.).
- · Sistema de sonido estéreo
- Teletexto
- · Conexión para auriculares
- Sistema automático de programación (APS)
- · Sintonización manual
- · Apagado automático de hasta ocho horas
- · Temporizador de Apagado
- · Bloqueo infantil
- · Silenciado automático cuando no hay señal.
- Reproducción NTSC
- AVL (Limitador Automático de Volumen)
- PLL (Búsqueda de Frecuencia por Lazos de Seguimiento de Fase)
- · Entrada de PC
- Modo de Juego (opcional)
- · Función de apagado de imagen
- · Grabación de programa
- Grabación diferida de canales.

# Accesorios incluidos

- Mando a Distancia
- Pilas: 2 X AAA
- Manual de Instrucciones
- · Guía Rápida de Inicio

# Interruptor de control y funcionamiento del televisor

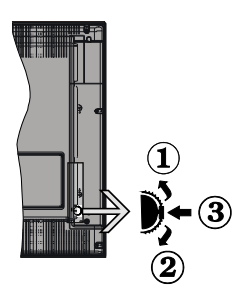

- 1. Botón de dirección (Arriba)
- 2. Dirección abajo
- Volumen /Información/ Selección de la lista de fuentes e interruptor de encendido del Modo en espera

El botón de Control le permite manejar el Volumen, los Canales, las Fuentes y el Modo de Espera del televisor.

Para cambiar el volumen: Aumente el volumen pulsando el botón arriba. Baje el volumen pulsando el botón abajo.

**Para cambiar el canal:** Pulse el centro del botón, la barra de información aparecerá en la pantalla. Desplácese a través de los canales almacenados pulsando el botón hacia arriba o hacia abajo.

**Para cambiar la fuente:** Pulse dos veces el centro del botón (por segunda vez en total), y aparecerá la lista de fuentes en la pantalla. Desplácese por las fuentes disponibles pulsando el botón arriba o abajo.

**Apagado del televisor:** Si aprieta en el centro del botón abajo y lo mantiene pulsado unos segundos, el televisor pasará al modo de espera.

Para encender la TV: Pulse el centro del botón y se encenderá la TV.

## Notas:

Si apaga el televisor, el ciclo se iniciará de nuevo con el ajuste de volumen.

No es posible mostrar el menú principal en pantalla mediante el botón de control.

#### Manejo con el Mando a Distancia

Pulse el botón del **Menu** en su mando a distancia para mostrar el menú principal. Use los botones direccionales y el botón **OK** para navegar y ajustar. Pulse **Return /Back** o **Menu** para salir del menú de pantalla.

#### Selección de entrada

Cuando haya terminado de conectar los aparatos externos al televisor, puede alternar entre las distintas fuentes de entrada. Pulse el botón **Fuente** en su

mando a distancia consecutivamente para seleccionar fuentes diferentes.

# Cambio de canales y volumen

Usted puede cambiar el canal y ajustar el volumen con las teclas **Volumen +/-, Canal +/-** en el mando a distancia.

# Usando el menú principal de TV

Cuando se presiona el botón de **Menú**, el menú TV aparecerá en la parte inferior de la pantalla. Puede navegar a través de los elementos del menú usando los botones direccionales en el control remoto. Para seleccionar un elemento o ver las opciones de submenú del menú resaltado, presione el botón **OK**. Cuando resalta una opción de menú, algunos de los elementos del submenú de este menú pueden aparecer en la parte superior de la barra de menú para un acceso rápido. Para utilizar un acceso rápido selecciónelo, pulse **OK** y ajuste como desee usando los botones direccionales Izquierda / Derecha. Cuando termine, presione **OK** o el botón **Back/Return (Atrás/ Regresar)** para salir.

o pulse el botón EXIT para salir del menú principal.

# 1. Inicio

Cuando se abre el menú principal, se resaltará la barra de menú **Home** (Inicio). El contenido del menú Inicio se puede personalizar agregando opciones de otros menús. Simplemente seleccione una opción y presione el botón de dirección Abajo en el mando a distancia. Si ve la opción **Add to Home** (Agregar a Inicio), puede agregarlo al menú Inicio. De la misma manera que puede eliminar o cambiar la posición de cualquier elemento en el menú Inicio. Pulse el botón de dirección Abajo y seleccione **Delete** (Eliminar) o **Move** (**Mover**) y presione **OK**. Para mover un elemento del menú, use los botones de dirección hacia la derecha y hacia la izquierda para seleccionar la posición a la que desea mover el elemento y presione **OK**.

# 2. <u>TV:</u>

# 2.1. <u>Guía</u>

Puede acceder al menú de la guía electrónica de programas usando esta opción. Consulte la sección de la **Electronic Programme Guide (Guía electrónica de programas**) para obtener más información.

# 2.2. Canales

Puede acceder al menú **Channels** (**Canales**) usando esta opción. Consulte Uso de la sección **Lista de canales** para obtener más información.

# 2.3. Temporizadores

Puede configurar temporizadores para eventos futuros usando las opciones de este menú. También puede revisar los temporizadores creados anteriormente en este menú. Para agregar un nuevo temporizador, seleccione la pestaña **Add Timer** usando los botones Izquierda / Derecha y presione **OK**. Configure las opciones del submenú según lo desee y cuando termine, presione **OK**. Se creará un nuevo temporizador.

Para editar un temporizador creado anteriormente, resalte ese temporizador, seleccione la pestaña Edit Selected Timer (Editar temporizador seleccionado) y presione OK. Cambie las opciones del submenú según lo desee y presione OK para guardar su configuración.

Para cancelar un temporizador ya configurado, resalte ese temporizador, seleccione la ficha **Delete Selected Timer** (Eliminar temporizador seleccionado) y presione OK. En la pantalla se mostrará un mensaje de confirmación. Resalte **Yes** (Si) y presione OK para continuar. Se cancelará el temporizador.

No es posible establecer temporizadores para dos o más eventos que se emitirán en diferentes canales en el mismo intervalo de tiempo. En este caso, se le pedirá que elija uno de estos temporizadores y cancele otros. Resalte el temporizador que desea cancelar y presione OK, aparecerá el menú de Options (Opciones). A continuación, resalte Set/ Cancel (Establecer/Cancelar) y presione OK para cancelar ese temporizador. Deberá guardar los cambios después de eso. Para hacerlo, presione OK, resalte Save Changes (Guardar cambios) y presione OK nuevamente.

# 2.4. Grabaciones

Puede administrar sus grabaciones usando las opciones de este menú. Puede reproducir, editar, eliminar u ordenar eventos grabados previamente. Resalte una pestaña usando el botón de dirección lzquierda o Derecha y presione **OK** para ver las opciones disponibles.

# Recording Settings (Configuración de grabación)

También puede configurar sus preferencias de grabación usando la pestaña Settings (Configuración) en el menú Recordings (Grabaciones). Seleccione la pestaña Settings (Configuración) presionando el botón Izquierda o Derecha y presione OK. Luego seleccione el elemento deseado en el menú secundario y configúrelo con el botón Izquierda o Derecha.

**Inic. antes:** Podrá determinar que el inicio sea más pronto mediante esta opción.

**Fin desp:** Mediante esta opción podrá establecer que la grabación finalice más tarde.

Tiempo máximo de diferencia (Timeshift): Esta configuración le permite establecer la duración máxima de la grabación Timeshift (grabación diferida). Las opciones disponibles son aproximadas y el tiempo de grabación real puede cambiar en la práctica dependiendo de la transmisión. Los valores de espacio de almacenamiento reservado y libre cambiarán según esta configuración. Asegúrese de tener suficiente espacio libre; de lo contrario, la grabación instantánea puede no ser posible.

Autodescart. Puede configurar el tipo de descarte como None, Oldest, Longest o Shortest (Ninguno, Más antiguo, Más largo o Más corto). Si no está configurado en None, puede configurar la opción Unplayed (No reproducido) como Included (Incluido) o Excluded (Excluido). Estas opciones determinan las preferencias para eliminar las grabaciones a fin de obtener más espacio de almacenamiento para los registros continuos.

Información del disco duro: Puede ver información detallada del dispositivo de almacenamiento USB conectado a su televisor. Resalta y presiona **OK** para ver y presiona **Back/Return (Atrás/Volver)** para cerrar.

Formatear disco: Utilice esta opción si desea borrar todos los archivos del dispositivo de almacenamiento USB conectado y convertir el formato de disco a FAT32. Pulse OK tras seleccionar la opción Format Disk (Formatear disco). Aparecerá un menú en la pantalla pidiéndole el PIN (\*). Después de que ingrese el número PIN se mostrará una pantalla de confirmación. Seleccione YES (Sí) y pulse OK para inicar el formato del dispositivo de almacenamiento USB. O bien seleccione NO y pulse OK para cancelar el proceso.

(\*) El PIN por defecto se puede configurar para 0000 o 1234. Si ha definido el PIN (que se solicitará en función del país seleccionado) durante la Instalación inicial, use dicho PIN.

# 3. Configuración

Puede administrar la configuración de su televisor usando las opciones de este menú. Consulte la sección Settings Menu Contents (Contenido del Menú de Configuración) para más información.

# 4. Fuentes

Puede gestionar sus referencias de fuente de entrada usando las opciones de este menú. Para cambiar la fuente actual, resalte una de las opciones y presione **OK**.

# 4.1. Configuración de fuentes

Podrá activar o desactivar las opciones de la fuente elegida.

# Colocación de las pilas en el mando a distancia

Abra la tapa de las pilas. Coloque dos pilas **AAA**. Asegúrese de que (+) y (-) coincidan con los signos (observe la polaridad correcta). No utilice pilas de distinto tipo (nuevas y viejas, alcalinas y salinas, etc.) a la vez. Cámbielas por pilas del mismo tipo o de un tipo equivalente. Coloque la tapa otra vez en su sitio.

Cuando las baterías estén bajas y cuando se debe reemplazar las baterías, en la pantalla se visualizará un mensaje. Tenga en cuenta que cuando las baterías están bajas, el rendimiento del control remoto puede verse afectado.

No exponga las pilas a una fuente de calor excesiva: por ejemplo luz solar, fuego o similares.

# Conexión eléctrica

**[IMPORTANTE!** Este conjunto de televisor está diseñado para funcionar con corriente alterna **220-240V CA, 50 Hz**. Tras desembalar el televisor, deje que éste alcance la temperatura ambiente antes de conectarlo a la corriente. Enchufe el cable de corriente a la electricidad.

#### Conexión de la antena

Conecte el cable de antena o el cable de TV de pago a la TOMA DE ANTENA (ANT) de la parte trasera del televisor.

# Parte trasera del televisor

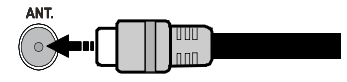

Si desea conectar un dispositivo al televisor, asegúrese de que el televisor y el dispositivo están apagados antes de realizar cualquier conexión. Después de realizar la conexión, puede activar las unidades y utilizarlas.

# Aviso sobre la licencia

Los términos HDMI, Hy HDMI High-Definition Multimedia Interface, y el Logotipo HDMI son marcas comerciales o marcas registradas de HDMI Licensing Administrator Inc.

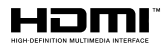

Fabricado con la autorización de Dolby Laboratories. Dolby, Dolby Audio, y el logotipo de la doble D son marcas registradas de Dolby Laboratories Licensing Corporation.

Para patentes DTS, consulte http://patents.dts. com. Fabricado bajo la licencia de DTS Licensing Limited. DTS, el símbolo, & DTS y el símbolo junto son marcas registradas, y DTS TruSurround es una marca registrada de DTS, Inc. © DTS, Inc. Todos los derechos reservados.

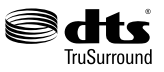

Para patentes DTS, consulte http://patents.dts.com. Fabricado bajo la licencia de DTS Licensing Limited. El símbolo DTS, DTS-HD, y el texto DTS o DTS-HD y el símbolo juntos son marcas comerciales registradas de DTS, Inc.© DTS, Inc. Todos los derechos reservados.

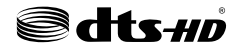

El logotipo "CI Plus" es una marca registrada de CI Plus LLP.

# Desechado del aparato

# [Unión Europea]

Estos símbolos indican que aquellos equipos eléctricos y electrónicos, así como las pilas que lo tengan grabado, no se deben desechar como basura doméstica al final de su vida útil. Por ello, tales aparatos deberán llevarse a puntos de recogida destinados al reciclaje tanto de equipos eléctricos y electrónicos, como de pilas o baterías para su tratamiento, recuperación y reciclaje adecuados, de acuerdo con la normativa nacional y la directiva 2012/19/EU y 2013/56/EU.

Al desechar este producto de forma correcta ayudará a conservar los recursos naturales y evitará las posibles consecuencias nocivas para el medio ambiente y la salud de las personas que podrían derivarse del mal manejo del producto como residuo.

Para obtener más información sobre puntos de recogida y reciclaje de estos aparatos, póngase en contacto con su ayuntamiento, servicio de recogida de desechos, o bien con el establecimiento donde lo adquirió.

En caso de no incumplir la normativa vigente en materia de desecho de materiales, se le podría sancionar.

# [Empresas Usuarias]

Si desea desechar este aparato, contacte con el distribuidor y compruebe los términos y condiciones del contrato de adquisición.

#### [Otros países fuera de la Unión Europea]

Estos símbolos son válidos solo en la Unión Europea.

Contacte con la autoridad local para obtener la información relativa al desecho y reciclado.

El aparato y las pilas deben llevarse al punto local de recogida para su reciclado.

Algunos de estos puntos recogen aparatos de forma gratuita.

**Nota**: El símbolo Pb debajo del contenedor indica que las baterias incluidas contienen plomo.

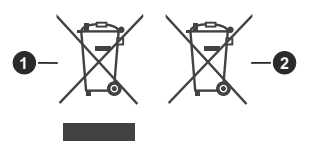

- 1. Productos
- 2. Pila

| Características                                      |                                                                                                  |
|------------------------------------------------------|--------------------------------------------------------------------------------------------------|
| Señal de Televisión                                  | PAL BG/I/DK/<br>SECAM BG/DK                                                                      |
| Canales de Recepción                                 | VHF (BANDA I/III) UHF<br>(BANDA U) HIPERBANDA                                                    |
| Recepción Digital                                    | TV por cable-señal terrestre<br>digital totalmente integrada<br>(DVB-T-C)<br>(DVB-T2 compatible) |
| Número de Canales<br>Predefinidos                    | 1 000                                                                                            |
| Indicador de Canal                                   | Ayuda en pantalla                                                                                |
| Entrada de Antena RF                                 | 75 Ohm (sin balance)                                                                             |
| Tensión de<br>Funcionamiento                         | 220-240V AC, 50Hz.                                                                               |
| Audia                                                | DTS TruSurround                                                                                  |
| Audio                                                | DTS-HD                                                                                           |
| Potencia de salida del<br>audio (WRMS.) (10%<br>THD) | 2 x 8                                                                                            |
| Consumo Eléctrico<br>(en W.)                         | 75W                                                                                              |
| Dimensiones del TV<br>AxAxF (con soporte)<br>(en mm) | 259 x 892 x 577                                                                                  |
| Dimensiones del TV<br>(sin soporte) AxAxF<br>(en mm) | 65/97 x 892 x 517                                                                                |
| Pantalla                                             | 39"                                                                                              |
| Temperatura<br>y humedad de<br>funcionamiento        | Desde 0ºC hasta 40ºC, 85%<br>humedad máx.                                                        |

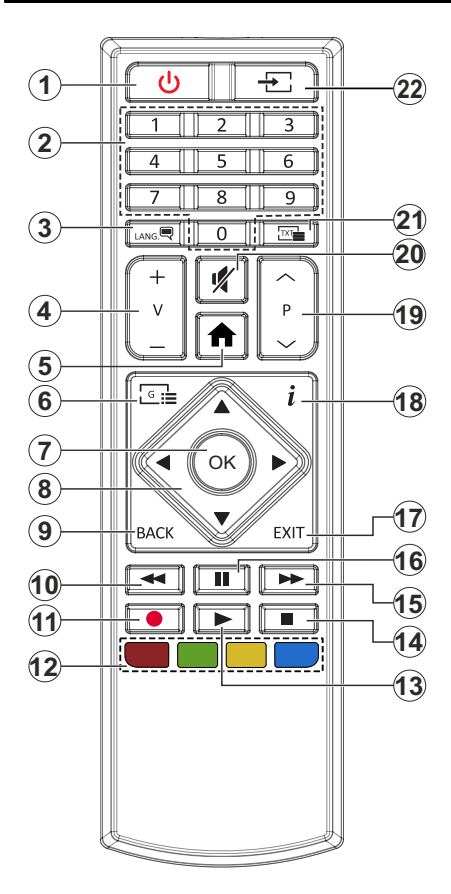

- 1. Standby: Enciende / Apaga TV.
- Teclas numéricas: Cambia el canal, entra en un número o una letra en el cuadro de texto en la pantalla.
- Idioma: Alterna entre las opciones de audio en televisión analógica, o muestra y cambia el idioma del audio / subtítulos (Televisión digital, cuando la opción esté disponible)
- 4. Volumen +/-
- 5. Menú: Muestra el menú del Televisor
- 6. Guía: Muestra la guía electrónica de programación
- OK: Sirve para confirmar la selección del usuario, detener el avance de la página (en modo TXT), ver la lista de canales (modo DTV)
- Botones de navegación: Sirven para desplazarse por los menús, contenidos, etc.también muestra las páginas secundarias del teletexto cuando se pulsen las teclas derecha o izquierda
- Volver/Atrás: Regresa a la pantalla anterior, abre la página índice (del modo Teletexto) Alterna rápidamente entre los canales anteriores y actuales o fuentes (En función del modelo)
- **10. Retroceder:** Retrocede fotogramas en ficheros multimedia tales como películas
- 11. Grabar: Graba canales
- 12. Teclas de Colores: Siga las instrucciones en pantalla para las funciones de las teclas de colores
- 13. Reproducir: Inicia la reproducción de los ficheros seleccionados
- 14. Detener: Detiene la reproducción de ficheros multimedia
- **15.** Avance Rápido: Avanza fotogramas en ficheros multimedia tales como películas
- **16.** Pausa: Pausa la reproducción del archivo en curso, inicia la grabación diferida
- **17.** Salir (**Exit**): Cierra y sale de los menús que aparecen o regresa a la pantalla anterior
- Info: Muestra información sobre el contenido de la pantalla, muestra información oculta (revelar - en modo Teletexto)
- 19. Programa +/-
- 20. Silencia: Silencia totalmente el volumen del televisor
- 21. Texto: Muestra el teletexto (si estuviera disponible); púlselo de nuevo para superponer el teletexto sobre la imagen (mezcla)
- 22. Fuente: Muestra todas las fuentes de señales y contenidos
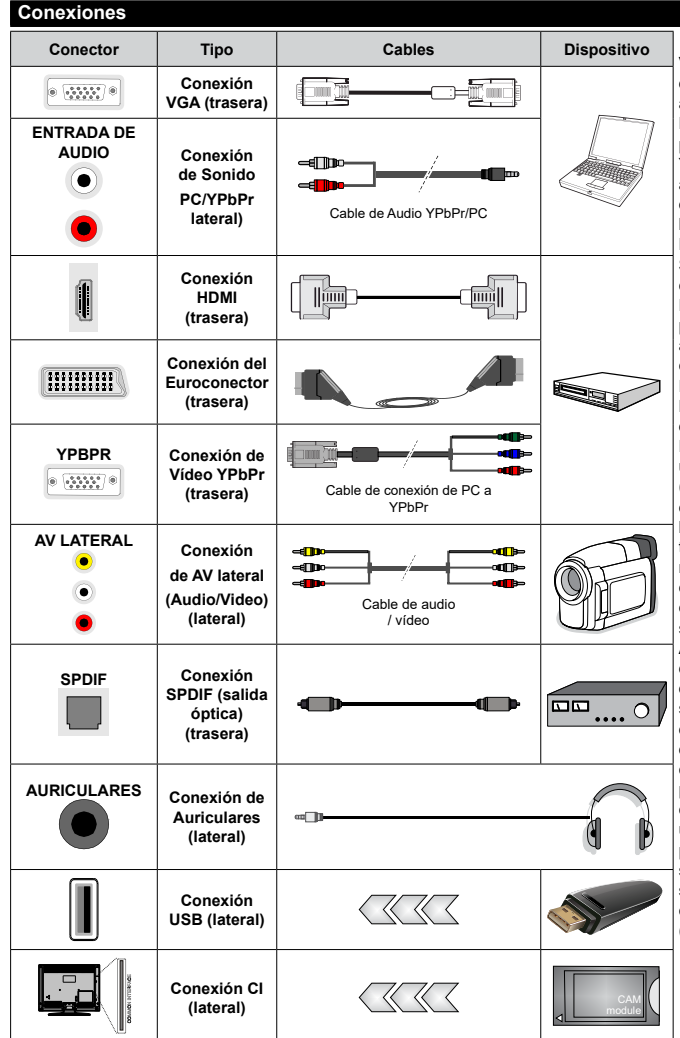

Vea las ilustraciones de la izquierda. Puede utilizar un cable YPbPr a VGA para habilitar la señal YPb-Pr a través de la entrada VGA. No podrá utilizar a la vez las opciones YPbPr v VGA. Para habilitar el audio de la PC / YPbPr. tendrá que utilizar las entradas de audio laterales con un cable para YPb-Pr/PC para la conexión de audio. Si un dispositivo externo está conectado a través de la toma EUROCONECTOR, el televisor puede cambiar automáticamente al modo EXT1. Cuando reciba canales DTV (Mpeg4 H.264, H 265) o mientras esté en el modo Media Browser, la salida no estará disponible a través del conector EUROCONECTOR, Cuando se utiliza el kit de montaie en pared (disponible a partir de terceros en el mercado, si no suministrado), le recomendamos que conecte todos los cables a la parte posterior del televisor antes de montar en la pared. Introduzca o extraiga el módulo de interfaz común (CI) solamente si el televisor está APAGADO, Consulte el manual de instrucciones del módulo para obtener más información sobre sus ajustes. Cada entrada USB del televisor admite dispositivos de hasta 500mA. Los dispositivos con valores superiores a 500mA podrían dañar al televisor. Al conectar el equipo mediante un cable HDMI a su televisor, para garantizar una inmunidad suficiente contra la radiación parasitaria usted tienen que utilizar un cable blindado de alta velocidad (de alto grado) HDMI con ferritas.

Si desea conectar un dispositivo al televisor, asegúrese de que el televisor y el dispositivo están apagados antes de realizar cualquier conexión. Después de realizar la conexión, puede activar las unidades y utilizarlas.

#### Encendido/Apagado

#### Encendido del televisor

Conecte el cable a una fuente de corriente, como por ejemplo un enchufe de pared (220-240V CA, 50 Hz).

Para encender el televisor desde el modo de espera puede realizarlo de dos modos:

- Pulse el botón **Modo en espera**, **Canal +/-** o un botón numérico del mando a distancia.
- Pulse el centro del selector de funciones lateral del televiso.

#### Apagado del Televisor

Pulse el botón **Standby (Modo en Espera)** en el mando a distancia o pulse el botón central de la palanca de función en el televisor por unos segundos hasta que el televisor cambie al modo en espera.

## Para apagar el televisor por completo, desenchufe el cable de alimentación de la toma de corriente.

Nota: Cuando el televisor está encendido en modo de espera, el LED de espera puede parpadear para indicar que elementos como Búsqueda En Modo de Espera, Buscar, Descargar por Aire o el Temporizador está activo. El indicador LED también puede parpadear cuando encienda el televisor en modo en espera.

#### Instalación inicial

Cuando lo encienda por primera vez, aparecerá el menú de selección de idioma. Seleccione el idioma deseado y pulse **OK**. En los siguientes pasos de la guía de instalación, configure sus preferencias con los botones direccionales y el botón **OK**.

En la segunda pantalla, configure la preferencia de su país. En función del País seleccionado, se le pedirá un PIN que deberá confirmar en este punto. Dicho PIN no podrá ser 0000. Lo deberá introducir más tarde, en caso de que se le solicite para realizar cualquier operación en los menús.

Puede activar la opción de **Modo de Tienda** en el siguiente paso. Esta opción configurará los ajustes de su TV para la mejor calidad de pantalla y las características compatibles de la TV se mostrarán en la parte superior de la pantalla como una barra de información. Esta opción es solo para uso en establecimientos. Se recomienda seleccionar el **Modo Hogar** para el uso doméstico. Esta opción estará disponible en el menú **Configuración>Sistema>Más** y puede ser apagado / encendido más adelante. Haga su selección y presione **OK** para continuar.

En la pantalla siguiente, puede establecer los tipos de difusión para buscar, establecer sus preferencias de búsqueda de canales cifrados y zona horaria (según la selección del país). Además, puede definir un tipo de emisión como su favorita. Se dará prioridad al tipo de emisión seleccionado durante el proceso de búsqueda y los canales de la misma se incluirán en la parte superior de la Lista de Canales. Cuando termine, resalte **Next (Siguiente)** y presione **OK** para continuar.

#### Acerca de Seleccionar el Tipo de Emisión

Para activar una opción de búsqueda para un tipo de transmisión, resáltela y presione **OK**. Se marcará la casilla de verificación junto a la opción seleccionada. Para desactivar la opción de búsqueda, borre la casilla de verificación presionando **OK** luego de mover el foco a la opción de tipo de transmisión deseada.

Antena digital: Si la opción de búsqueda de emisiones Antena Digital está encendida, el televisor buscará emisiones terrestres digitales después de que otros ajustes iniciales se hayan completado.

Cable Digital: Si la opción de búsqueda de emisiones de Cable Digital está activada, el televisor buscará emisiones digitales por cable después de que otros ajustes iniciales havan sido completados. Se mostrará un mensaie antes de comenzar a buscar y se le preguntará si desea realizar una búsqueda en la red de cable. Si selecciona Yes (Sí) y pulse **OK** puede seleccionar Network (Red) o establecer valores como Frequency. Network ID (Frecuencia. ID de red) y Search Step (Paso de búsqueda) en la pantalla siguiente. Si selecciona No y pulsa OK puede configurar Start Frequency (Iniciar frecuencia), Stop Frequency (Detener frecuencia) Search Step (Paso de búsqueda) en la siguiente pantalla. Cuando termine, resalte Next (Siguiente) y presione OK para continuar.

Nota: La duración de la búsqueda cambiará en función del Paso de Búsqueda seleccionado.

**Analógica:** Si la opción de búsqueda de difusión **Analógica** está activada, el televisor buscará emisiones analógicas después de que se hayan completado otros ajustes iniciales.

Después de que los ajustes iniciales se completen el televisor comenzará a buscar transmisiones disponibles de los tipos de difusión seleccionados.

Mientras la búsqueda continúa, los resultados del escaneo se mostrarán en la parte inferior de la pantalla. Después de almacenar todas las estaciones disponibles, se mostrará el menú **Channels (Canales)**. Puede editar la lista de canales de acuerdo con sus preferencias usando las opciones de la pestaña **Edit** (**Editar**) o presionar el botón **Menu** para salir y ver TV.

Mientras continúa la búsqueda puede aparecer un mensaje preguntándole si desea ordenar los canales según LCN(\*). Seleccione la opción **Sí** y pulse **OK** para confirmar.

(\*) LCN responde a las siglas de Logical Channel Number (Número Lógico de Canal); es un sistema que organiza las señales de emisión disponibles según una secuencia de canales reconocibles (si estuviera disponible la opción).

**Nota:** No apague el televisor mientras realice la Primera Instalación. Tenga en cuenta que, algunas opciones pueden no estar disponibles en función de la selección del país.

#### Reproducción multimedia por la entrada USB

Puede conectar 2,5" y 3,5" pulgadas (hdd con fuente de alimentación externa) unidades de disco duro externas o lápiz de memoria USB al televisor mediante el uso de las entradas USB del televisor.

**IIMPORTANTE!** Realice una copia de seguridad de sus dispositivos de almacenamiento antes de conectarlos al televisor. El fabricante no se hace responsable de los daños o pérdidas de ficheros, datos o información. Ciertos tipos de dispositivos USB (por ejemplo, reproductores de MP3) o unidades de disco duro USB / tarjetas de memoria podrían no ser compatibles con este televisor. El televisor admite formatos de disco FAT32 y NTFS sin embargo no estará disponible la opción de grabación para discos de formato NTFS.

Podría experimentar problemas con el formateo, en caso de que la unidad USB a formatear posea una capacidad igual o mayor a 1TB (Terabyte).

Espere un poco antes de cada conexión y desconexión como el jugador todavía puede estar leyendo los archivos. El no hacerlo puede causar daños físicos al reproductor USB y el dispositivo USB en sí. No extraiga la unidad durante la reproducción de un archivo.

Puede usar concentradores USB con entradas USB del televisor. En este caso se recomienda el uso de concentradores USB con alimentación externa.

Se recomienda usar la entrada USB del televisor directamente, si va a conectar un disco duro USB.

Nota: Cuando usa la Visualización de ficheros de imagen en el menú Naveg. multimedia, puede visualizar solo 1000 archivos de imágenes almacenados en el dispositivo USB conectado.

#### Grabación por USB

#### Grabación de un programa

ilMPORTANTE!: Cuando utilice una nueva unidad de disco duro USB, se recomienda que primero formatee el disco utilizando la opción Format Disk (Formato de disco) de su televisor en el menú TV>Recordings>Settings (TV> Grabaciones> Configuraciones).

Para grabar un programa, es necesario que en primer lugar conecte un disco USB al televisor mientras está apagado. A continuación deberá encender el televisor para activar la función de grabación.

Para poder grabar, el USB deberá tener un mínimo de 2 GB de espacio libre y ser además compatible con USB 2.0. Si la unidad USB no es compatible se mostrará un mensaje de error.

Para grabar programas de larga duración, tales como películas, se recomienda el uso de unidades de disco duro USB (HDD).

Los programas grabados se guardan en el disco USB conectado. Si lo desea, podrá realizar una copia de seguridad, o copiar las grabaciones en un ordenador

personal, pero las mismas no se podrá reproducir en el. Solo las podrá reproducir en el televisor.

Puede haber un retardo del Lip Sync durante el tiempo diferido. Permite grabación de radio. El televisor puede grabar hasta diez horas de programas.

Los programas que se graben se dividirán en particiones de 4GB.

En caso de que la velocidad de escritura del disco USB conectado no sea suficiente, podría fallar la grabación y la función de tiempo diferido podría no estar disponible.

Se recomienda el uso de discos USB adecuados para la grabación de programas en alta definición.

No saque la USB / HDD durante una grabación. Esto podría dañar el dispositivo USB/HDD.

Se admiten soportes multipartición. Se admite un mínimo de dos particiones distintas. La primera partición del disco USB se utiliza para las funciones USB Recording ready. También debe formatearse como la partición primaria que se utilizará para las funciones de grabación USB Ready.

Debido a problemas en la señal, es posible que algunos paquetes de secuencias no se graben; es por ello que durante la reproducción se puedan observar congelaciones de imágenes.

Los botones Grabar, Reproduzca, Pausa, Pantalla (para PlayListDialog) no se puede utilizar cuando el teletexto está encendido. Si la grabación comienza desde una temporización cuando el teletexto esté activado, el teletexto se apagará automáticamente. También quedará desactivado cuando haya una grabación o reproducción en curso.

#### Grabación diferida

Pulse el botón **Pausa** mientras ve una emisión para activar el modo de grabación diferida. En este modo, el programa se pausa y se graba de forma simultánea en el disco USB conectado.

Pulse el botón **Pausa** de nuevo para reanudar el programa en pausa desde donde se detuvo. Pulse el botón **Detener** para detener la grabación diferida y volver a la emisión en directo.

La grabación diferida no se puede utilizar en el modo de radio.

Puede usar la función de rebobinado Timeshift (grabación diferida) después de reanudar la reproducción normal o la opción de avance rápido.

#### Grabación instantánea

Pulse el botón **Grabar** para iniciar la grabación de un evento al instante al ver un canal. Puede pulsar el botón **Grabar** en el mando a distancia de nuevo para grabar el próximo evento después de seleccionar el próximo programa desde la EPG. Pulse el botón **Detener** para cancelar inmediatamente la grabación.

No puede cambiar las transmisiones durante el modo de grabación. Durante la grabación de un programa

o durante la grabación diferida, aparece un mensaje de advertencia en la pantalla si la velocidad de su dispositivo USB no es suficiente.

#### Ver los Programas Grabados

Seleccione **Grabaciones** en el menú **TV**. Seleccione un programa de la lista (previamente grabado). Pulse el botón **OK** para ver el menú de **Opciones**. Seleccione una opción y luego pulse el botón **OK**.

**Nota:** La visualización de elementos del menú principal y el menú no estará disponible durante la reproducción.

Pulse el botón **Stop** para detener la reproducción y volver a las **grabaciones**.

#### Avance Lento

Si pulsa el botón **Pausa** mientras ve programas grabados, la función de avance lento estará disponible. Puede usar el botón **Avance rápido** para avanzar lentamente. Al presionar **Avance rápido** consecutivamente cambia de velocidad lenta de avance.

#### Configuración de grabación

Seleccione la pestaña Settings (Configuración) en el menú TV>Recordings (TV> Grabaciones) para configurar los ajustes de grabación y presione OK.

Formatear disco: Puede utilizar la función de Format Disk (Formatear el disco) para el disco USB conectado. Se requiere su pin para utilizar la función de Formatear el disco.

Nota: El PIN por defecto se puede configurar para 0000 o 1234. Si ha definido el PIN (que se solicitará en función del país seleccionado) durante la Instalación inicial, use dicho PIN.

**[IMPORTANTE!:** Formatear la unidad USB se borrarán todos los datos en él y es el sistema de archivos se convertirá a FAT32. En la mayoría de los casos los errores de operación se fijarán una vez un formato, pero se perderán todos los datos.

Si aparece el mensaje "Velocidad de grabación del disco USB es demasiado lenta para grabar" en la pantalla mientras se inicia una grabación, intente reiniciar la grabación. Si aun así persiste el error, ello puede deberse a que el disco USB no cumpla con los requerimientos de velocidad. Intente conectar otro disco USB.

#### Explorador multimedia

Puede reproducir archivos de música y películas y mostrar archivos de fotos almacenados en un dispositivo de almacenamiento USB al conectarlo a su televisor. Conecte un dispositivo de almacenamiento USB a una de las entradas USB ubicadas en el costado del televisor.

Después de conectar un dispositivo de almacenamiento USB a su televisor, aparecerá el menú del navegador en la pantalla. Puede acceder al contenido del dispositivo USB conectado en cualquier momento más adelante desde el menú de **Sources (Fuentes**). Seleccione la opción de entrada USB relacionada de este menú y presione **OK**. Luego seleccione el archivo de su elección y presione **OK** para visualizarlo o reproducirlo.

Podrá configurar las preferencias del Explorador Multimedia en el Menú de Configuración. Se puede acceder al menú de Settings (Configuración) a través de la barra de información que se muestra en la parte inferior de la pantalla cuando se presiona el botón de Info (Información) mientras se reproduce un archivo de vídeo o se visualiza un archivo de imagen. Presione el botón Info (Información), resalte el símbolo de la rueda dentada ubicado en el lado derecho de la barra de información v presione OK. Los menús Picture Settings, Sound Settings, Media Browser Settings v Options(Configuración de imagen. Configuración de sonido. Configuración del Explorador multimedia v Opciones) estarán disponibles. El contenido de estos menús puede cambiar según el tipo de archivo multimedia actualmente abierto. Solo el menú Sound Settings (Configuración de sonido) aparecerá disponible mientras se reproducen archivos de audio.

| Funcionamiento del Modo          | Funcionamiento del Modo Bucle/Aleatorio                                                        |  |  |  |
|----------------------------------|------------------------------------------------------------------------------------------------|--|--|--|
| Iniciar reproducción y activar   | Todos los ficheros de<br>la lista se reproducirán<br>de forma continua en el<br>orden original |  |  |  |
| Iniciar reproducción y activar   | El mismo fichero se<br>reproducirá en un bucle<br>(repetición).                                |  |  |  |
| Iniciar reproducción y activar 🔤 | Se reproducirán todos<br>los ficheros del disco en<br>orden aleatorio.                         |  |  |  |
| Iniciar reproducción y activar   | Todos los ficheros de<br>la lista se reproducirán<br>de forma continua en<br>orden aleatorio.  |  |  |  |

Para usar las funciones en la barra de información, resalte el símbolo de la función y presione **OK**. Para cambiar el estado de una función, resalte el símbolo de la función y pulse **OK** tantas veces como sea necesario. Si el símbolo está marcado con una cruz roja, eso significa que está desactivado.

#### CEC

Esta función permite controlar los dispositivos habilitados para CEC, conectados a través de puertos HDMI, utilizando el mando a distancia del televisor.

La opción CEC en el menú Settings>System>More (Configuración>Sistema>Más) debe estar Activado desde un principio. Pulse el botón de Fuente y seleccione la entrada HDMI del dispositivo CEC, en el menú de la Lista de Fuentes. Cuando se conecta nuevo dispositivo fuente CEC, aparecerá en el menú con su propio nombre en lugar del nombre de los puertos HDMI conectados (como el reproductor de DVD, el grabador 1, etc.).

El mando a distancia del televisor podrá, de forma automática, realizar las funciones principales tras seleccionar la fuente de HDMI conectada. Para finalizar esta operación y controlar el televisor de nuevo con el mando a distancia, mantenga pulsada la tecla "0-Cero" del mando durante 3 segundos.

Puede desactivar la funcionalidad CEC configurando la opción relacionada en el menú Settings>System>More (Configuración>Sistema>Más) en consecuencia.

El televisor también admite la función ARC (Canal de Retorno de Audio). Esta función es una conexión de audio destinada a sustituir a otros cables entre el televisor y el sistema de audio (un receptor A/V o un equipo de altavoces).

Cuando se activa la función ARC, el televisor no silencia sus otras salidas de audio de forma automática. Tendrá que bajar el volumen del televisor a cero manualmente si desea escuchar solo el audio ARC (igual que las salidas de audio digital ópticas o coaxiales). Si desea cambiar el nivel de volumen del dispositivo conectado, hay que seleccionar el dispositivo de la lista de fuentes. En ese caso, las teclas de control de volumen se dirigen al dispositivo de audio conectado. Cuando se utiliza la conexión ARC, es posible que se produzcan algunas incompatibilidades entre TV y el sistema de sonido conectado debido a la diferencia de los rangos de volumen utilizados.

Nota: ARC solo se soporta a través de la entrada HDMI1.

#### Sistema de Control de Sonido

Permite que un amplificador de audio / receptor se use con el televisor. El volumen se puede controlar con el mando a distancia del televisor. Para activar esta función se configura la opción **Speakers** (Altavoces) en el menú Settings>System>More (Configuración>Sistema>Más) como Amplifier (Amplificador). Los altavoces del televisor se silenciarán y el sonido de la fuente visto serán proporcionados desde el sistema de sonido conectado.

Nota: El dispositivo de audio debería admitir la función de Control de Audio del Sistema, y la opción CEC debería estar Activada.

### Contenido del menú de Configuración

| Co                | Contenido del Menú de Imagen |                      |                                                                                                    |  |
|-------------------|------------------------------|----------------------|----------------------------------------------------------------------------------------------------|--|
| Mo                | odo                          |                      | Puede cambiar el modo de la imagen para que se ajuste a sus preferencias o necesidades. El modo de imagen puede configurarse como: <b>Cine</b> , <b>Juegos (opcional)</b> , <b>Deportes, Dinámica</b> y <b>Natural</b> .                       |  |
|                   | Co                           | ontraste             | Configura los valores de iluminación y oscuridad de la pantalla.                                                                                                    |  |
|                   | Br                           | illo                 | Configura los valores del brillo de la pantalla.                                                                                                    |  |
|                   | Nit                          | tidez                | Configura los valores de nitidez de los objetos mostrados en pantalla.                                                                                                    |  |
|                   | Co                           | olor                 | Configura los valores de color, ajustando los mismos.                                                                                                    |  |
| Ahorro de energía |                              | o de energía         | Para configurar el Ahorro de energía en Personalizado, Mínimo, Medio, Máximo, Automático,<br>Imagen apagado o encendido.<br>Nota: Algunas opciones pueden estar inactivas en función del Modo seleccionado.                                    |  |
|                   | Re                           | etroiluminación      | Esta función permite controlar el nivel de retroiluminación. La función de retroiluminación estará inactiva si el <b>Ahorro de energía</b> se establece en una opción distinta a <b>Personalizada</b> .                                        |  |
| Co<br>av          | onfig<br>anza                | guración<br>ada      |                                                                                                    |  |
|                   | Co<br>dir                    | ontraste<br>námico   | Puede cambiar la relación de contraste dinámico hasta el valor deseado.                                                                                                    |  |
|                   | Re<br>rui                    | educción de<br>ido   | Si la señal de difusión es débil y la imagen es ruidosa, utilice la opción de <b>Reducción de Ruido</b> para reducir la cantidad de ruido.                                                                                                    |  |
|                   | Te<br>co                     | mperatura del<br>lor | Establece el valor de la temperatura de color deseado. Las opciones Frío, Normal, Cálido y<br>Personal están disponibles.                                                                                                    |  |
|                   |                              | Punto Blanco         | Si la opción de <b>Temperatura de Color</b> se establece como <b>Personalizada</b> , esta opción estará<br>disponible. Aumente la 'calidez' o 'frialdad' de una imagen pulsando los botones Izquierda o<br>Derecha.                            |  |
|                   | Zo                           | om de imagen         | Establece el formato de tamaño de imagen deseado.                                                                                                    |  |
|                   |                              | Cambio de<br>imagen  | Esta opción puede estar disponible dependiendo de la configuración de Zoom de imagen.<br>Resalte y presione <b>OK</b> , luego use los botones direccionales para desplazar la imagen hacia<br>arriba o hacia abajo.                            |  |
|                   | Mo                           | odo Filme            | Las películas se graban con un número de fotogramas por segundo (fps) distinto al de los<br>programas de televisión. Active esta función cuando esté viendo películas, para poder ver de<br>forma más nítida las escenas rápidas.              |  |
|                   | То                           | no de piel           | El tono de la piel se puede cambiar entre -5 y 5.                                                                                                    |  |
|                   | Са                           | ambio de color       | Configura el tono deseado en los colores.                                                                                                    |  |
|                   | Ga<br>de                     | ama completa<br>HDMI | Mientras ve la televisión desde esta fuente HDMI, esta característica se hará visible. Puede utilizarla para mejorar los tonos negros de la imagen.                                                                                            |  |
| Ро                | sici                         | ión de la PC         | Solo aparece cuando la fuente de entrada sea VGA/PC.                                                                                                    |  |
|                   | Po<br>au                     | osición<br>tomática  | Si en el modo VGA la imagen no está centrada, a fin de ajustar automáticamente la posición de la<br>imagen utilice esta opción. A fin de comenzar el ajuste automático pulse OK.                                                               |  |
|                   | Po                           | sición H             | Esta opción desplaza la imagen horizontalmente hacia la derecha o la izquierda de la pantalla.                                                                                                    |  |
|                   | Po                           | sición V             | Esta opción desplaza la imagen verticalmente hacia la parte inferior o superior de la pantalla.                                                                                                    |  |
|                   | Fre<br>rel                   | ecuencia de<br>Ioj   | Los ajustes de Frecuencia de Reloj corrigen las interferencias que aparecen como banda vertical en presentaciones que contengan muchos puntos como por ejemplo hojas de cálculo, o párrafos o textos de letra pequeña.                         |  |
|                   | Fa                           | se                   | Según cual sea la fuente de señal de entrada (un ordenador u otros), podrá ver pequeñas interferencias en la pantalla. En dicho caso, usted puede utilizar este elemento para obtener una imagen clara por medio del método de ensayo y error. |  |
| Re                | stal                         | blecer               | Restablece los ajustes de imagen a los ajustes predeterminados de fábrica (excepto el modo Juego).                                                                                                    |  |
| 1 4 41-           |                              |                      | de VCA (BC) elemente elemente del menú de la encorre de estería disercibles. En es lucra se encorre la                                                                                                    |  |

Mientras que está en el modo VGA (PC), algunos elementos del menú de **Imagen** no estarán disponibles. En su lugar, se agregarán los ajustes del modo VGA para los Ajustes de la **Imagen** estando en el modo PC.

| Contenido del Menú de Audio                 |                                                                                                    |  |  |
|---------------------------------------------|----------------------------------------------------------------------------------------------------|--|--|
| Volumen                                     | Ajusta el nivel del volumen.                                                                                                    |  |  |
| Ecualizador                                 | Selecciona el modo ecualizador. Los valores personalizados se pueden hacer solo cuando esta en modo de <b>Usuario</b> .                                                                                                    |  |  |
| Balance                                     | Ajusta de donde procede el sonido principalmente, si del altavoz derecho o del izquierdo.                                                                                                    |  |  |
| Auriculares                                 | Fija el volumen de los auriculares.<br>Asegúrese antes de usar auriculares también de utilizar un volumen bajo, para evitar<br>problemas de audición.                                                                                                |  |  |
| Modo de audio                               | Puede seleccionar un modo de audio (si el canal seleccionado es compatible).                                                                                                    |  |  |
| AVL (Limitador<br>Automático de<br>Volumen) | Esta función ajusta el sonido para obtener un nivel de salida fijo entre los programas.                                                                                                    |  |  |
| Auriculares/Salida                          | Cuando conecta un amplificador externo a su televisor utilizando el conector de<br>auriculares, puede seleccionar esta opción como <b>Salida</b> . Si ha conectado los auriculares<br>al televisor, seleccione esta opción como <b>Auriculares</b> . |  |  |
| Auriculares/Salida                          | Asegúrese antes de usar los auriculares que este elemento de menú se establece en <b>Auriculares</b> . Si se establece en <b>Salida</b> , la salida de la toma de auriculares se ajusta al máximo que no pueda dañar su audición.                    |  |  |
| Graves dinámicos                            | Esta función activa o desactiva la función de Graves Dinámicos.                                                                                                    |  |  |
| DTS Trusurround HD                          | Esta función activa o desactiva la función DTS TruSurround HD.                                                                                                    |  |  |
| Salida digital                              | Fija el tipo de salida de audio digital.                                                                                                    |  |  |

| Contenido del Menú Instalación                            |                                                                                                    |  |  |
|-----------------------------------------------------------|----------------------------------------------------------------------------------------------------|--|--|
| Búsqueda<br>automática<br>de canales<br>(Resintonización) | Muestra las opciones de sintonización automática. <b>D. Aerial:</b> Busca y guarda emisoras<br>DVB aéreas. <b>D. Cable:</b> Busca y guarda estaciones DVB por cable. <b>Analógica:</b> Busca<br>y guarda estaciones analógicas.                                                                                                    |  |  |
| Escaneo manual de<br>canales                              | Esta función puede utilizarse para la entrada directa de canales.                                                                                                    |  |  |
| Búsqueda de red                                           | Busca los canales enlazados en el sistema de señal. <b>D. Aerial:</b> Búsqueda de canales de la red aérea. <b>D. Cable:</b> Busca canales de la red por cable.                                                                                                    |  |  |
| Sintonización<br>analógica fina                           | Puede utilizar esta opción para la sintonización fina de canales analógicos. Esta función<br>no está disponible si no se almacenan canales analógicos y si el canal que se está<br>viendo actualmente no es un canal analógico.                                                                                                    |  |  |
| Configuración<br>de instalación<br>(opcional)             | Se muestra el menú de configuración de la instalación. Búsqueda En Espera (*):<br>El televisor buscará nuevos canales durante el modo de espera. Mostrará cualquier<br>canal nuevo que encuentre. Actualización de Canal Dinámico(*): Si esta opción<br>está configurada como Habilitada, los cambios en las emisiones como la frecuencia,<br>el nombre del canal, el idioma de los subtítulos, etc., se aplicarán automáticamente<br>mientras se está viendo.<br>(*) La disponibilidad depende del modelo. |  |  |
| Borrado de Listas de<br>Servicio                          | Utilice este ajuste para borrar los canales almacenados. Este ajuste es visible solo cuando el <b>País</b> sea Dinamarca, Suecia, Noruega o Finlandia.                                                                                                    |  |  |
| Seleccionar Red<br>Activa                                 | Esta configuración le permite seleccionar solo las emisiones dentro de la red seleccionada para ser listados en la lista de canales. Esta función solo está disponible para la opción de país como Noruega.                                                                                                    |  |  |
| Información de la<br>señal                                | Puede utilizar este elemento de menú para supervisar información relacionada con la señal, como nivel / calidad de la señal, nombre de la red, etc. para las frecuencias disponibles.                                                                                                    |  |  |
| Primera Instalación                                       | Borra toda la configuración del televisor para devolverlo a los valores de fábrica.                                                                                                    |  |  |

| Sis                                                                                                    | Sistema - Contenido del Menú Imagen |                                                                                                    |  |  |
|----------------------------------------------------------------------------------------------------|-------------------------------------|----------------------------------------------------------------------------------------------------|--|--|
| Acceso Condicional                                                                                                    |                                     | Controla los módulos de acceso condicional si los hubiera disponibles.                                                                                                    |  |  |
| Idioma                                                                                                    |                                     | Puede ajustar diversos idiomas según el canal emisor y el país.                                                                                                    |  |  |
| Parental                                                                                                    |                                     | Introduzca la contraseña correcta para cambiar los valores del control parental. Usted puede ajustar fácilmente el <b>Menú de Bloqueo, Bloqueo por edad, Bloqueo para</b><br><b>Niños o Guía en este menú.</b> También puede establecer un nuevo PIN o cambiar el <b>valor</b> Predeterminado del CICAM PIN con las opciones relacionadas. |  |  |
|                                                                                                    |                                     | Nota: Algunas opciones pueden no estar disponibles en función de la selección del país en la Instalación<br>Inicial. El PIN por defecto se puede configurar para 0000 o 1234. Si ha definido el PIN (que se solicitará en<br>función del país seleccionado) durante la Instalación Inicial, use dicho PIN.                                 |  |  |
| Fe                                                                                                    | cha/Hora                            | Permite configurar la fecha y hora.                                                                                                    |  |  |
| Fu                                                                                                    | entes                               | Podrá activar o desactivar las opciones de la fuente elegida.                                                                                                    |  |  |
| Configuración para<br>discapacitados                                                                                                    |                                     | Muestra las opciones de accesibilidad del Televisor.                                                                                                    |  |  |
|                                                                                                    | Dificultades<br>Auditivas           | Permite cualquier característica especial enviada por la emisora.                                                                                                    |  |  |
| Audio Una pista de narración se reproducirá para e<br>Pulse OK para ver todas las opciones de A<br>Esta función está disponible solo si el prove |                                     | Una pista de narración se reproducirá para el público ciego o con discapacidad visual.<br>Pulse <b>OK</b> para ver todas las opciones de <b>Audio Descripción</b> del menú disponibles.<br>Esta función está disponible solo si el proveedor de canal la admite.                                                                           |  |  |
|                                                                                                    | Decomposition                       | Nota: La función de sonido de Audio Descripción no puede estar disponible en el modo de grabación o<br>en diferido.                                                                                                    |  |  |
| Má                                                                                                    | s                                   | Muestra las otras opciones del Televisor.                                                                                                    |  |  |
|                                                                                                    | Tiempo Límite de<br>Menú            | Cambia la duración de la desconexión de las pantallas de menús.                                                                                                    |  |  |
| LED de Modo en<br>Espera:<br>Actualizar<br>software                                                                                              |                                     | Si está ajustado como <b>Off (Apagado)</b> , LED de modo en espera no se iluminará cuando el televisor esté en modo En espera.                                                                                                    |  |  |
|                                                                                                    |                                     | Para garantizar que el televisor tenga el firmware más reciente. Pulse <b>OK</b> para ver las opciones del menú.                                                                                                    |  |  |
|                                                                                                    | Versión de<br>Aplicación            | Muestra la versión del software.                                                                                                    |  |  |

| Modo de<br>Subtítulos             | Esta opción se utiliza para seleccionar el modo de subtítulos que estarán en la pantalla (subtítulos <b>DVB</b> / subtítulos <b>TXT</b> ) si ambos están disponibles. El valor predeterminado es subtítulos <b>DVB</b> . Esta función solo está disponible para la opción de país como Noruega. |
|-----------------------------------|----------------------------------------------------------------------------------------------------|
| Apagado<br>Automático TV          | Para ajustar el tiempo que quiera que transcurra hasta que el televisor pase al modo<br>de espera por inactividad. Este valor se puede ajustar de 1 a 8 horas en pasos de 1<br>hora. Puede desactivar esta opción configurando como <b>Desactivado</b> .                                        |
| Modo Tienda                       | Seleccione este modo para mostrar la pantalla en un comercio. Mientras el <b>Modo Tienda</b> esté activo, algunos elementos en el menú del televisor puede no estar disponibles.                                                                                                    |
| Modo de<br>Encendido              | Esta configuración fija la preferencia de encendido. Opciones de Ultimo Estado y Modo en Espera están disponibles.                                                                                                    |
| CEC                               | Gracias a este ajuste podrá activar y desactivar totalmente la función CEC. Pulse los botones de dirección izquierda o derecha para activar o desactivar la función.                                                                                                    |
| Encendido<br>Automático de<br>CEC | Esta función permite encender el televisor con los dispositivos compatibles con HDMI-<br>CEC conectados y pasar a su fuente de entrada de forma automática. Pulse los botones<br>de dirección <b>Izquierda</b> o <b>Derecha</b> para activar o desactivar la función.                           |
| Altavoces                         | Para escuchar el audio del televisor desde el dispositivo de audio compatible conectado<br>ajustado como <b>Amplificador.</b> Usted puede utilizar el mando a distancia del televisor<br>para controlar el volumen del dispositivo de audio.                                                    |
| OSS                               | Muestra información de licencia de Open Source Software.                                                                                                    |

Nota: Algunas opciones podrían no estar disponibles dependiendo del modelo, las características y/o del país seleccionado de TV en la Primera Instalación.

## Funcionamiento general del televisor

#### Manejo de la lista de canales

El televisor ordenará los canales guardados en la Lista de canales. Podrá modificar esta lista, fijar sus canales favoritos o configurar las emisoras activas a mostrar mediante las opciones del menú de **Lista de Canales**. Pulse el botón **OK** para seleccionar la **Lista de canales**. Puede filtrar los canales enumerados o realizar cambios avanzados en la lista actual usando las opciones de la pestaña **Filter (Filtrar) y Edit** (**Editar**). Resalta la pestaña que deseas y presiona **OK** para ver las opciones disponibles.

#### Administración de las listas de favoritos

Puede crear cuatro listas diferentes de sus canales favoritos. Ingrese al menú TV>Channels (TV> Canales) o presione el botón OK para abrir el menú de Canales. Resalte la pestaña Edit (Editar) y presione OK para ver las opciones de edición v seleccione la opción del Tag/Untag channel (Etiquetar/ Desetiquetar canal). Seleccione el canal deseado en la lista presionando el botón OK mientras el canal está resaltado. Puede hacer elecciones múltiples. También puede usar la opción Tag/Untag all (Etiquetar/ Desetiguetar todo) todo para seleccionar todos los canales en la lista. Luego presione el botón Back/ Return (Atrás/Volver) para regresar a las opciones del menú Editar. Seleccione la opción Add/Remove Favourites (Agregar/Eliminar Favoritos) v presione el botón OK nuevamente. Se mostrarán las opciones de la lista de canales favoritos. Establezca la opción de lista deseada en Encendido. El canal seleccionado/s se añadirá a la lista. Para eliminar un canal o canales. de una lista de favoritos siga los mismos pasos y establezca la opción la lista deseada en Apagado.

Puede usar la función de filtrado en el menú **Channels** (**Canales**) para filtrar los canales en la lista de canales de forma permanente según sus preferencias. Por ejemplo, usando las opciones de la pestaña **Filter** (**Filtro**), puede configurar una de sus cuatro listas de favoritos para que se muestre cada vez que se abre la lista de canales.

#### Configurar las opciones de control parental

Las opciones del menú **Parental (Bloqueo Parental)** se puede usar para prohibir que los usuarios vean ciertos programas, canales y usen los menús. Estos valores se encuentran en el menú **Settings> System>Parental** (**Configuración>Sistema>Bloqueo Parental**).

Para visualizar las opciones del menú de Bloqueo, un número PIN debe ingresarse. Tras introducir número PIN correcto, se mostrará el menú **Parental** 

**Bloqueo de menú:** Este parámetro activa o desactiva el acceso a todos los menús o menús de instalación del televisor.

**Bloqueo por Edad:** Si se establece esta opción, TV obtiene la información sobre la emisión y si este nivel de madurez está desactivado, desactiva el acceso a la emisión.

**Nota:** Si la opción de país de la **Primera Instalación** vez se establece como Francia, Italia o Austria, el valor de **Adultos** se establece en 18 de forma predeterminada.

**Bloqueo Infantil:** Si **Activa** esta opción, el televisor solo podrá manejarse mediante el mando a distancia. Si es así, los botones de control no funcionarán.

Establecer PIN: Define un nuevo PIN.

**PIN de CICAM Predeterminado:** Esta opción aparecerá en gris si no hay ningún módulo CI insertado en la ranura CI de su televisor. Se puede cambiar el PIN predeterminado de CAM de CI con esta opción.

Nota: El PIN por defecto se puede configurar para 0000 o 1234. Si ha definido el PIN (que se solicitará en función del país seleccionado) durante la Instalación inicial, use dicho PIN.

Algunas opciones podrían no estar disponibles dependiendo del modelo y/o del país seleccionado en la **instalación inicial.** 

#### Guía electrónica de programación

Mediante la función de guía electrónica de programas de su televisor, puede navegar por el calendario de eventos de los canales actualmente instalados en su lista de canales. Depende de la transmisión relacionada si esta característica es compatible o no.

Para acceder a la guía de programas, presione el botón **Guide** (**Guía**) en su control remoto. También puede usar la opción **Guide** (**Guía**) en el menú de **TV**. Hay 2 tipos diferentes de planificaciones disponibles, **Timeline Schedule** (Horario Cronograma) y Now/ Next. (Ahora/Siguiente). Para alternar entre estos diseños, resalte la pestaña con el nombre del diseño alternativo en la parte superior de la pantalla y presione OK.

Use los botones direccionales para navegar por la guía de programas. Use el botón **Back/Return (Atrás/Volver)** para usar las opciones de pestañas en la parte superior de la pantalla.

#### Horario Cronograma

En esta opción de diseño, todos los eventos de los canales listados se mostrarán por línea de tiempo. Puede usar los botones direccionales para desplazarse por la lista de eventos. Resalta un evento y presiona **OK** para mostrar el menú de opciones del evento.

Presione el botón **Back/Return** (Atrás/Volver) para usar las opciones de pestañas disponibles. Resalte la pestaña Filter (Filtro) y presione OK para ver las opciones de filtrado. Para cambiar el diseño, resalte Now/Next (Ahora/Siguiente) y presione OK. Puede usar las opciones Previous Day (Día anterior) y Next Day (Siguiente) día para mostrar los eventos del día anterior y siguiente. Resalte la pestaña **Extras** y presione **OK** para acceder a las opciones a continuación.

Seleccionar género: Muestra el menú Seleccionar género. Seleccione un género y presione OK. Los eventos en la guía de programa que coincida con el género seleccionado serán resaltados.

**Buscar guía:** Muestra las opciones de búsqueda. Usando estas opciones, puede buscar en la base de datos de la guía de programas de acuerdo con los criterios seleccionados. Los resultados coincidentes serán listados.

Ahora: Muestra el evento actual del canal resaltado. Zoom: Seleccione y pulse OK para ver eventos en un intervalo de tiempo más amplio.

#### Horario Ahora/Siguiente

En esta opción de diseño, solo se mostrarán los eventos actuales y siguientes de los canales enumerados. Puede usar los botones direccionales para desplazarse por la lista de eventos.

Presione el botón **Back/Return** (**Atrás/Volver**) para usar las opciones de pestañas disponibles. Resalte la pestaña **Filter** (**Filtro**) y presione **OK** para ver las opciones de filtrado. Para cambiar el diseño, resalte **Timeline Schedule** (**Horario Cronograma**) y pulse **OK**.

#### **Opciones del Evento**

Use los botones direccionales para resaltar un evento y presione el botón **OK** para visualizar el menú de **Opciones**. Dispone de las siguientes opciones:

Seleccionar Canal: Usando esta opción, puedes cambiar al canal seleccionado para verlo. La guía de programa estará cerrada.

**Más información:** Muestra información detallada sobre el evento seleccionado. Use los botones direccionales hacia arriba y hacia abajo para desplazarse por el texto.

Temporizador de Evento / Eliminar temporizador en Evento: Seleccione la opción Establecer temporizador en evento y presione OK. Puede establecer temporizadores para eventos futuros. Para cancelar un temporizador establecido, resalte ese evento y pulse el botón OK. A continuación, seleccione la opción Eliminar temporizador en Evento. Se cancelará el temporizador.

Grabar / Borrar Grab. Temporizador: Seleccione la opción Grabación y pulse el botón OK. Si el programa se emitirá en otro momento, se agregará a la lista de Temporizadores que deben ser grabados. Si el programa está siendo emitido en ese momento, la grabación se iniciará de inmediato.

Para cancelar un temporizador de grabación ya establecido, resalte ese evento y presione el botón **OK** y seleccione la opción **Delete Rec. (Eliminar Reg). Temporizador.** El temporizador de grabación se cancelará.

**IMPORTANTE:** Conecte o desconecte el disco USB cuando el televisor esté apagado. A continuación deberá encender el televisor para activar la función de grabación.

**Notas:** No puede cambiar a ningún otro canal mientras haya una grabación activa o un temporizador en el canal actual.

No es posible ajustar el temporizador o registro de temporizador para dos o más eventos individuales en el mismo intervalo de tiempo.

#### Servicios de Teletexto

Pulse el botón de texto **para entrar.** Púlselo de nuevo para activar el modo de mezcla, que le permite ver a la vez el teletexto y la emisión del programa. Púlsela de nuevo para salir. Si la opción estuviera disponible, las distintas partes de la página de teletexto aparecen codificadas por color, pudiendo seleccionarse con las teclas de colores. Siga las instrucciones mostradas en la pantalla.

#### **Teletexto digital**

Pulse el botón **Text** para ver la información del teletexto digital. Puede manejarlo con las teclas de colores, las teclas de cursor y la tecla **OK**. La forma de manejo puede variar en función de los contenidos del teletexto digital. Siga las instrucciones que aparecen en la pantalla del teletexto digital. Cuando el botón **Texto** se pulsa nuevamente, la TV regresa a emisión de TV.

#### Actualización de Software

El televisor puede buscar actualizaciones de firmware automáticamente a través de la señal.

# Actualización de software mediante la interfaz de usuario

En el menú principal seleccione **Sistema** y luego **Más**. Vaya a **Actualización de software** y pulse el botón **OK**. Luego, seleccione **Scan for upgrade (Buscar actualización)** y presione el botón **OK** para verificar si hay una nueva actualización de software.

Si encuentra una actualización, comenzará a descargarla. Una vez finalizada la descarga, se mostrará una advertencia, pulse el botón OK para completar el proceso de actualización del software y reiniciar el televisor.

#### Modo de búsqueda y actualización a las 3 AM

Su televisor buscará nuevas actualizaciones a las 3:00 en punto si la opción de **Automatic scanning** (Escaneo automático) está configurada como Enabled (Activada) y si el televisor está conectado a una señal aérea o a Internet. Si un nuevo software se encuentra y se ha descargado correctamente, se instalará en el siguiente encendido.

Nota: No desconecte el cable de alimentación mientras que el LED parpadea durante el proceso de reinicio. Si el televisor no enciende luego de una actualización, desconecte el televisor por 2 minutos y conéctelo de nuevo. Todas las actualizaciones se controlan automáticamente. Si se realiza una búsqueda manual y no se encuentra ningún software, esta es la versión actual.

#### Solución de problemas y consejos

#### El televisor no se enciende

Compruebe si el cable esta bien enchufado a la toma de corriente. Pulse la tecla de encendido del televisor.

#### Mala calidad de imagen

- Compruebe si ha sintonizado correctamente el televisor.
- La baja intensidad de la señal puede distorsionar la imagen. Compruebe las conexiones de la antena.
- Compruebe si ha introducido la frecuencia de canal correcta si ha realizado una sintonización manual.

#### Sin imagen

- El televisor no está recibiendo ninguna señal. Asegúrese también de haber seleccionado la fuente de entrada correcta.
- · ¿Está la antena conectada correctamente?
- · ¿Ha conectado el cable de la antena?
- ¿Está utilizando los enchufes apropiados para conectar la antena?
- · Si tiene dudas, consulte con su distribuidor.

#### No hay audio

- Compruebe si ha silenciado el sonido del televisor. Pulse el botón Mute (Silencio) o aumente el volumen para comprobar.
- El sonido solo proviene de un altavoz Compruebe el balance de altavoces en el menú de sonido.

#### El mando a distancia no funciona.

- Tal vez se han agotado las pilas. Sustituya las pilas.
- Es posible que las pilas hayan sido insertadas incorrectamente. Consulte la sección "Inserción de las pilas en el mando a distancia".

#### No hay señal en una fuente de entrada

- Es posible que no haya ningún dispositivo conectado.
- Compruebe los cables AV y las conexiones del dispositivo.
- Compruebe que el dispositivo esté encendido.

#### En la fuente de VGA la imagen no está centrada

Para que su televisor centre la imagen de manera automática, ingrese al menú de **Posición de PC** utilizando el menú de **Imagen**, resalte **Autoposición** y pulse **OK**. Espere a que termine. A fin de establecer la posición de imagen de manera manual, puede utilizar las opciones **Posición H** y **Posición V**. Seleccione la opción deseada y utilice los botones de dirección Izquierda y Derecha en el control remoto para configurarlo.

#### Grabación no disponible

Para grabar un programa, primero debe conectar correctamente un dispositivo de almacenamiento USB a su TV, mientras que el televisor está apagado. A continuación deberá encender el televisor para activar la función de grabación. Si no puede grabar, compruebe que el dispositivo de almacenamiento esté correctamente formateado y que haya espacio suficiente.

#### EI USB funciona muy lento

Si aparece un mensaje que dice "Velocidad de escritura de disco USB demasiado lenta para grabar" mientras se inicia una grabación, intente reiniciar la grabación. Si sigue recibiendo el mismo error, es posible que su dispositivo de almacenamiento USB no cumpla los requisitos de velocidad. Intente utilizar otro dispositivo de almacenamiento USB.

# Modos habituales de visualización de entrada de PC

La siguiente tabla es una ilustración de alguno de los modos generales de visualización de vídeo. Es posible que el televisor no admita todas las resoluciones.

| Índice Resolución |          | Frecuencia |
|-------------------|----------|------------|
| 1                 | 640x480  | 60 Hz      |
| 2 800x600         |          | 56 Hz      |
| 3                 | 800x600  | 60 Hz      |
| 4                 | 1024x768 | 60 Hz      |
| 5                 | 1024x768 | 66 Hz      |
| 6 1280x768        |          | 60 Hz      |
| 7 1280x960        |          | 60 Hz      |
| 8 1280x1024       |          | 60 Hz      |
| 9                 | 1360x768 | 60 Hz      |
| 10 1400x1050      |          | 60 Hz      |
| 11 1600x1200      |          | 60 Hz      |
| 12 1920x1080      |          | 60 Hz      |

| Compatibilidad con señales AV y HDMI |              |                                   |   |  |  |
|--------------------------------------|--------------|-----------------------------------|---|--|--|
| Fuente                               | Señales admi | Disponible                        |   |  |  |
|                                      | PAL 50/60    |                                   | 0 |  |  |
| EXT                                  | NTSC 60      |                                   | 0 |  |  |
| (SCART)                              | RGB 50       |                                   | 0 |  |  |
|                                      | RGB 60       |                                   | 0 |  |  |
| A)/ lotorol                          | PAL 50/60    |                                   | 0 |  |  |
| Av lateral                           | NTSC 60      | 0                                 |   |  |  |
|                                      | 480I, 480P   | 60Hz                              | 0 |  |  |
|                                      | 576I, 576P   | 50Hz                              | 0 |  |  |
| PC/YPbPr                             | 720P         | 50Hz,60Hz                         | 0 |  |  |
|                                      | 10801        | 50Hz,60Hz                         | 0 |  |  |
|                                      | 1080P        | 50Hz,60Hz                         | 0 |  |  |
|                                      | 4801         | 60Hz                              | 0 |  |  |
|                                      | 480P         | 60Hz                              | 0 |  |  |
|                                      | 576I, 576P   | 50Hz                              | 0 |  |  |
| номі                                 | 720P         | 50Hz,60Hz                         | 0 |  |  |
|                                      | 10801        | 50Hz,60Hz                         | 0 |  |  |
|                                      | 1080P        | 24Hz, 25Hz<br>30Hz, 50Hz,<br>60Hz | 0 |  |  |

#### (X: No disponible, O: Disponible)

Puede que en algunos casos la señal del televisor no se muestre correctamente. El problema puede deberse a una incompatibilidad de las normas en las que emite el equipo fuente (DVD, receptor digital, etc.). Si se presenta este problema, contacte con su distribuidor y también con el fabricante del equipo fuente.

## Formatos admitidos para el modo USB

| Multimedia | Extensión                                                                                | Formato                         | Notas                                                                                                    |
|------------|------------------------------------------------------------------------------------------|---------------------------------|----------------------------------------------------------------------------------------------------|
| Vídeo      | .mpg,<br>.mpeg                                                                           | MPEG1-2                         | MPEG1: 768x576 @ 30P, MPEG2:1920x1080 @ 30P                                                                                               |
|            | .vob                                                                                     | MPEG2                           |                                                                                                    |
|            | <mp4< th=""><th>MPEG4, Xvid,<br/>H.264</th><th></th></mp4<>                              | MPEG4, Xvid,<br>H.264           |                                                                                                    |
|            | .mkv                                                                                     | H.264,<br>MPEG4,VC-1            | 1920x1080 @ 30P                                                                                                    |
|            | .avi                                                                                     | MPEG2,<br>MPEG4, Xvid,<br>H.264 |                                                                                                    |
|            | .flv                                                                                     | H.264/VP6/                      | H.264/VP6: 1920x1080 @ 30P                                                                                                    |
|            |                                                                                          | Sorenson                        | Sorenson: 352x288 @ 30P                                                                                                    |
|            | .mp4, .mov,<br>.3gpp, .3gp,<br>MPEG<br>flujo de<br>transporte,<br>.ts,.trp, .tp,<br>.mkv | HEVC/H.265                      | 1080P@60fps - 50Mbps                                                                                                    |
|            | <3gp                                                                                     | MPEG4 , H.264                   | 1920x1080 @ 30P                                                                                                    |
| Audio      | o <mp3 capa<br="" mpeg1="">2/3</mp3>                                                     |                                 | Capa2: 32Kbps ~ 448Kbps (Tasa de bits) / 32kHz, 44.1kHz, 48kHz,<br>16kHz, 22.05kHz, 24kHz (tasa de muestreo)                              |
|            |                                                                                          |                                 | Capa3: 32Kbps ~ 320Kbps (Tasa de bits) / 32kHz, 44.1kHz, 48kHz,<br>16kHz, 22.05kHz, 24kHz, 8kHz, 11.025kHz, 12kHz (tasa de muestreo)      |
|            | (solo<br>funciona                                                                        | AC3                             | 32Kbps ~ 640Kbps (tasa de bits) / 32kHz, 44.1kHz, 48kHz (tasa de muestreo)                                                                |
|            | con<br>ficheros<br>de vídeo)                                                             | AAC                             | 16Kbps ~ 576Kbps (Tasa de bits) / 48kHz, 44.1kHz, 32kHz, 24kHz, 22.05kHz, 16kHz, 12kHz, 11.025kHz, 8kHz (tasa de muestreo)                |
|            | ,                                                                                        | EAC3                            | 32Kbps ~ 6Kbps (tasa de bits) / 32kHz, 44.1kHz, 48kHz (tasa de muestreo)                                                                  |
|            |                                                                                          | LPCM                            | PCM de 8 bits Unsigned, PCM de 16 bits Signed/Unsigned (big / little endian), 24bit PCM (big endian), DVD LPCM 16/20/24bit (Tasa de bits) |
|            |                                                                                          |                                 | / 6kHz, 8kHz, 11.025kHz, 12kHz, 16kHz, 22.05kHz, 24kHz, 32kHz,<br>44.1kHz, 48kHz , 88.2kHz, 96kHz, 176.4kHz, 192kHz (tasa de<br>muestreo) |
|            |                                                                                          | IMA-ADPCM/<br>MS-ADPCM          | 384Kbps (Tasa de bits) / 8KHz ~ 48Khz (tasa de muestreo)                                                                                  |
|            |                                                                                          | LBR                             | 32Kbps ~ 96Kbps (tasa de bits) / 32kHz, 44.1kHz, 48kHz (tasa de muestreo)                                                                 |
| Imagen     | inog                                                                                     | Baseline                        | Resolución(AxA): 17000x10000                                                                                                    |
|            | Jhed                                                                                     | Progresiva                      | Resolución(AxA): 4000x4000                                                                                                    |
|            | .bmp                                                                                     | -                               | Resolución(AxA): 5760x4096                                                                                                    |
| Subtítulos | .sub, .srt                                                                               | -                               | -                                                                                                    |

#### **Resoluciones DVI admitidas**

Al conectar equipos a los conectores del televisor mediante el uso de cable convertidor de DVI (DVI a HDMI cable - no suministrado), puede hacer referencia a la siguiente información de resolución.

|                                     |           | 56Hz | 60Hz | 66Hz | 70Hz | 72Hz | 75Hz |
|-------------------------------------|-----------|------|------|------|------|------|------|
|                                     | 640x400   |      |      |      | x    |      |      |
|                                     | 640x480   |      | x    | x    |      | x    | x    |
|                                     | 800x600   | x    | x    |      | x    | x    | x    |
|                                     | 832x624   |      |      |      |      |      | x    |
|                                     | 1024x768  |      | x    | x    | x    | x    | x    |
|                                     | 1152x864  |      | x    |      | x    |      | x    |
|                                     | 1152x870  |      |      |      |      |      | х    |
|                                     | 1280x768  |      | x    |      |      |      | x    |
|                                     | 1360x768  |      | x    |      |      |      |      |
|                                     | 1280x960  |      | x    |      |      |      | x    |
|                                     | 1280x1024 |      | x    |      |      |      | x    |
|                                     | 1400x1050 |      | x    |      |      |      | x    |
|                                     | 1440x900  |      | x    |      |      |      | x    |
|                                     | 1600x1200 |      | x    |      |      |      |      |
|                                     | 1680x1050 |      | x    |      |      |      |      |
|                                     | 1920x1080 |      | x    |      |      |      |      |
| Información sobre la función de DVB |           |      |      |      |      |      |      |

Este receptor de DVB sólo es compatible para su uso en el país para el cual se haya concebido el mismo.

Aunque este receptor de DVB cumple con las últimas especificaciones sobre DVB en el momento de su fabricación, no podemos garantizar la compatibilidad con las transmisiones de DVB en el futuro debido a los cambios que se aplicarán en las señales de radiodifusión y en las tecnologías.

Algunas funciones de televisión digital podrían no estar disponibles en todos los países.

Nos esforzamos continuamente para mejorar nuestros productos. Por tanto, las especificaciones pueden cambiar previo aviso.

Para tener información sobre dónde comprar los accesorios, le rogamos contacte con el establecimiento donde compró el aparato.

- TR: İşbu belgede; VESTEL Elektronik Sanayi ve Ticaret A.Ş., telsiz ekipmanı tipi TFT IDTV 'nin 2014/53/AB sayılı direktife uygun olduğunu beyan eder. AB uygunluk beyanının tam metni internet adresinde mevcuttur: doc.vosshub.com
- EN: Hereby, VESTEL Elektronik Sanayi ve Ticaret A.Ş., declares that the radio equipment type TFT IDTV is in compliance with Directive 2014/53/EU. The full text of the EU declaration of conformity is available at the following internet address: doc.vosshub.com
- BG: С настоящото VESTEL Elektronik Sanayi ve TicaretA.Ş., декларира, че този тип радиосъоръжение TFT IDTV е в съответствие с Директива 2014/53/EC. Цялостният текст на EC декларацията за съответствие може да се намери на следния интернет адрес: doc.vosshub.com
- CZ: Tímto VESTEL Elektronik Sanayi ve Ticaret A.Ş., prohlašuje, že typ rádiového zařízení TFT IDTV je v souladu se směrnicí 2014/53/EU. Úplné znění EU prohlášení o shodě je k dispozici na této internetové adrese: doc.vosshub.com
- DA: Hermed erklærer VESTEL Elektronik Sanayi ve Ticaret A,Ş., at radioudstyrstypen TFT IDTV er i overensstemmelse med direktiv 2014/53/EU. EUoverensstemmelseserklæringens fulde tekst kan findes på følgende internetadresse: doc.vosshub.com
- DE: Hiermit erklärt VESTEL Elektronik Sanayi ve Ticaret A.Ş., dass der Funkanlagentyp TFT IDTV der Richtlinie 2014/53/EU entspricht. Der vollständige Text der EU-Konformitätserklärung ist unter der folgenden Internetadresse verfügbar: doc.vosshub.com
- EL: Με την παρούσα ο/η VESTEL Elektronik Sanayi ve Ticaret A.Ş., δηλώνει ότι ο ραδιοεξοπλισμός TFT IDTV πληροί την οδηγία 2014/53/EE. Το πλήρες κείμενο της δήλωσης συμμόρφωσης ΕΕ διατίθεται στην ακόλουθη ιστοσελίδα στο διαδίκτυο: doc.vosshub.com
- ES: Por la presente, VESTEL Elektronik Sanayi ve Ticaret A.Ş., declara que el tipo de equipo radioeléctrico TFT IDTV es conforme con la Directiva 2014/53/UE. El texto completo de la declaración UE de conformidad está disponible en la dirección Internet siguiente: doc.vosshub.com
- ET: Kåesolevaga deklareerib VESTEL Elektronik Sanayi ve Ticaret A.Ş., et kåesolev raadioseadme tüüp TFT IDTV vastab direktiivi 2014/53/EL nõuetele. ELi vastavusdeklaratsiooni täielik tekst on kättesaadav järgmisel internetiaadressii: doc.vosshub.com
- FI: VESTEL Elektronik Sanayi ve Ticaret A.Ş., vakuuttaa, että radiolaitetyyppi TFT IDTV on direktiivin 2014/53/ EU mukainen. EU-vaatimustenmukaisuusvakuutuksen täysimittainen teksti on saatavilla seuraavassa internetosoitteessa: doc.vosshub.com
- FR: Le soussigné, VESTEL Elektronik Sanayi ve Ticaret A.Ş., déclare que l'équipement radioélectrique du type TFT IDTV est conforme à la directive 2014/53/UE. Le texte complet de la déclaration UE de conformité est disponible à l'adresse internet suivante: doc.vosshub.com
- HR: VESTEL Elektronik Sanayi ve Ticaret A.Ş., ovime izjavljuje da je radijska oprema tipa TFT IDTV u skladu s Direktivom 2014/53/EU. Cjeloviti tekst EU izjave o sukladnosti dostupan je na sljedećoj internetskoj adresi: doc.vosshub.com

- HU: VESTEL Elektronik Sanayi ve Ticaret A.Ş., igazolja, hogy a TFT IDTV típusú rádióberendezés megfelel a 2014/53/ EU irányelvnek. Az EU-megfelelőségi nyilatkozat teljes szövege elérhető a következő internetes címen: doc.vosshub.com
- IT: II fabbricante, VESTEL Elektronik Sanayi ve Ticaret A.Ş., dichiara che il tipo di apparecchiatura radio TFT IDTV è conforme alla direttiva 2014/53/UE. Il testo completo della dichiarazione di conformità UE è disponibile al seguente indirizzo Internet: doc.vosshub.com
- LT: Aš, VESTEL Elektronik Sanayi ve Ticaret A.Ş., patvirtinu, kad radijo irenginių tipas TFT IDTV atitinka Direktyvą 2014/53/ES. Visas ES atitikties deklaracijos tekstas prieinamas šiuo interneto adresu: doc.vosshub.com
- LV: Ar šo VESTEL Elektronik Sanayi ve Ticaret A.Ş., deklarē, ka radioiekārta TFT IDTV atbilst Direktīvai 2014/53/ES. Pilns ES atbilstības deklarācijas teksts ir pieejams šādā interneta vietnē: doc.vosshub.com
- MT: B'dan, VESTEL Elektronik Sanayi ve Ticaret A.Ş., niddikjara li dan it-tip ta' tagħmir tar-radju TFT IDTV huwa konformi mad-Direttiva 2014/53/UE. It-test kollu tad-dikjarazzjoni ta' konformità tal-UE huwa disponibbli f'dan l-indirizz tal-Internet li ġej: doc.vosshub.com
- NL: Hierbij verklaar ik, VESTEL Elektronik Sanayi ve Ticaret A.Ş., dat het type radioapparatuur TFT IDTV conform is met Richtlijn 2014/53/EU. De volledige tekst van de EU-conformiteitsverklaring kan worden geraadpleegd op het volgende internetadres: doc.vosshub.com
- PL: VESTEL Elektronik Sanayi ve Ticaret A.Ş., niniejszym oświadcza, że typ urządzenia radiowego TFT IDTV jest zgodny z dyrektywą 2014/53/UE. Pełny tekst deklaracji zgodności UE jest dostępny pod następującym adresem internetowym: doc.vosshub.com
- PT: O(a) abaixo assinado(a) VESTEL Elektronik Sanayi ve TicaretA.Ş., declara que o presente tipo de equipamento de rádio TFT IDTV está em conformidade com a Diretiva 2014/53/UE. O texto integral da declaração de conformidade está disponível no seguinte endereço de Internet: doc.vosshub.com
- RO: Prin prezenta, VESTEL Elektronik Sanayi ve Ticaret A.Ş., declară că tipul de echipamente radio TFT IDTV este în conformitate cu Directiva 2014/53/UE. Textul integral al declaraţiei UE de conformitate este disponibil la următoarea adresă internet: doc.vosshub.com
- SK: VESTEL Elektronik Sanayi ve Ticaret A.Ş., týmto vyhlasuje, že rádiové zariadenie typu TFT IDTV je v súlade so smernicou 2014/53/EÚ. Úplné EÚ vyhlásenie o zhode je k dispozícii na tejto internetovej adrese: doc.vosshub.com
- SL: VESTEL Elektronik Sanayi ve Ticaret A.Ş., potrjuje, da je tip radijske opreme TFT IDTV skladen z Direktivo 2014/53/EU. Celotno besedilo izjave EU o skladnosti je na voljo na naslednjem spletnem naslovu: doc.vosshub.com
- SV: Härmed försäkrar VESTEL Elektronik Sanayi ve Ticaret A.Ş., att denna typ av radioutrustning TFT IDTV överensstämmer med direktiv 2014/53/ EU. Den fullständiga texten till EU-försäkran om överensstämmelse finns på följande webbadress: doc.vosshub.com

| Α | VESA WALL MOUNT MEASUREMENTS |           |     |  |  |
|---|------------------------------|-----------|-----|--|--|
|   | Hole Pattern                 | w         | н   |  |  |
| Б | Sizes (mm)                   | 200       | 200 |  |  |
| с | Screw Sizes                  |           |     |  |  |
| D | Length (V)                   | min. (mm) | 10  |  |  |
|   | Length (X)                   | max. (mm) | 13  |  |  |
| E | Thread (Y)                   | M6        |     |  |  |

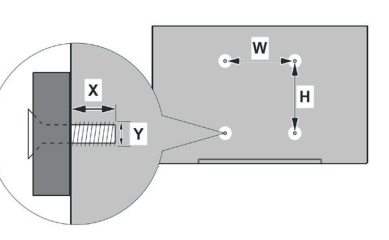

|             | A                                             | В                                               | С                    | D               | E                  |
|-------------|-----------------------------------------------|-------------------------------------------------|----------------------|-----------------|--------------------|
| English     | VESA WALL MOUNT MEASUREMENTS                  | Hole Pattern Sizes (mm)                         | Screw Sizes          | Length (X)      | Thread (Y)         |
| Deutsch     | MASSANGABEN FÜR VESA-WANDMONTAGE              | Lochmustergrößen (mm)                           | Schraubengrößen      | Länge (X)       | Gewinde (Y)        |
| Français    | DIMENSIONS DU SUPPORT DE FIXATION MURALE VESA | Dimensions des modèles de trous de montage (mm) | Dimensions des vis   | Longueur (X)    | Filetage (Y)       |
| Italiano    | Misurazioni installazione a parete VESA       | Dimensioni schema foro (mm)                     | Dimensioni vite      | Lunghezza (X)   | Filettatura (Y)    |
| Português   | MEDIÇÕES DE MONTAGEM MURAL VESA               | Dimensões do molde de furação (mm)              | Tamanhos do parafuso | Comprimento (X) | Rosca (Y)          |
| Español     | MEDIDAS DEL MONTAJE DE PARED VESA             | Tamaños de patrón para agujero (mm)             | Tamaños de tornillo  | Longitud (X)    | Rosca (Y)          |
| Türkçe      | VESA DUVARA MONTAJ APARATI ÖLÇÜLERİ           | Açılacak Delik Ölçüleri (mm)                    | Vida Ölçüleri        | Uzunluk (X)     | Yüzey (Y)          |
| Ελληνικ     | ΔΙΑΣΤΑΣΕΙΣ ΒΑΣΗΣ ΤΟΙΧΟΥ VESA                  | Μεγέθη σχήματος οπών (mm)                       | Μεγέθη βιδών         | Μήκος (Χ)       | Σπείρωμα (Υ)       |
| Polski      | WYMIARY DO MONTAŻU NAŚCIENNEGO VESA           | Rozmiary szablonu otworów (mm)                  | Rozmiary wkrętów     | Długość (X)     | Gwint (Y)          |
| čeština     | ROZMĚRY DRŽÁKU NA ZEĎ VESA                    | Rozměry velikosti děr (mm)                      | Rozměry šroubů       | Délka (X)       | Závit (Y)          |
| Magyar      | VESA FALI TARTÓ MÉRETEK                       | Lyukak méretének nagysága(mm)                   | Csavar méret         | Hossz (X)       | Menet (Y)          |
| Română      | MĂSURĂTORI SUPORT PERETE VESA                 | Dimensiuni tipar gaură (mm)                     | Dimensiuni şuruburi  | Lungime (X)     | Filet (Y)          |
| Svenska     | VESA VÄGGMONTERINGSMÅTT                       | Hålmönsterstorlear (mm)                         | Skruvstorlekar       | Längd (X)       | Tråd (Y)           |
| Nederlands  | VESA WANDMONTAGE METINGEN                     | Grootte booropening (mm)                        | Schroefgroote        | Lengte (X)      | Draad (Y)          |
| Suomi       | VESA-SEINÄASENNUKSEN MITAT                    | Reikäkuvion koot (mm)                           | Ruuvinkoot           | Pituus (x)      | Kierre (Y)         |
| Norsk       | VESA VEGGMONTERINGSMÅL                        | Hullmønster størrelser (mm)                     | Skruestørrelser      | Lengde (x)      | Tråd (Y)           |
| Dansk       | VESA VÆGMONTERINGS-MÅL                        | Hulmønster-størrelser (mm)                      | Skruestørrelser      | Længde(X)       | Tråd (Y)           |
| Русский     | РАЗМЕРЫ НАСТЕННОГО КРЕПЛЕНИЯ VESA             | Размеры системы отверстий                       | Размеры винтов       | Длина(X)        | Резьба (Y)         |
| беларуская  | ПАМЕРЫ НАСЦЕННАГА МАЦАВАННЯ VESA              | Памеры сістэмы адтулін                          | Памеры вінтоў        | Даўжыня (Х)     | Разьба (Y)         |
| македонски  | МЕРКИ ЗА МОНТИРАЊЕ НА ЅИД ЗА "ВЕСА"           | Шема на големини на дупката (мм)                | Големина на шрафот   | Должина (X)     | Навој (Ү)          |
| українська  | РОЗМІРИ НАСТІННОГО КРІПЛЕННЯ VESA             | Відстань між кріпильними отворами, мм           | Розміри гвинтів      | Довжина (X)     | Діаметр різьби (Y) |
| Srpski      | DIMENZIJE VESA ZIDNOG NOSAČA                  | Dimenzije šablona za bušenje                    | Dimenzije zavrtnjeva | Dužina (X)      | Navoj (Y)          |
| Slovenčina  | ROZMERY DRŽIAKA NA STENU VESA                 | Rozmery veľkosti dier (mm)                      | Rozmery skrutiek     | Dĺžka (X)       | Závit (Y)          |
| Slovenščina | MERE STENSKEGA NOSILCA VESA                   | Velikosti vzorca lukenj (mm)                    | Velikosti vijakov    | Dolžina (X)     | Navoj (Y)          |
| Hrvatski    | VESA MJERE ZIDNOG DRŽAČA                      | Veličine uzorka otvora (mm)                     | Veličine vijka       | Dužina (X)      | Navoji (Y)         |
| Bosanski    | DIMENZIJE VESA ZIDNOG NOSAČA                  | Dimenzije šablona za bušenje                    | Dimenzije vijaka     | Dužina (X)      | Navoj (Y)          |
| Български   | РАЗМЕРИ ЗА КОМПЛЕКТ ЗА МОНТАЖ НА СТЕНА VESA   | Размери на отвора (mm)                          | Размер на болта      | Дължинаt (X)    | Резба (Ү)          |
| Lietuvių    | VESA TVIRTINIMO PRIE SIENOS MATAVIMAI         | Angos šablono dydis (mm)                        | Varžtų dydis         | Ilgis (X)       | Sriegis (Y)        |
| Latviešu    | VESA SIENAS STIPRINĀJUMA IZMĒRI               | Caurumu šablona izmērs (mm)                     | Skrūvju izmēri       | Garums (X)      | Vītne (Y)          |
| Eesti       | VESA SEINALE KINNITAMISE MÕÕDUD               | Kruvi suuruse mõõt (mm)                         | Kruvi suurus         | Kõrgus(x)       | Keere (Y)          |
| Shqip       | PËRMASAT E NJËSISË SË MONTIMIT NË MUR VESA    | Madhësitë modele të vrimave (mm)                | Madhësitë e vidhave  | Gjatësia (X)    | Filetimi (Y)       |
| عزيي        | مقاييس VESA للتثبيت على الجدار                | أحجام الثقوب (مم)                               | أحجام البراغي        | الطول (X)       | السن (Y)           |
| עברית       | מידות מתקן התלייה על הקיר מסוג VESA           | גודל תבניות החורים (מ"מ)                        | גודל הברגים          | (X) אורך        | תבריג (Y)          |
| فارسى       | اندازه گیری اتصال دیواری VESA                 | اندازه های الگوی سوراخ (میلی متر)               | اندازھ ھای پیچ       | طول (X)         | رشته (Y)           |

# CE

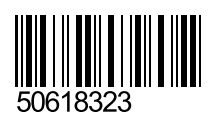